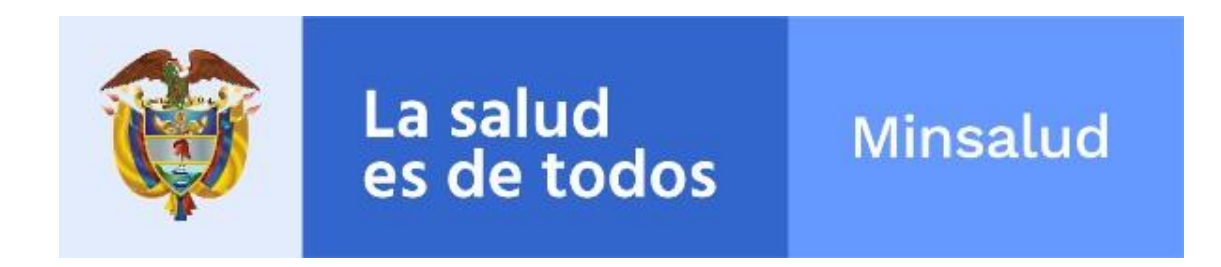

MANUAL DE USUARIO REGISTRO DE LABORATORIOS RELAB

# APLICATIVO REGISTRO DE LABORATORIOS RELAB

Versión 2.0

MINISTERIO DE SALUD Y PROTECCIÓN SOCIAL BOGOTÁ, OCTUBRE DE 2021

# TABLA DE CONTENIDO

|                                                                                   | OBJETIVO                                                                                                    | 3                                                                                           |
|-----------------------------------------------------------------------------------|----------------------------------------------------------------------------------------------------|---------------------------------------------------------------------------------------------|
| 2.                                                                                | ALCANCE                                                                                                    | 3                                                                                           |
| 3.                                                                                | ÁMBITO DE APLICACIÓN                                                                                                    | 3                                                                                           |
| 4.                                                                                | NORMATIVA Y OTROS DOCUMENTOS EXTERNOS                                                                                                    | 3                                                                                           |
| 5.                                                                                | DEFINICIONES                                                                                                    | 4                                                                                           |
| 6.                                                                                | COMPONENTES VISUALES COMUNES                                                                                                    | 5                                                                                           |
| 7.                                                                                | REQUISITOS TECNOLÓGICOS PARA ACCEDER AL APLICATIVO                                                                                                    | 6                                                                                           |
| 8.                                                                                | ACTORES                                                                                                    | 6                                                                                           |
| 9.                                                                                | APLICATIVO RELAB                                                                                                    | 7                                                                                           |
|                                                                                   |                                                                                                    |                                                                                             |
| 9.1.                                                                              | INICIO DE SESIÓN                                                                                                    | 7                                                                                           |
| 9.1.<br>9.2.                                                                      | INICIO DE SESIÓN<br>MÓDULO LABORATORIO                                                                                                    | 7<br>10                                                                                     |
| <b>9.1.</b><br><b>9.2.</b><br>9.2.                                                | INICIO DE SESIÓN<br>MÓDULO LABORATORIO<br>1. LABORATORIOS - REGISTRAR LABORATORIO                                                                                                    | 7<br>10<br>10                                                                               |
| <b>9.1.</b><br><b>9.2.</b><br>9.2.<br>9.2.                                        | INICIO DE SESIÓN         MÓDULO LABORATORIO         1.       LABORATORIOS - REGISTRAR LABORATORIO         2.       LABORATORIOS – CONSULTAR LABORATORIO                                   | 7<br>10<br>10<br>14                                                                         |
| <b>9.1.</b><br><b>9.2.</b><br>9.2.<br>9.2.<br>9.2.                                | INICIO DE SESIÓN<br>MÓDULO LABORATORIO                                                                                                    | <b>7</b><br><b>10</b><br>10<br>14<br>23                                                     |
| <b>9.1.</b><br><b>9.2.</b><br>9.2.<br>9.2.<br><b>9.2.</b><br><b>9.3.</b>          | INICIO DE SESIÓN<br>MÓDULO LABORATORIO<br>1. LABORATORIOS - REGISTRAR LABORATORIO<br>2. LABORATORIOS – CONSULTAR LABORATORIO<br>3. LABORATORIOS – VERIFICAR LABORATORIO<br>MÓDULO PRUEBAS | 7<br>10<br>10<br>14<br>23<br>26                                                             |
| <b>9.1.</b><br><b>9.2.</b><br>9.2.<br>9.2.<br><b>9.3.</b><br>9.3.                 | INICIO DE SESIÓN                                                                                                    | 7<br>10<br>10<br>14<br>23<br>26<br>27                                                       |
| <b>9.1.</b><br><b>9.2.</b><br>9.2.<br>9.2.<br><b>9.3.</b><br>9.3.<br>9.3.         | INICIO DE SESIÓN<br>MÓDULO LABORATORIO                                                                                                    | 7<br>10<br>10<br>14<br>23<br>26<br>27<br>33                                                 |
| <b>9.1.</b><br><b>9.2.</b><br>9.2.<br>9.2.<br><b>9.3.</b><br>9.3.<br>9.3.<br>9.3. | INICIO DE SESIÓN                                                                                                    | 7<br>10<br>14<br>23<br>26<br>27<br>33<br>45                                                 |
| 9.1.<br>9.2.<br>9.2.<br>9.2.<br>9.3.<br>9.3.<br>9.3.<br>9.3.<br>9.3               | INICIO DE SESIÓN                                                                                                    | 7<br>10<br>14<br>23<br>26<br>27<br>33<br>45<br>47                                           |
| 9.1.<br>9.2.<br>9.2.<br>9.2.<br>9.3.<br>9.3.<br>9.3.<br>9.3.<br>9.3               | INICIO DE SESIÓN<br>MÓDULO LABORATORIO                                                                                                    | 7<br>10<br>10<br>14<br>23<br>26<br>27<br>33<br>45<br>47<br>49                               |
| 9.1.<br>9.2.<br>9.2.<br>9.3.<br>9.3.<br>9.3.<br>9.3.<br>9.3.<br>9.3               | INICIO DE SESIÓN                                                                                                    | 7<br>10<br>10<br>14<br>23<br>26<br>27<br>33<br>45<br>47<br>49<br>51                         |
| 9.1.<br>9.2.<br>9.2.<br>9.3.<br>9.3.<br>9.3.<br>9.3.<br>9.3.<br>9.3               | INICIO DE SESIÓN                                                                                                    | 7<br>10<br>14<br>23<br>26<br>27<br>33<br>45<br>47<br>49<br>51<br>54                         |
| 9.1.<br>9.2.<br>9.2.<br>9.2.<br>9.3.<br>9.3.<br>9.3.<br>9.3.<br>9.3               | INICIO DE SESIÓN                                                                                                    | 7<br>10<br>10<br>23<br>26<br>27<br>33<br>45<br>47<br>49<br>51<br>54<br>54<br>55             |
| 9.1.<br>9.2.<br>9.2.<br>9.3.<br>9.3.<br>9.3.<br>9.3.<br>9.3.<br>9.3               | INICIO DE SESIÓN<br>MÓDULO LABORATORIO                                                                                                    | 7<br>10<br>10<br>14<br>23<br>27<br>33<br>45<br>47<br>49<br>51<br>54<br>55<br>56             |
| 9.1.<br>9.2.<br>9.2.<br>9.2.<br>9.3.<br>9.3.<br>9.3.<br>9.3.<br>9.3               | INICIO DE SESIÓN                                                                                                    | 7<br>10<br>14<br>23<br>27<br>33<br>45<br>47<br>49<br>54<br>55<br>56<br>56<br>56             |
| 9.1.<br>9.2.<br>9.2.<br>9.3.<br>9.3.<br>9.3.<br>9.3.<br>9.3.<br>9.3               | INICIO DE SESIÓN                                                                                                    | 7<br>10<br>14<br>23<br>26<br>27<br>33<br>45<br>47<br>49<br>51<br>54<br>55<br>56<br>56<br>58 |

## 1. OBJETIVO

Indicar a los usuarios el procedimiento de registro, captura, consolidación y procesamiento de la información de la Red de Laboratorios con los que cuenta el país, en el aplicativo Web Registro de Laboratorios -RELAB, el cual se encuentra reglamentado en la Resolución 561 del 2019 del Ministerio de Salud y Protección Social y que permite la inscripción de laboratorios que realicen:

- Pruebas o ensayos para eventos de interés en salud pública.
- Pruebas o ensayos para el sistema de inspección, vigilancia y control sanitario.
- Pruebas o ensayos para enfermedades huérfanas.
- Pruebas o ensayos de paternidad.
- Pruebas o ensayos para tamizaje neonatal
- Registro de cepas de control especial.

# 2. ALCANCE

Este documento inicia con el proceso de registro de la información del Laboratorio, indicando los datos generales del laboratorio y de su respectivo coordinador. Esta actividad la realiza el Rol Registrador, continua con el registro de la información de las pruebas realizadas por el Laboratorio, el registro de las Cepas de control especial que maneje el laboratorio, posteriormente se continua con validación de la información de acuerdo con el rol Verificador y termina con la aprobación o no de la información registrada.

# 3. ÁMBITO DE APLICACIÓN

Las disposiciones contenidas en este manual aplican a los usuarios de laboratorios públicos y privados que se encuentran inscritos en la Red Nacional de Laboratorios, para la inscripción y verificación de los laboratorios que realicen pruebas de interés en salud pública, pruebas o ensayos para eventos de interés en salud pública, pruebas o ensayos para el sistema de inspección, vigilancia y control sanitario, pruebas o ensayos para enfermedades huérfanas, pruebas o ensayos de paternidad, pruebas o ensayos de tamizaje neonatal, registro de cepas de control especial, pruebas o ensayos de interés especial para el sector salud, a través del aplicativo web Registro de Laboratorios - RELAB.

## 4. NORMATIVA Y OTROS DOCUMENTOS EXTERNOS

- Resolución 1619 de 2015. "Por la cual se establece el Sistema de Gestión de la Red Nacional de Laboratorios en los ejes estratégicos de Vigilancia en Salud Pública y de Gestión de Calidad."
- Resolución 561 de 2019. "Por la cual se establecen los procedimientos de inscripción y verificación de los laboratorios que realicen pruebas para eventos de interés en salud pública y de inspección, vigilancia y control sanitario en la Red Nacional de Laboratorio -RELAB".

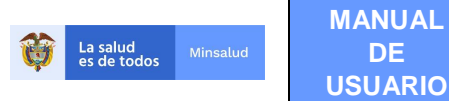

 Resolución 200 de 2021. "Por la cual se establecen disposiciones para el uso y manejo de las pruebas de laboratorio utilizadas en el Punto de Atención del Paciente (point-of-care testing), dentro de la prestación integral de servicios de salud."

### 5. **DEFINICIONES**

Para el uso del manual de usuario – aplicativo web Registro de Laboratorios - RELAB se entenderá:

Laboratorio de salud pública. Entidad pública del orden departamental o distrital, encargada del desarrollo de acciones técnico-administrativas realizadas en atención a las personas y el medio ambiente con propósitos de vigilancia en salud pública, vigilancia y control sanitario, gestión de la calidad e investigación.

Laboratorios nacionales de referencia. Son laboratorios públicos del nivel nacional dentro y fuera del sector salud que cuentan con recursos técnicos y científicos, procesos estructurados, desarrollos tecnológicos y competencias para cumplir funciones esenciales en materia de laboratorio de salud pública y ejercer como la máxima autoridad nacional técnica científica en las áreas de su competencia.

**Otros laboratorios.** Entidades públicas o privadas diferentes a los laboratorios clínicos, que, perteneciendo a distintos sectores, orientan sus acciones y recursos hacia la generación de información de laboratorio de interés en salud pública.

**Otro usuario:** Corresponde al nombre dado al personal administrativo que realiza las actividades asignadas a los Roles Registrador, Verificador y Rector.

**Red nacional de laboratorios:** Es un sistema técnico gerencial, cuyo objeto es la integración funcional de laboratorios nacionales de referencia, laboratorios de salud pública, laboratorios clínicos y otros laboratorios, para el desarrollo de actividades de vigilancia en salud pública, y de vigilancia y control sanitario.

**Rol rector:** Función asignada al personal designado a los usuarios funcionales del Ministerio de Salud y Protección Social para realizar el proceso de consulta de los laboratorios, pruebas y cepas a nivel nacional.

**Rol registrador:** Función asignada al personal designado por los Laboratorios Nacionales de Referencia – LNR (Invima e INS), los Laboratorios de Salud Pública -LSP y los Laboratorios de la Red para realizar el proceso de registro de información sobre los laboratorios, las pruebas y las cepas de control especial.

**Rol verificador:** Función asignada al personal designado por Laboratorios Nacionales de Referencia – LNR (Invima e INS) y los Laboratorios de Salud Pública -LSP para realizar el proceso de verificación de información sobre los laboratorios y las pruebas registradas a nivel nacional y departamental.

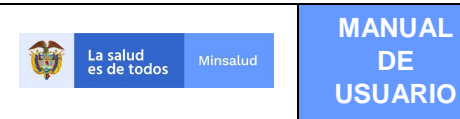

# 6. COMPONENTES VISUALES COMUNES

Los componentes visuales que se describen en la siguiente tabla, son comunes para los menús a los que tienen acceso los diferentes usuarios de la aplicación.

| NOMBRE             | IMAGEN                                                                                                    | DESCRIPCIÓN                                                                                                    |
|--------------------|----------------------------------------------------------------------------------------------------|----------------------------------------------------------------------------------------------------|
| Puntero            | Ş                                                                                                    | Es el rastro electrónico que<br>aparece en la pantalla del<br>ordenador y que obedece a los<br>movimientos del ratón. Sirve para<br>señalar o apuntar áreas de la<br>pantalla.                                                        |
| Caja de texto      | Criterios                                                                                                    | Campo en el cual el usuario puede escribir o insertar texto.                                                                                                    |
| Caja de chequeo    | Rol_Rector Rol_Registrador Rol_Verificador                                                                                                    | Elemento que permite al usuario<br>hacer una o varias selecciones<br>dentro de un conjunto de<br>opciones.                                                                                                    |
| Tooltip            | Otro tipo de Usuario (Registrador,<br>Verificador, Rector)                                                                                                    | Elemento visual cuya función es<br>la de mostrar información<br>emergente al situar el cursor<br>sobre él y que sirve de ayuda.                                                                                                    |
| Caja de lista      | Tipo de entidad:<br>Seleccione<br>Laboratorio de Salud Pública<br>Laboratorio de la RED inscrita en REPS<br>Laboratorio de la RED<br>Laboratorio Nacional de Referencia | Componente que provee a los<br>usuarios una lista de selección<br>de opciones para escoger sólo<br>una de ellas.                                                                                                    |
| Buscar             | Buscar                                                                                                    | Permite realizar una búsqueda de<br>información en el sistema.                                                                                                    |
| Descargar Datos    | Descargar Datos                                                                                                    | Es un componente que da la<br>opción de descargar datos en un<br>archivo Excel.                                                                                                    |
| Advertencia tipo 1 | Credenciales inválidas                                                                                                    | Es una advertencia que el<br>aplicativo genera cuando el<br>usuario decide finalizar una<br>acción (ej. Inicio Sesión) y no se<br>han diligenciado los campos de<br>manera correcta.                                                  |
| Advertencia tipo 2 | Diligencie todos los campos                                                                                                    | Este tipo de advertencia se<br>realiza a nivel general de cada<br>funcionalidad y se refiere a la<br>falta de diligenciamiento de los<br>campos que se está trabajando<br>en el caso de ser obligatorio o<br>cuando no cumple con las |

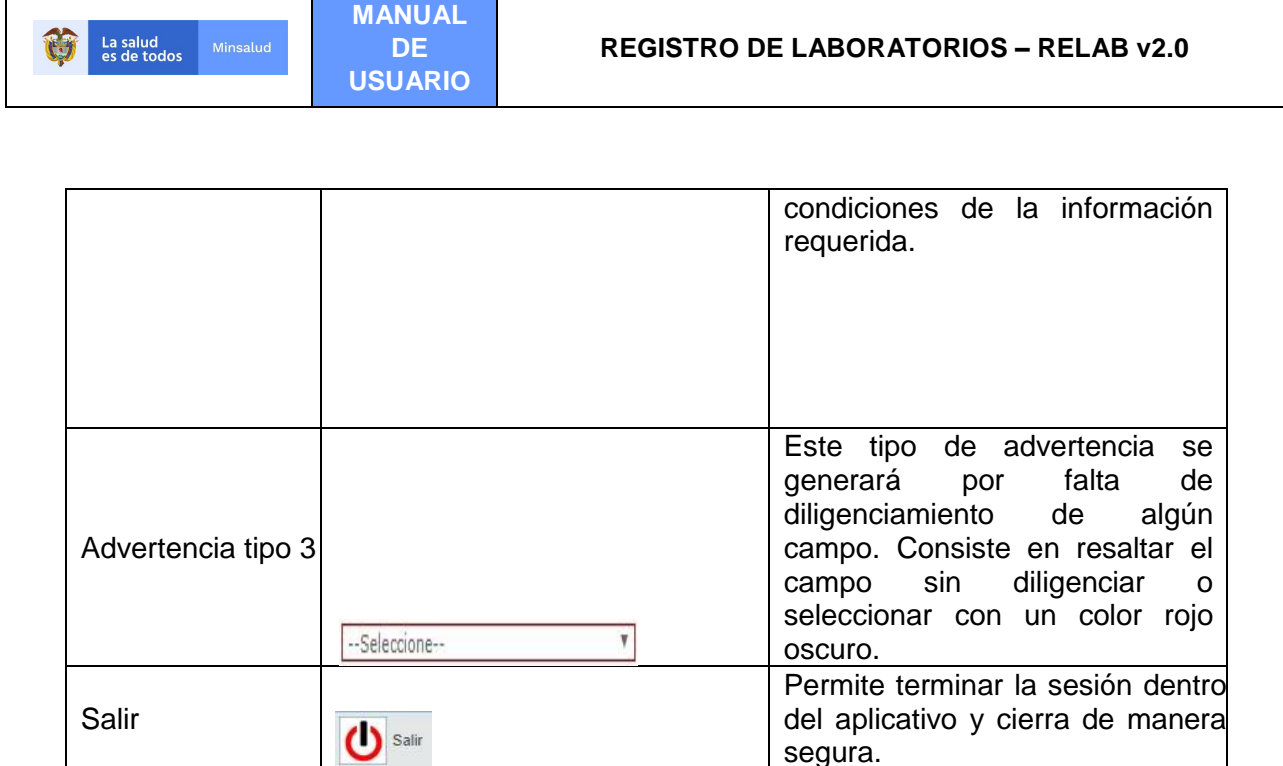

# 7. REQUISITOS TECNOLÓGICOS PARA ACCEDER AL APLICATIVO

Para acceder al aplicativo web "Registro de Laboratorios - RELAB", el laboratorio debe contar con una conexión a internet y delegar a los usuarios responsables de gestionar las actividades en el aplicativo, de acuerdo con los roles que les hayan sido asignados para registrar, verificar y/o consultar la información que se requiera.

El Aplicativo web RELAB puede ser utilizado desde computador, tablet ó smartphone y se puede navegar en los siguientes exploradores: - Microsoft Edge

- Google Chrome 29.x o superior

- Mozilla Firefox 22 o superior

| C Microsoft Edge | Microsoft Edge                  |
|------------------|---------------------------------|
| Google chrome    | Google Chrome 29.x o superior   |
| Firefox          | Mozilla Firefox 22.x o superior |

#### 8. ACTORES

A continuación, se especifican las actividades correspondientes a los diferentes actores, los cuales tienen diferentes responsabilidades en el aplicativo Web:

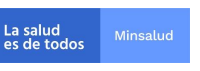

MANUAL DE USUARIO

- Laboratorios nacionales de referencia. Son laboratorios públicos del nivel nacional de referencia para el sector Salud: Instituto Nacional de Salud e Instituto Nacional de Vigilancia de Alimentos y Medicamentos que se encargan del registro de los datos del laboratorio, las pruebas que realizan y las cepas de control especial que manejan y además de la verificación de información registrada por los laboratorios de Salud Pública.
- Laboratorio de salud pública. Entidad pública del orden departamental y del distrito capital encargada del registro de los datos del laboratorio, las pruebas que realizan y las cepas de control especial que manejan y además de la verificación de información registrada por los laboratorios de su respectiva red en el marco de la vigilancia en salud pública, la vigilancia y control sanitario, la gestión de la calidad y la investigación.
- Laboratorios de la red inscritos en el Registro Especial de Prestadores de Salud (REPS). Entidades públicas o privadas que prestan el servicio de laboratorio clínico encargadas de registrar los datos del laboratorio, las pruebas o ensayos para eventos de interés en salud pública que realizan y las cepas de control especial que manejan.
- Laboratorios de la red inscritos en el Registro Especial de Prestadores de Salud (REPS)
   Profesional independiente. Son los profesionales de salud independientes que prestan el servicio de laboratorio clínico encargados de registrar los datos del laboratorio, las pruebas o ensayos para eventos de interés en salud pública que realizan y las cepas de control especial que manejan.
- Laboratorios de la red. Entidades públicas o privadas <u>diferentes</u> a los laboratorios clínicos, que orientan sus acciones y recursos hacia la generación de información de laboratorio sobre eventos de interés en salud pública o para la inspección vigilancia y control. Se encargan de registrar los datos del laboratorio, las pruebas o ensayos para eventos de interés en salud pública para la inspección, vigilancia y control y las cepas de control especial que manejan.

# 9. APLICATIVO RELAB

El aplicativo **"Registro de Laboratorios – RELAB"**, es un aplicativo web que permite la inscripción de laboratorios que realicen pruebas de eventos de interés en salud pública, de inspección, vigilancia y control sanitario, pruebas para enfermedades huérfanas, pruebas de paternidad, pruebas para tamizaje neonatal, cepas de control especial que manejen y aquellas pruebas o ensayos de interés especial para el sector salud en Colombia.

## 9.1. INICIO DE SESIÓN

Para ingresar al aplicativo RELAB, de clic al enlace https://relab.sispro.gov.co/relab, el cual está facultado para los siguientes tipos de roles: Registrador, Verificador y Rector.

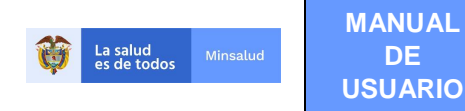

Inicia sesión en este aplicativo el personal administrativo que se registró por medio de **Otro Usuario**, quienes realizarán el registro de pruebas, cepas, la verificación de estas y demás requisitos necesarios, según corresponda.

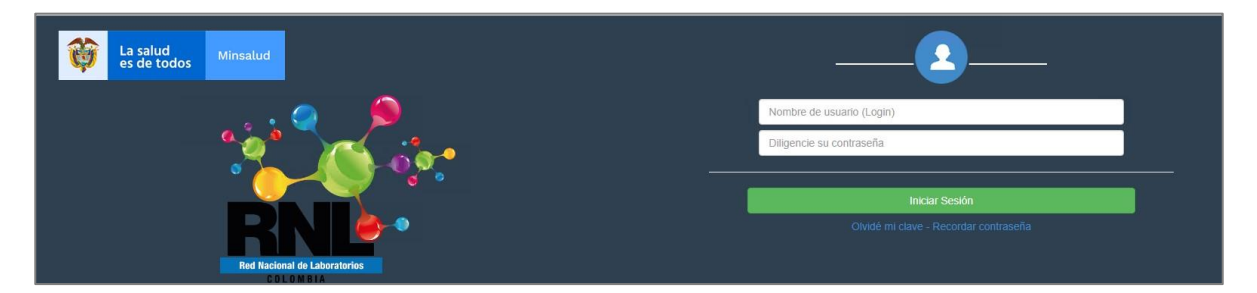

El usuario y la contraseña de acceso al aplicativo para el Registro de Laboratorios - RELAB, es personal e intransferible y tanto la información registrada, como los procesos informáticos realizados con la misma, tienen plena validez jurídica.

Ingrese la información solicitada, nombre de usuario y contraseña, recuerde que para autenticarse en el aplicativo web RELAB, debe hacer uso de las mismas credenciales que registró en el Módulo Administración de Usuarios.

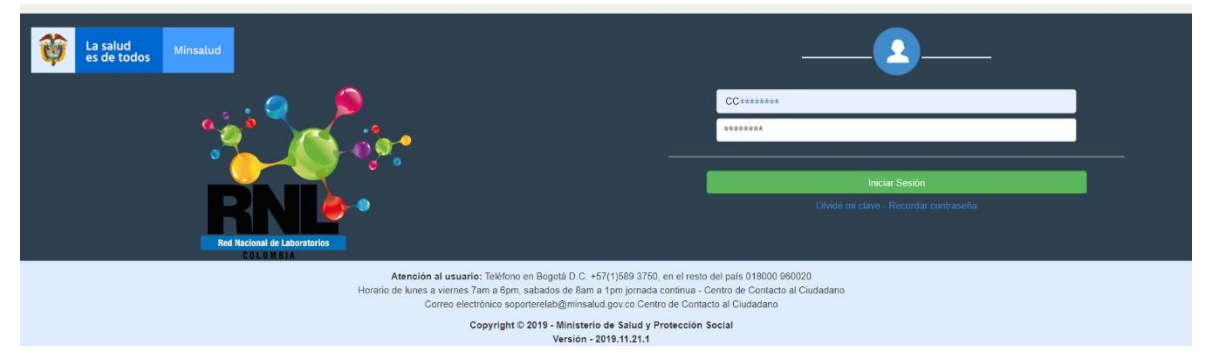

Una vez el usuario da clic en el botón "Iniciar Sesión" y se validan sus credenciales de autenticación, se visualiza la siguiente pantalla de selección de la Entidad y el rol habilitado para el usuario, así:

| Is salud         Ministud                                          |            | RELAB<br>REGISTRO DE LABORATORIOS |
|--------------------------------------------------------------------|------------|-----------------------------------|
| Seleccione la entidad y el rol con el que accederà a la aplicación |            |                                   |
| Entidades habilitadas para el usuario                              | Seleccione | •                                 |
| Roles habilitados para la entidad                                  | Seleccione | *                                 |
|                                                                    | Continuar  |                                   |

Al dar clic sobre el campo "Entidades habilitadas para el usuario", se podrá ver la lista de laboratorios habilitados para el usuario, de acuerdo con la información habilitada por el delegado del laboratorio.

| La salud<br>es de todos     Minsalud     MANUAL<br>DE<br>USUARIO     REGISTRO D |                                       | REGISTRO DE LABO                       | REGISTRO DE LABORATORIOS – RELAB v2.0 |  |
|---------------------------------------------------------------------------------|---------------------------------------|----------------------------------------|---------------------------------------|--|
| La solud<br>es de todos Minatud                                                 |                                       |                                        |                                       |  |
| Seleccione la entidad y el rol con el qu                                        | e accederá a la aplicación            |                                        | REGISTRO DE LABORATO                  |  |
|                                                                                 | Entidades habilitadas para el usuario | LAB7600100000212 LABORATORIO DE PRUEBA |                                       |  |
|                                                                                 |                                       |                                        |                                       |  |

Al dar clic sobre el campo "Roles habilitados para la Entidad", se despliega una lista con los roles que le fueron asignados a un usuario, para una Entidad específica (laboratorio).

Los roles que pueden asignarse a un usuario son: rol registrador, rol verificador o rol rector, y se asignan de acuerdo con las competencias y tipo de laboratorio que se haya seleccionado.

Rol Registrador

| 😝 La salud                                                                                                    |                                                                        |   | RELAB<br>REGISTRO DE LABORATORIOS |
|----------------------------------------------------------------------------------------------------|------------------------------------------------------------------------|---|-----------------------------------|
| Seleccione la entidad y el rol con el que accederá a la aplicación<br>Entidades habilitadas para el ossario<br>Roles habilitados para la entidad | LABF000 10000222 LABORATORIO DE PRUEBA<br>Rol_Registrador<br>Confinuer | • |                                   |

#### Rol Verificador

| 😝 Lessen                                                           |                                     | F | RELAB<br>EGISTRO DE LABORATORIOS |
|--------------------------------------------------------------------|-------------------------------------|---|----------------------------------|
| Seleccione la entidad y el rol con el que accederá a la aplicación |                                     |   |                                  |
| Entidades habilitadas para el usuario                              | 11001 ENTIDAD TERRITORIAL DE BOGOTA |   |                                  |
| Roles habilitados para la entidad                                  | Rol_Verificador                     | • |                                  |
|                                                                    | Continuar                           |   |                                  |

## Rol Rector

| 🔯 La salvidos Versalad                                             |                                                                 | RELAB<br>REGISTRO DE LABORATORIOS |
|--------------------------------------------------------------------|-----------------------------------------------------------------|-----------------------------------|
| Selaccione la entidad y el rol con el que accederá a la aplicación |                                                                 |                                   |
| Entidades habilitadas para el usuario                              | 1100 19999999 1100 19999999 MINISTERIO DE SALUD Y PROTECCIÓN SO | •                                 |
| Roles habilitados para la entidad                                  | Rol_Rector                                                      | •                                 |
|                                                                    | Continuar                                                       |                                   |

Al dar clic en el botón "Continuar", se podrá visualizar el siguiente menú, de forma horizontal: Laboratorios, Pruebas, Cepas, Cambiar Contraseña.

| Ŷ       | La salud<br>es de todos | Minsalud             |                    |                    |                                             | RELAB<br>REGISTRO DE LABORATORIOS |
|---------|-------------------------|----------------------|--------------------|--------------------|---------------------------------------------|-----------------------------------|
| Labo    | pratorios <del>-</del>  | Pruebas <del>-</del> | Cepas <del>-</del> | Cambiar Contraseña |                                             | Salir                             |
| Usuario | <b>D:</b> CC ******     | - USUARIO PRUE       | BAS                | Entidad: Labo      | ratorio RED - ******** - LABORATORIO MEDICO | Rol: Rol_Registrador              |

A continuación, se detalla cada módulo con sus respectivas opciones:

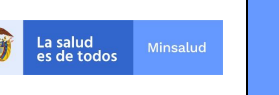

# 9.2. MÓDULO LABORATORIO

El módulo Laboratorio del aplicativo RELAB, es visible para los tres roles (registrador, verificador y rector) y funciona de acuerdo con las competencias asignadas a cada uno.

Este módulo tiene las siguientes opciones:

- Registrar Laboratorio
- Consultar Laboratorio
- Verificar Laboratorio

La opción "Registrar Laboratorio", se visualiza para los roles Registrador.

MANUAL

DE USUARIO

La opción "Consultar Laboratorio", se visualiza para los roles Verificador y Rector.

La opción "Verificar Laboratorio", sólo se activa a los Laboratorios con rol **Verificador**, como son los Laboratorios Nacionales de Referencia – LNR y a los Laboratorios de Salud Pública - LSP.

#### 9.2.1. LABORATORIOS - REGISTRAR LABORATORIO

Esta opción permite confirmar el registro de la información del Laboratorio (cualquier tipo de laboratorio), que se registró en el portal web www.miseguridadsocial.gov.co.

| 🔯 La salud                                                                                                    | RELAB<br>REGISTRO DE LABORATORIOS |
|----------------------------------------------------------------------------------------------------|-----------------------------------|
| Laboratorios - Pruebas - Cepas - Cambiar Contraseña                                                                                                    | Salir                             |
| Registrar laboratorio "O PRUEBA S Ecologist ar Laboratorio "O PRUEBA S Ecologist Ar Laboratorio "O PRUEBA S Ecologist Ar Laboratorio "O PRUEBAS Ecologist Ar Laboratorio "O PRUEBAS Ecologist Ar Laboratorio "O PRUEBAS Ecologist Ar Laboratorio" (Cologist Ar Laboratorio "O PRUEBAS Ecologist Ar Laboratorio "O PRUEBAS Ecologist Ar Laboratorio") (Cologist Ar Laboratorio "O Pruebas Ecologist Ar Laboratorio") (Cologist Ar Laboratorio "O Pruebas Ecologist Ar Laboratorio") (Cologist Ar Laboratorio "O Pruebas Ecologist Ar Laboratorio") (Cologist Ar Laboratorio "O Pruebas Ecologist Ar Laboratorio") (Cologist Ar Laboratorio") (Cologist Ar Laboratorio" | Rol: Rol_Registrator              |
|                                                                                                    |                                   |
|                                                                                                    |                                   |
| Atención al usuario: Teléfono en Bogotá D.C. +57(1)305 5043, en el resto del país 015000 950020<br>Horaño le lunes a vienera 2ma 3 gons, stabados de Bam a tram jornada contrau Centro de Contacto al Gualadano<br>Conce electóricos experientestalgiminanial do por Centro de Contacto al Clusidano                                                                                                    |                                   |
| Copyright © 2021 - Ministerio de Salud y Protección Social                                                                                                    |                                   |

La información que se visualiza en este módulo es la que se encuentra registrada en el portal web <u>www.miseguridadsocial.gov.co</u>, o en el caso de Profesionales de Salud Independientes o Laboratorios de la Red Inscritos en REPS, se visualiza la registrada en el aplicativo de Registro Especial de Prestadores de Servicios de Salud – REPS.

Los campos que se visualizan en gris no son editables y si requieren algún cambio deberán realizarse en las fuentes primarias de información antes mencionadas.

Tenga en cuenta el mensaje que sale después del título del formulario "**Registrar Laboratorio**", el cual indica que los datos suministrados fueron cargados de otros aplicativos y que deben encontrarse actualizadas en las fuentes primarias de información.

Algunas variables fueron cargadas desde fuentes externas, es imperativo que revise la información (ajuste de ser necesario) y oprima click en el botón Actualizar

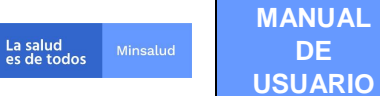

Al ingresar a esta opción se visualizará un formulario que muestra la información del laboratorio y que se encuentra dividida en varias secciones:

- Información del Representante Legal
- Información del Laboratorio
- Información del Coordinador
- Aseguramiento de la Calidad del Laboratorio
- Tipo de Laboratorio

### INFORMACIÓN DEL REPRESENTANTE LEGAL

La información del representante legal está compuesta por los siguientes datos:

- Tipo de documento
- Número de documento
- Primer nombre
- Segundo nombre
- Primer apellido
- Segundo apellido
- Teléfono
- Correo electrónico
- Departamento
- Municipio

Los datos del Representante Legal que pueden actualizarse son el "Tipo de Documento", "Número de documento", "Teléfono", "Correo electrónico", "Departamento" y "Municipio", cómo se aprecia en la siguiente imagen:

| INFORMACIÓN DEL REPRESENTANTE | LEGAL               |                                  |                    |
|-------------------------------|---------------------|----------------------------------|--------------------|
| Tipo de Documento             | Número de Documento | Teléfono                         | Correo electrónico |
| Cédula de ciudadanía 🗸 🗸      | ******              | 23456789                         | SS@NN.COM          |
| Primer nombre                 | Segundo nombre      | Primer apellido                  | Segundo apellido   |
| ******                        | ******              | ******                           | ******             |
| Departamento                  |                     | Municipio                        |                    |
| BOGOTÁ, D.C.                  |                     | <ul> <li>BOGOTÁ, D.C.</li> </ul> | ~                  |

Los datos de nombres y apellidos son directamente consultados en la base de datos de la Registraduría Nacional del Estado Civil – RNEC y visualizados de acuerdo con el tipo y número de documento de identidad digitado.

# INFORMACIÓN DEL LABORATORIO

La información del laboratorio está compuesta por los siguientes datos:

- Departamento
- Municipio
- Entidad

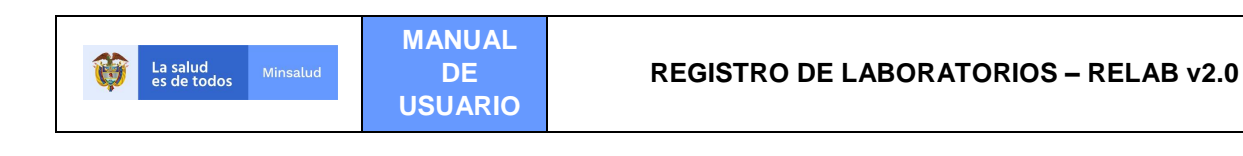

- Nit
- Teléfono
- Celular
- Correo electrónico
- Dirección
- Localidad

La información del laboratorio que puede modificarse es el teléfono, celular, correo electrónico, dirección y localidad (esta última aplica para el caso de laboratorios ubicados en la ciudad de Bogotá), como se aprecia en la siguiente imagen:

| Departamento        |            | Municipio  |                          |
|---------------------|------------|------------|--------------------------|
| VALLE DEL CAUCA     |            | ▼ CALI     |                          |
| Entidad             |            |            |                          |
| SEDE DE LABORATORIO | PRUEBA # 1 |            | ٩                        |
| Nit                 | Teléfono   | Celular    | Correo electrónico       |
| *****               | 3865830    | 3202456798 | correonnnnn@nocorreo.com |
| Dirección           |            |            | Localidad                |

Los datos de Nit, Entidad (Razón Social), departamento y municipio son los datos que se hayan registrado en las fuentes de información primaria en <u>www.miseguridadsocial.gov.co</u> y en el registro especial de prestadores de servicios de Salud –REPS (en caso de ser laboratorios de la red clínicos o pertenecientes a profesionales de salud independientes).

## INFORMACIÓN DEL COORDINADOR

La información del coordinador está compuesta por los siguientes datos:

- Tipo de documento
- Número de documento
- Primer nombre
- Segundo nombre
- Primer apellido
- Segundo apellido
- Teléfono
- Correo electrónico
- Departamento
- Municipio

Los datos del coordinador deben ser registrados indicando el tipo y número de documento de identidad, el aplicativo realizará la búsqueda en la base de datos de la Registraduría Nacional del Estado Civil – RNEC y si encuentra coincidencias, mostrará los datos de nombres y apellidos de este.

Diligencie los datos de teléfono, correo electrónico, departamento y municipio de ubicación del coordinador. El registro del coordinador puede realizarse varias veces, de acuerdo con los cambios que

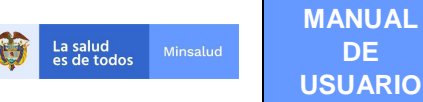

se realicen administrativamente en el laboratorio, está información será almacenada en las bases de datos del aplicativo, con el fin de tener la trazabilidad histórica requerida.

| Tipo de Documento      | Número de Documento | Teléfono        | Correo electrónico |
|------------------------|---------------------|-----------------|--------------------|
| Cédula de ciudadanía 🔹 | ******              | 3456876         | adb@email.com      |
| Primer nombre          | Segundo nombre      | Primer apellido | Segundo apellido   |
| ****                   |                     | ****            | *****              |
| Departamento           |                     | Municipio       |                    |
| BOGOTÁ, D.C.           | ा <b>प</b>          | BOGOTÁ D.C.     |                    |

## ASEGURAMIENTO DE LA CALIDAD DEL LABORATORIO

La sección "Aseguramiento de la Calidad del Laboratorio", sólo se activará para los **Laboratorios de la Red** (inscritos o no en REPS y los profesionales de salud independientes) diligencie la respuesta a las siguientes preguntas, con los valores SI o NO, según sea el caso:

| ASEGURAMIENTO DE LA CALIDAD DEL LABORATORIO                                                                                     |           |
|----------------------------------------------------------------------------------------------------|-----------|
| ¿Realizó la auto aplicación o autodiagnóstico de los Estándares de calidad en Salud Pública, según la Resolución 1619 del 2015? | 💿 Si 💿 No |
| ¿El laboratorio cuenta con acreditación con la Norma NTC ISO/IEC 15189?                                                         | 🔘 Si 🔵 No |

¿Realizó la auto aplicación o autodiagnóstico de los estándares de calidad en salud pública, según la Resolución 1619 de 2015? Y las opciones SI, NO

¿El laboratorio cuenta con acreditación con la Norma NTC ISO/IEC 15189? Y las opciones SI, NO

#### **TIPO DE LABORATORIO**

Esta sección se activará para todos los Laboratorios excepto para los Laboratorios Nacionales de Referencia y los Laboratorios de Salud Pública, mostrando una pregunta adicional, referente a si el laboratorio hace parte de una planta de producción de alimentos y/o bebidas, con las opciones SI, NO; para que el Rol Registrador, responda de acuerdo con su auto reconocimiento.

TIPO DE LABORATORIO ¿El laboratorio hace parte de una planta de producción de alimentos y/o bebidas?

🔘 Si 🔘 No

A los laboratorios nacionales de referencia y a los laboratorios de salud pública, no se les solicitará los datos sobre "Aseguramiento de la Calidad del Laboratorio", ni "Tipo de Laboratorio", sólo se mostrarán los datos del representante legal, y se solicitará los datos del coordinador del laboratorio.

Para los laboratorios de los profesionales de salud independientes, la información del representante legal se asumirá como la del profesional de salud, la información de los campos: Tipo y número de documento de identidad, primer nombre, segundo nombre, primer apellido, segundo apellido, correo electrónico, departamento y municipio, se tomará directamente de la encontrada en el Registro Especial de Prestadores de Servicios de salud- REPS y se habilitarán los campos tipo y número de documento, teléfono y correo electrónico, para que sea actualizado.

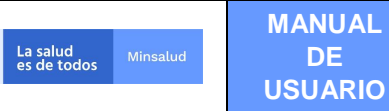

Para finalizar, de clic en el botón "Actualizar", si desea almacenar los datos editados, o haga clic en el botón "Cancelar", si no desea editar la información.

|                                                                                                    |                                                                                              |         | REL/<br>REGISTRO DE LA |
|----------------------------------------------------------------------------------------------------|----------------------------------------------------------------------------------------------|---------|------------------------|
| Webset with the restance         Register instructions           View means         Register instructions           Register instructions         Register instructions           View means         Names delay fames delay fames de                                                                                                    |                                                                                              |         |                        |
| Pagetaneous         Pagetaneous                                                                                                    | Laboratorio NED - 00 003 **********                                                          |         | Ros. Rol_Registrator   |
| Normal   Normal    Normal   Normal   Normal   Normal   Normal   Normal   Normal   Normal   Normal   Normal   Normal   Normal   Normal   Normal   Normal   Normal   Normal   Normal   Norm                                                                                                    | Registrar laboratorio                                                                        |         |                        |
| WORMACON DEL EXPRESSIONTE LEGAL<br>Tigo de locumento<br>Viener actedade en adatade ma factor actedade en factor actedade en factor actedate en factor actedated en factor actedated en fa                                                                                                    | Algunas variables fueron cargadas desde fuentes externas, es imperativo que revise la inform | fizar   |                        |
| NP CMMAXUM DEL Experse SEMINATE LEGAL   For de Documento   For de Documento   For de Documento   Parter molte   Parter molte                                                                                                    |                                                                                              |         |                        |
| We deduce as cutatatatia   With the cutatatatia   With the cutatatatia   Painer nontrie   Segundo contre   Painer nontrie   Segundo contre   Painer nontrie <td>INFORMACION DEL REPRESENTANTE LEGAL</td> <td>50 S</td> <td></td>                                                                                                    | INFORMACION DEL REPRESENTANTE LEGAL                                                          | 50 S    |                        |
| Primer nonthe Segundo nonthe   www. www.   www. www.   www. www.   www. Www.   www. Www.   www. Www.   www. Www.   www. Www.   www. Www.   www. Www.   www. Www.   www. Www.   www. Www.   www. Www.   www. Www.   www. Www.   www. Www.   www. Www.   www. Www.   www. Www.   www. Www.   www. Www.   www. Www.   www. Www.   www. Wwww.   www. Www.   www. Www.   www. Www.   www. Www.   www. Www.   www. Www.   www. Www.   With www. Www.   With www. Www.   With www. Www.   With www. Www.   With www. Www.   With www. Www.   With www. Www.   With www. Www.   With www. Www.   With www. Www.   With www. Www.   With www. Www.   With www. Www.   With www. Www.   With www. Www.   With www. Www.   With www. Www.<                                                                                                    | Cédula de ciudadanía V 123456                                                                |         |                        |
| Image: Contraction per la contraction per la contractina per la contraction per la contraction per la contraction pe                                                                                                    | Primer nombre Seaundo nombre                                                                 | 0       |                        |
| Departmento   ANZONAS   Departmento   Departmento   Municipio   Municipio   Municipio   Municipio   Municipio   Control Sectorization   Control Sectorization   <                                                                                                    | 22222                                                                                        |         |                        |
| AMAZONAS    INVORMACION DEL LABORIZIONO   Preparamento   AMAZONAS   ILTICIA   INTERNACION DEL LABORIZIONO   Internationality   ILTICIA   INTERNACION DEL LABORIZIONO   Internationality   Internationality                                                                                                    | Departamento                                                                                 |         |                        |
| INCOMACÓN DEL LADORITORIO   Departimento   DAZOZNAS   Entidad   Contrastination   Contrastination                                                                                                    | AMAZONAS V                                                                                   | ~       |                        |
| Opportunento   AutoCOMAS   Circlad   Circlad    Circla                                                                                                    | INFORMACIÓN DEL LABORATORIO                                                                  |         |                        |
| AMAZONAS        LETICIA       ✓         Fielded       Q        Q         Net       Telefono       Catular       Correo electrónico         Adminicação       2004/5578       3255467789       Adminicação         Orecodan       Correo electrónico       Adminicação         Correo electrónico       Correo electrónico       Adminicação         Correo electrónico       TEUSACURLO       TEUSACURLO         Correo electrónico       Correo electrónico       Correo electrónico         Correo electrónico       TEUSACURLO       TEUSACURLO         Tipo de Documento       TEUSACURLO       Correo electrónico         O precimento       Número de Documento       Correo electrónico         - Seleccore - ~ V       V       ✓       ✓         Adsencionadererro PEL LAGORATIORO       Correo electrónico       So O No         Calibionativio constructional en estaduadoristico de la Salud Pública, seglin la Resolución 1519 del 20157       O St O No         Calibionativio constructure du ne estaduadoristico de la Salud Pública, seglin la Resolución 1519 del 20157       O St O No         Calibionativio constructure du ne estaduadoristico de la Salud Pública, seglin la Resolución 1519 del 20157       O St O No         O St O No       So No       No                                                                                                    | Departamento                                                                                 |         |                        |
| Cristad       Curres electrónico         NE       Teléfono       Curres electrónico         Corres electrónico       AnnacQuarta con         Descoin       Locatedad         CARRENTA 133.25 PFIO 14       TEléfono         Corres electrónico       Corres electrónico         De Documento       Teléfono         O documento       Teléfono         O documento       Teléfono         O documento       Teléfono         O documento       Teléfono         O documento       Teléfono         O documento       Teléfono         Departamento       Manecipio         Carlandaria de aplicación e antiduquento do to fastidare de calidad en Statud Pública, segin la Resolución 1619 del 20157       O S © Ne         ALEGONMENTO DE LA CALIDAD DEL LIBORATORIO       O S © Ne       O S © Ne         Calidad adrio cuento en acentelación on tanto MIC DOLEC 151877       O S © Ne         O S © Ne       O S © Ne         TENDELADOMORDO       TENDELADONATORIO                                                                                                    | AMAZONAS 🗸                                                                                   | ~       |                        |
| Image: Contract Contract Content Contract Contract Contract Contract C                                                                                                    | Entidad                                                                                      |         |                        |
| NI       Teléfono       Celtar       Correo electrónico         Dirección       Localidad       Localidad       Localidad         CARERA TA 132-78 PIGO 14       TELSACULLO       TELSACULLO         Tryo de Documento       Teléfono       Correo electrónico         - Seleccióne       Nimero de Documento       Teléfono       Correo electrónico         - Seleccióne                                                                                                    | *********                                                                                    | Q       |                        |
| Image: Control of the control of the control of                                                                                                    | Nit Teléfono                                                                                 | co      |                        |
| Dereción Localidad<br>CARPERA 13.2 CP ISO 14 TELSAOULLO<br>ITEUSAOULLO<br>ITEUSAOULLO<br>I | 3202435678                                                                                   | .com    |                        |
| CARREAT 13 227 PISO 14   INFORMACIÓN DEL COORTINADOR  Todi Documento  Alimeto da Documento  Perser apelido  Perser renotivo  Segundo nontre  Perser apelido  Segundo apelido  Perser renotivo  Alimicipio  Alimicipio  Alimici                                                                                                    | Dirección                                                                                    |         |                        |
| INFORMACIÓN PEL COCRDINADOR  Tigo de Documento  Segundo nontre  Primer apelitido  Segundo apelitido  Cuerea electrónica  Primer apelitido  Segundo apelitido  Cuerea electrónica  Primer apelitido  Segundo apelitido  Cuerea electrónica  Primer apelitido  Segundo apelitido  Cuerea electrónica  Primer apelitido  Segundo apelitido  Cuerea electrónica  Primer apelitido  Segundo apelitido  Segundo apelitido  Segun                                                                                                    | CARRERA 13 32-76 PISO 14                                                                     | ·       |                        |
| Tipo de Documento Número de Documento Telénon Correr electrónico - Seleccore - ▼ Segundo nombre Primer apelido Capartamento Segundo nombre Primer apelido Capartamento Contro Contro Co                                                                                                    | INFORMACIÓN DEL COORDINADOR                                                                  |         |                        |
| - Selectore -      Segundo nombre Primer apelitido Segundo apelitido  Prepartamento Segundo apelitido  Prepartamento Segundo apelitido  Prepartamento Segundo apelitido  Prepartamento AEGORMAENTO DE LA CALIDAD DEL LIBORATORIO  AEGORMAENTO DE LA CALIDAD DEL LIBORATORIO  AEGORMAENTO DE LA CALIDAD DEL LIBORATORIO  Prepartamento Segundo apelitido  Prepartamento Segundo apelitido  Segundo apelitido  Segundo apelitido  Prepartamento Segundo apelitido  Prepartamento Segundo apelitido Segundo apelitido Segund                                                                                                    | Tipo de Documento Número de Documento                                                        | 20      |                        |
| Primer rombre Segurido nombre Primer agellido Segurido agellido Departamento Segurido agellido Segurido agellido Departamento Manicipio Segurido agellido Segurido agellido Segurido Segurido agellido Segurido Segurido agellido Segurido agellido Segurido agellido Segurido agellido Segurido Segurido agellido Segurido Segurido agellido Segurido agellido Segurido agellido Segurido Segurido Segurido agellido Segurido Segurido Se                                                                                                    | Seleccione V                                                                                 |         |                        |
| Departmento Separatemento Separatemento Sep                                                                                                    | Primer nombre Segundo nombre                                                                 | 0       |                        |
| Copartinento       Mancipito                                                                                                    |                                                                                              |         |                        |
| - Selectione -      -      -      - Selectione -      -      -      -      -      -      -      -      -      -      -      -      -      -      -      -      -      -      -      -      -      -      -      -      -      -      -      -      -      -      -      -      -      -      -      -      -      -      -      -      -      -      -      -      -      -      -      -      -      -      -      -      -      -      -      -      -      -      -      -      -      -      -      -      -      -      -      -      -      -      -      -      -      -      -      -      -      -      -      -      -      -      -      -      -      -      -      -      -      -      -      -      -      -      -      -      -      -      -      -      -      -      -      -      -      -      -      -      -      -      -      -      -      -                                                                                                         | Departamento                                                                                 |         |                        |
| ASSCUIRAMENTO DE LA CALLADA DE LA CALLADA DE LA CADATORIO<br>(Parattaria la materi agricante on autorizingaristica e los Estándares de calidad en Salud Pública, según la Resolución 1619 del 2019?<br>¿El laboratorio cuenta con acreditación con la Momenta TIC ISOLEC 1519?<br>THE DE LABORATORIO<br>Il biomanteria de una alteria de acreditación de alteriante so la baladara?                                                                                                    | Seleccione V                                                                                 | ~       |                        |
| Zheatistis la andra apolicación o autoclagnóstico de los Estáncatores de calitada en Salual Pública, tengín la Resolución 1919 del 20197     O Si O No     ZE la laboratorino cuenta con acreditación con la Norma NTC ISOIEC 151897     O Si O No     TIPO DE LABORATORIO      El biotratorino tena endo de una obtanto de acredicación de alignantes sub habilitare?                                                                                                    | ASEGURAMIENTO DE LA CALIDAD DEL LABORATORIO                                                  |         |                        |
| 2.El laboratorio cuenta con acreditación con la Norma NTC ISOIEC 51997 O Si O No TPO DE LABORATORIO  1.El bibaratorio hora estado de una detata de acreditación de alignantes sub babilidar?                                                                                                    | ¿Realizó la auto aplicación o autodiagnóstico de los Estándares de calidad en Salu           | Si O No |                        |
| THE DIS LABORATIONS                                                                                                    | ¿El laboratorio cuenta con acreditación con la Norma NTC ISO/IEC 15189?                      | Si 🔿 No |                        |
| 1.El laboratorio base parte de una planta de producción de alimentos ulo babidas?                                                                                                    | TIPO DE LABORATORIO                                                                          |         |                        |
| Schaboratorio nace parte de una pranta de producción de alimentos y/o bendas: O Si O No                                                                                                    | ¿El laboratorio hace parte de una planta de producción de alimentos y/o bebidas?             | Si O No |                        |
|                                                                                                    |                                                                                              |         |                        |

Al dar clic en "**Actualizar**" y en caso de que se requieran datos que no hayan sido diligenciados se iluminará el campo y se mostrará debajo el mensaje "Campo Obligatorio", por ejemplo:

| eletono          |  |
|------------------|--|
| 1                |  |
| ampo obligatorio |  |

Una vez se diligencien los datos obligatorios, y se dé clic en "Actualizar", se mostrará el mensaje: "Operación realizada satisfactoriamente".

| Operación realizada sa | tisfactoriamente |
|------------------------|------------------|
|------------------------|------------------|

## 9.2.2. LABORATORIOS – CONSULTAR LABORATORIO

La opción "Consultar Laboratorio", se activa a los roles "Verificador" y "Rector", y permite buscar la información de los laboratorios inscritos en Relab, con dos fines particulares:

- Conocer el detalle de la información del laboratorio, de las pruebas que realiza y de las cepas de control especial que registre.
- Verificar el laboratorio

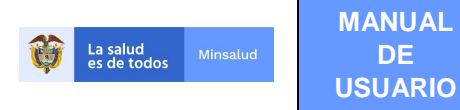

#### **ROL VERIFICADOR**

La información que se puede consultar desde el rol **Verificador** corresponde a la que hace parte de su jerarquía, dependiendo del nivel de competencia del laboratorio, es decir, el laboratorio nacional de referencia puede ver la información de los laboratorios de salud humana (INS) o salud ambiental (INVIMA), los laboratorios de salud pública pueden ver la información de los laboratorios de la red (inscritos o no en REPS, y profesionales de salud independientes), de acuerdo con su jurisdicción (departamento y municipio).

Se debe tener en cuenta que cuando un Laboratorio de la Red se auto reconoce como "Planta de Producción de Alimentos y Bebidas", este laboratorio no lo puede ver el Laboratorio de Salud Pública para su revisión, sólo lo ve el INVIMA quien será el encargado por competencia de su validación y verificación.

Los laboratorios de Salud Pública – LSP al realizar la consulta de los laboratorios visualizan la siguiente imagen:

| 🔯 La salud Minsalud                                                                                                    |                                                                                                    |                                                                                                    |                             | RELAB<br>REGISTRO DE LABORATORIOS |
|----------------------------------------------------------------------------------------------------|----------------------------------------------------------------------------------------------------|----------------------------------------------------------------------------------------------------|-----------------------------|-----------------------------------|
| Laboratorios - Pruebas - Cambiar Contraseña                                                                                                    |                                                                                                    |                                                                                                    |                             | Salir                             |
| suario: CC37331360 - USUARIO PRUEBAS                                                                                                    | Entidad: LSP - 11001 - ENTIDAD TERRITORIAL DE BOGOTÁ                                                                                                    |                                                                                                    | Rol: Rol_Verificador        |                                   |
|                                                                                                    | Consultar Laboratorio                                                                                                    |                                                                                                    |                             |                                   |
| El departamento del Laboratorio de<br>Salud Pública aparecerá bloqueado<br>para que solo se consulte la información<br>de su jurísdicción.                                                                                                    | Departamento<br>BOGOTA, D.C. ~<br>Entidad                                                                                                    | Municipio<br>- Seleccione                                                                                                    | Será de libre elección para |                                   |
| Despliegue y seleccione el 📑                                                                                                    | Estado<br>- Seleccione                                                                                                    |                                                                                                    |                             |                                   |
| Estado<br>- Selectiona - V<br>Selectiona - Actor<br>Actor<br>Actor |                                                                                                    | Consultar Exportar                                                                                                    | Cancelar                    |                                   |
| No Aprobado                                                                                                    |                                                                                                    |                                                                                                    | Total registros: 0          |                                   |
|                                                                                                    | Atención al usuario: Teléfono en Bogotá D.C.<br>Horario de lunes a viernes Tam a §m. sabados de Ban<br>Correo electrónico soporterelabi@miss<br>Copyright © 2021 - Ministe<br>Versión | +57(1)330 5043, en el resto del país 018000 960020<br>na †pni primada continua - Centro de Contacto al Ciudadano<br>luti govco Centro de Contacto al Ciudadano<br>i de Salud y Protección Social<br>-2021.9.13.1 |                             |                                   |

En el campo Estado, podrá seleccionar entre los siguientes tipos de estado de un Laboratorio, los cuáles son los siguientes:

- Activo: Es un laboratorio que se registró, pero no ha sido verificado
- Aprobado: Es un laboratorio que fue verificado y aprobado por el LSP
- No Aprobado: Es un laboratorio que fue verificado y no fue aprobado por el LSP

Los laboratorios Nacionales de Referencia – LNR al realizar la consulta de los laboratorios visualizan la siguiente imagen:

| Winsalud         Minsalud                                                                                                    | MANUAL<br>DE<br>USUARIO                                  | RE                                                                                                    | GISTRO DE L                                                                                                    | ABORATORIO                       | S – RELAB v2.0                                            |                            |
|----------------------------------------------------------------------------------------------------|----------------------------------------------------------|----------------------------------------------------------------------------------------------------|----------------------------------------------------------------------------------------------------|----------------------------------|-----------------------------------------------------------|----------------------------|
| La salud<br>is de tados         konsulut           Laboratorios -         Pruebas -         Camblar Contrasoria           Vouent:         CC/2731528 - USUMED PROCEDAS | Contract LMI - LAILINIZ3000117 - Instituto Nacional de V | figlancia de Medicamentos y Almentos                                                                                                    | агома                                                                                                    |                                  | REGISTRO DE LI<br>REGISTRO DE LI<br>Ref. Rol, Verificador | AB<br>ABORATORIOS<br>Salir |
|                                                                                                    | Departamento<br>Seleccione<br>Entidad                    | ~                                                                                                    | Municipio<br>Seleccione                                                                                                    | ~<br>Q                           |                                                           |                            |
|                                                                                                    | - Selectione                                             | ~                                                                                                    | Consultar Expo                                                                                                    | rtar Cancelar<br>Total registros |                                                           |                            |
|                                                                                                    | Atención al us<br>Horario de lunes a vier<br>Correo      | suario: Teléfono en Bogotá D.C. +6<br>nes 7am a 9pm, sabados de 8am e<br>electrónico soporterelab@minsalu<br>Copyright © 2021 - Ministerio<br>Versión - 2 | 7(1)330 5043, en el resto del país 018000 96<br>1 pm jornada continua - Centro de Contacto<br>d gov.co Centro de Contacto al Ciudadano<br>de Salud y Protección Social<br>8021.9.13.1 | 0020<br>al Ciudadano             |                                                           |                            |

Para realizar una consulta diligencie los valores de los filtros, se puede buscar por los siguientes campos:

- Departamento
- Municipio
- Entidad
- Estado

En el campo Estado, podrá seleccionar entre los siguientes tipos de estado de un Laboratorio, los cuáles son los siguientes:

- Activo: Es un laboratorio que se registró, pero no ha sido verificado
- Aprobado: Es un laboratorio que fue verificado y aprobado por el LSP
- No Aprobado: Es un laboratorio que fue verificado y no fue aprobado por el LSP

Para la consulta del "Laboratorio" al dar clic sobre el botón **Consultar** se visualizará un listado dividido en columnas, así:

| Columna                      | Descripción del campo                                                                                                    |  |  |  |  |  |  |
|------------------------------|----------------------------------------------------------------------------------------------------|--|--|--|--|--|--|
| Detalles                     | Permite revisar toda la ficha técnica del registro del laboratorio                                                                                                    |  |  |  |  |  |  |
| NULAB                        | Corresponde al código único de identificación asignado al Laboratorio, los que tienen código de habilitación en REPS, se visualizarán con este, a los demás el aplicativo RELAB, les asigna un código de acuerdo con la tipología del laboratorio |  |  |  |  |  |  |
| Departamento                 | Departamento de ubicación del laboratorio                                                                                                    |  |  |  |  |  |  |
| Municipio                    | Municipio de ubicación del laboratorio                                                                                                    |  |  |  |  |  |  |
| Entidad                      | Razón Social del Laboratorio                                                                                                    |  |  |  |  |  |  |
| Fecha Registro               | Fecha en que se registró en el aplicativo RELAB                                                                                                    |  |  |  |  |  |  |
| Fecha última<br>modificación | Última fecha en la que actualizó la información del laboratorio en el aplicativo                                                                                                    |  |  |  |  |  |  |
| Entidad Verificadora         | Entidad que realizó la verificación del laboratorio (LNR – LSP)                                                                                                    |  |  |  |  |  |  |

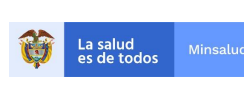

| Fecha verificación | Fecha en que se realizó la verificación del laboratorio                                                                                                    |
|--------------------|----------------------------------------------------------------------------------------------------|
| Estado             | El estado puede ser Aprobado o No aprobado                                                                                                    |
| Tipo Laboratorio   | LSP: Laboratorio de Salud Pública<br>Laboratorio: Laboratorio de la Red<br>Laboratorio REPS: Laboratorio de la red inscrito en REPS<br>Laboratorio PSI: Laboratorio Profesional independiente |

#### Consultar Laboratorio

| Departamento Seleccione | ~ | Municipio<br>Seleccione |          |          |
|-------------------------|---|-------------------------|----------|----------|
| Entidad                 |   |                         |          | ٩        |
| Estado<br>Seleccione    | ~ |                         |          |          |
|                         |   | Consultar               | Exportar | Cancelar |

|          | NULAB           | Departamento | Municipio    | Entidad                                  | Fecha<br>registro    | Fecha ult.<br>modificación | Entidad Verificadora                                                     | Fecha<br>verificación | Estado         | Tipo laboratorio                              |
|----------|-----------------|--------------|--------------|------------------------------------------|----------------------|----------------------------|--------------------------------------------------------------------------|-----------------------|----------------|-----------------------------------------------|
| Detalles | LRP050010391701 | ANTIOQUIA    | MEDELLÍN     | LABORATORIO MEDICO LAS<br>AMERICAS LTDA. | 2021-03-<br>30 20:39 | 2021-03-30<br>20:39        | Instituto Nacional de Vigilancia de<br>Medicamentos y Alimentos - INVIMA | 2021-03-30<br>22:55   | No<br>Aprobado | Laboratorio REPS                              |
| Detalles | LSP110010000044 | BOGOTÁ, D.C. | BOGOTÁ, D.C. | ENTIDAD TERRITORIAL DE<br>BOGOTÁ         | 2021-09-<br>13 15:29 | 2021-09-13<br>15:29        | Instituto Nacional de Vigilancia de<br>Medicamentos y Alimentos - INVIMA | 2021-09-13<br>17:37   | No<br>Aprobado | LSP                                           |
| Detalles | LSP680010000046 | SANTANDER    | BUCARAMANGA  | ENTIDAD TERRITORIAL DE<br>SANTANDER      | 2021-03-<br>31 10:19 | 2021-03-31<br>10:19        |                                                                          |                       |                | LSP                                           |
| Detalles | LSP050010000048 | ANTIOQUIA    | MEDELLÍN     | ENTIDAD TERRITORIAL DE<br>ANTIOQUIA      | 2021-03-<br>31 11:56 | 2021-03-31<br>11:56        | Instituto Nacional de Vigilancia de<br>Medicamentos y Alimentos - INVIMA | 2021-03-31<br>11:58   | Aprobado       | LSP                                           |
| Detalles | LPI170010000049 | CALDAS       | MANIZALES    | CLAUDIA VALENCIA GARCIA                  | 2021-03-<br>31 12:04 | 2021-03-31<br>12:04        |                                                                          |                       |                | Laboratorio REPS<br>Profesional Independiente |
| Detalles | LPI170010000049 | CALDAS       | MANIZALES    | CLAUDIA VALENCIA GARCIA                  | 2021-03-<br>31 12:04 | 2021-03-31<br>12:04        | Instituto Nacional de Vigilancia de<br>Medicamentos y Alimentos - INVIMA | 2021-03-31<br>12:34   | Aprobado       | Laboratorio REPS<br>Profesional Independiente |
| Detalles | LSP250000000050 | CUNDINAMARCA |              | ENTIDAD TERRITORIAL DE<br>CUNDINAMARCA   | 2021-06-<br>22 20:32 | 2021-06-22<br>20:32        |                                                                          |                       |                | LSP                                           |
| Detalles |                 | SUCRE        | SINCELEJO    | ENTIDAD TERRITORIAL DE<br>SUCRE          | 2021-09-<br>14 11:00 | 2021-09-14<br>11:00        |                                                                          |                       |                | LSP                                           |
| Detalles |                 | BOGOTÁ, D.C. | BOGOTÁ, D.C. | NIDIA ESPERANZA VALDES<br>VARGAS         | 2021-09-<br>14 12:02 | 2021-09-14<br>12:02        |                                                                          |                       |                | Laboratorio REPS<br>Profesional Independiente |

Si desea Exportar a Excel la información básica de los laboratorios, debe hacer clic en el botón "**Exportar**", se descargará un documento de Excel con las columnas descritas anteriormente de los laboratorios de la Red (inscritos o no en REPS) que se hayan registrado.

| An | chivo         | Inicio Insertar                             | Diseño de pá            | gina Fórm    | ulas Datos     | Revisar     | Vista        | ♀ ¿Qué desea     |        |                 |          |                          |                          |                       |                       |               |               |               |
|----|---------------|---------------------------------------------|-------------------------|--------------|----------------|-------------|--------------|------------------|--------|-----------------|----------|--------------------------|--------------------------|-----------------------|-----------------------|---------------|---------------|---------------|
| Pe | gar<br>v      | Cortar<br>Copiar ~ Cali<br>Copiar formato N | bri -<br>K <u>s</u> - ⊠ | 11 · A /     | · = = =        | ** •        | Ajustar text | o<br>/ centrar 👻 | Genera | l               | For      | rmato Di<br>icional ≁ co | ar formato<br>mo tabla = | Normal<br>Celda de co | Bueno<br>Celda vincul | Inco<br>Entra | rrecto<br>ada | Neut<br>Nota: |
|    | Portap        | apeles 🖓                                    | Fuente                  | 2            | Gr.            | Alinead     | tión         | Gi I             | P      | Número I        | 3        |                          |                          |                       | E                     | stilos        |               |               |
| H  | H18 * : × × k |                                             |                         |              |                |             |              |                  |        |                 |          |                          |                          |                       |                       |               |               |               |
|    | A             | В                                           | с                       | D            |                | E           |              | F                |        | G               |          |                          | Н                        |                       | 1                     | J             | K             |               |
| 1  |               | NULAB                                       | Departamento            | Municipio    | Entidad        |             |              | Fecha regist     | ro     | Fecha ult. modi | ficación | Entidad \                | /erificador              | а                     | Fecha verificación    | Estado        | Tipo labora   | torio         |
| 2  | Detalles      | LRD110010000045                             | BOGOTÁ, D.C.            | BOGOTÁ, D.C. | ORGANIZACION   | INDIGENA D  | E ANTIOQUIA  | 13/09/2021       | 15:52  | 13/09/20        | 21 15:52 | 2 ENTIDAD                | TERRITORI                | AL DE BOGOTÁ          | 15/04/2021 12:10      | Aprobado      | Laboratorio   | )             |
| 3  | Detalles      | LRP110011233601                             | BOGOTÁ, D.C.            | BOGOTÁ, D.C. | LABORATORIO C  | LINICO BIOL | AB LTDA      | 08/09/2020       | 18:25  | 08/09/20        | 20 18:25 | 5 ENTIDAD                | TERRITORI                | AL DE BOGOTÁ          | 15/09/2021 12:03      | Aprobado      | Laboratorio   | REPS          |
| 4  | Detalles      | LRD110010000051                             | BOGOTÁ, D.C.            | BOGOTÁ, D.C. | PRUEBA REPS CR | EADA        |              | 24/06/2021       | 15:56  | 24/06/20        | 21 15:56 | 5 ENTIDAD                | TERRITORI                | AL DE BOGOTÁ          | 14/09/2021 9:38       | Aprobado      | Laboratorio   | )             |
| 5  |               |                                             |                         |              |                |             |              |                  |        |                 |          |                          |                          |                       |                       |               |               |               |
| 6  | -             |                                             |                         |              |                |             |              |                  |        |                 |          |                          |                          |                       |                       |               |               |               |
| 2  | -             |                                             |                         |              |                |             |              |                  |        |                 |          |                          |                          |                       |                       |               |               |               |
| 9  | -             |                                             |                         |              |                |             |              |                  |        |                 |          |                          |                          |                       |                       |               |               |               |
| 10 |               |                                             |                         |              |                |             |              |                  |        |                 |          |                          |                          |                       |                       |               |               |               |
| 11 |               |                                             |                         |              |                |             |              |                  |        |                 |          |                          |                          |                       |                       |               |               |               |
| 11 |               |                                             |                         |              |                |             |              |                  |        |                 |          |                          |                          |                       |                       |               |               |               |

Total registros: 9

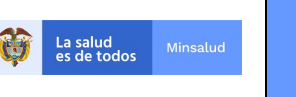

MANUAL

DE USUARIO

Para consultar más información de los laboratorios, de clic en **Detalles**, se visualizará un listado con la siguiente información:

ID, NULAB, Documento Representante Legal, Nombre Representante Legal, Email Representante Legal, Teléfono Representante Legal, Departamento Representante Legal, Municipio Representante Legal, Departamento Laboratorio, Municipio Laboratorio, Nombre Laboratorio, Nit, Laboratorio, Teléfono Laboratorio, Celular Laboratorio, Email Laboratorio, Dirección Laboratorio, Localidad Laboratorio, Documento Coordinador, Nombre Coordinador, Email Coordinador, Teléfono Coordinador, Departamento Coordinador, Municipio Coordinador, Usuario Registró, Fecha de Registro, Fecha última modificación, Estado aprobación, Motivo no aprobación, Usuario verificador, Fecha Verificación, Justificación verificación, ¿Realizó la auto aplicación o autodiagnóstico de los estándares de calidad en Salud Pública, según la Resolución 1619 del 2015?, ¿El laboratorio hace parte de una planta de producción de alimentos y/o bebidas?, ¿El laboratorio cuenta con acreditación con la Norma NTC ISO/IEC 15189?, ¿El laboratorio cumple con los estándares de calidad en Salud Pública, según 1619 del 2015?.

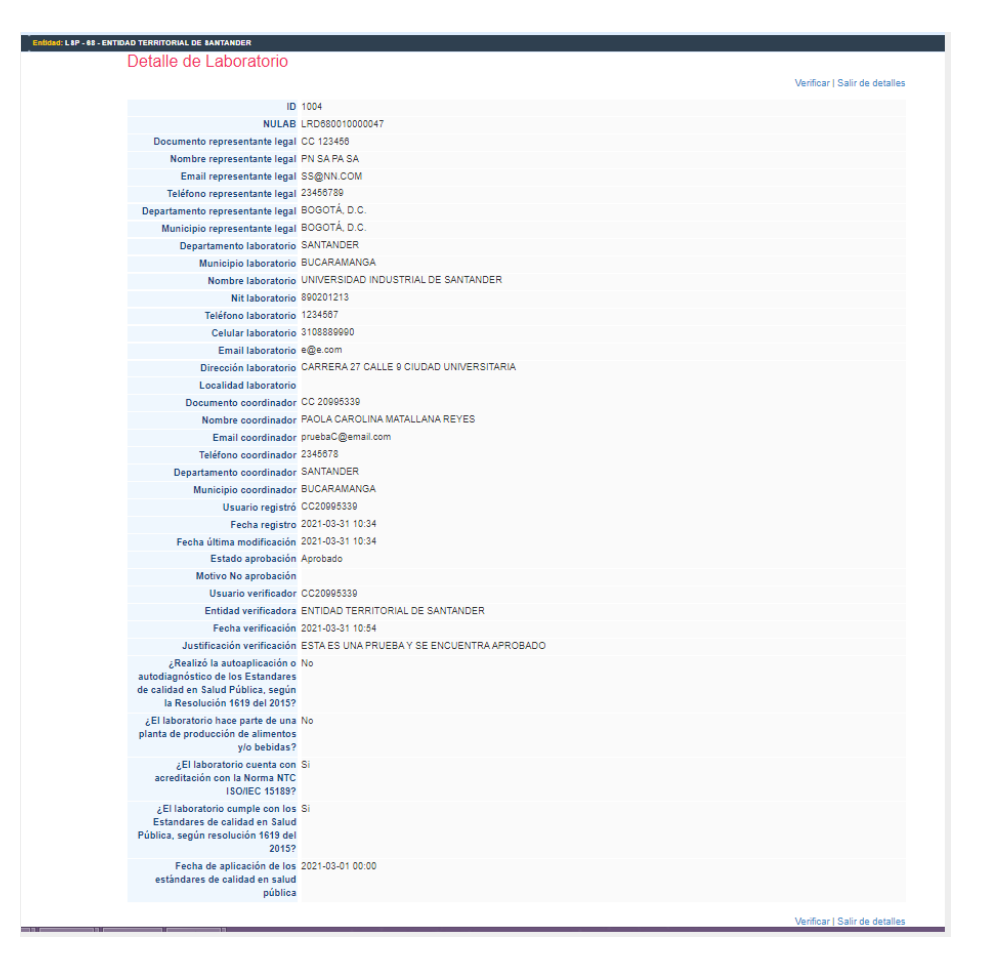

#### **ROL RECTOR**

La información que se puede consultar desde el rol **Rector** corresponde a todos los laboratorios registrados en el aplicativo, es decir, puede ver los laboratorios nacionales de referencia - LNR (INS e

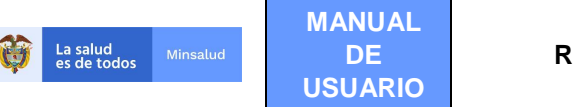

INVIMA), los laboratorios de salud pública - LSP y los laboratorios de la red (inscritos o no en REPS y los profesionales de salud independientes).

| Is salud<br>es de todos     Miesalud                                                                                                    | RELAB<br>REGISTRO DE LABORATORIOS |
|----------------------------------------------------------------------------------------------------|-----------------------------------|
| Laboratorios - Pruebas - Cepas - Cambiar Contraseña                                                                                                    | Salir                             |
| Consultar laboratorio Emidad: - 110019999999 - 110019999999 MINISTERIO DE SALUD Y PROTECCIÓN SOCIAL                                                                                                    | Rol: Rol_Rector                   |
| Atención al usuario: Teléfono en Bogotá D.C. +57(1)589 3750, en el resto del país 018000 960020<br>Horano de lunes a viernes 7 mar a form, sabados de 8am a 1 pm jornada continua - Centro de Contacto al Ciudadano<br>Correro electrónico soporterienb@minsaidu govo co Centro de Contacto al Ciudadano |                                   |

Para realizar una consulta diligencie los valores de los filtros, se puede buscar por los siguientes campos:

Copyright © 2020 - Ministerio de Salud y Protección Social Versión - 2020.3.20.1

- Departamento
- Municipio
- Entidad
- Estado

O darle directamente clic al botón "Consultar", de acuerdo con las competencias de su rol, el aplicativo le mostrará la información registrada, así:

| E          | intidad: - 11001999 | 9999 - 1100199999 | 999 MINISTERIO D | E SALUD Y PROTECCIÓN SOCIAL           |                      |                            |                                     |                       |          |                     |  |
|------------|---------------------|-------------------|------------------|---------------------------------------|----------------------|----------------------------|-------------------------------------|-----------------------|----------|---------------------|--|
| Cons       | sultar Lab          | oratorio          |                  |                                       |                      |                            |                                     |                       |          |                     |  |
|            |                     |                   |                  |                                       |                      |                            |                                     |                       |          |                     |  |
| Dep        | artamento           |                   |                  |                                       | М                    | lunicipio                  |                                     |                       |          |                     |  |
| -          | Seleccione          |                   |                  |                                       | -                    | Seleccion                  | e                                   |                       |          | ~                   |  |
| Enti       | idad                |                   |                  |                                       |                      |                            |                                     |                       |          |                     |  |
|            |                     |                   |                  |                                       |                      |                            |                                     |                       | C        | 2                   |  |
| Fet:       | ado                 |                   |                  |                                       |                      |                            |                                     |                       |          |                     |  |
|            | Seleccione          |                   |                  |                                       | -                    |                            |                                     |                       |          |                     |  |
|            |                     |                   |                  |                                       |                      |                            |                                     |                       |          |                     |  |
|            |                     |                   |                  |                                       |                      | Consult                    | tar Exportar                        |                       | Car      | ncelar              |  |
|            |                     |                   |                  |                                       |                      |                            |                                     |                       |          |                     |  |
|            |                     |                   |                  |                                       |                      |                            |                                     |                       |          |                     |  |
|            |                     |                   |                  |                                       |                      |                            |                                     |                       |          | Total registros: 23 |  |
| 1          | NULAB               | Departamento      | Municipio        | Entidad                               | Fecha<br>registro    | Fecha ult.<br>modificación | Entidad Verificadora                | Fecha<br>verificación | Estado   | Tipo laboratorio    |  |
| Detalles   | LRD524180000043     | NARIÑO            | LOS ANDES        | SEDE DE LABORATORIO PRUEBA #          | 2021-09-             | 2021-09-15                 |                                     |                       |          | Laboratorio         |  |
| Detalles   | LRP050010391701     | ANTIOQUIA         | MEDELLÍN         | LABORATORIO MEDICO LAS                | 2021-03-             | 2021-03-30                 |                                     |                       |          | Laboratorio REPS    |  |
| Detalles   | LRP050010391701     |                   | MEDELLÍN         | LABORATORIO MEDICO LAS                | 2021-03-             | 2021-03-30                 | Instituto Nacional de Vigilancia de | 2021-03-30            | No       | Laboratorio REPS    |  |
| Detalles   | SR11001000044       | ROGOTÁ D.C.       | ROGOTÁ D.C.      | AMERICAS LIDA.                        | 30 20:39<br>2021-09- | 20:39<br>2021-09-13        | Medicamentos y Alimentos - INVIMA   | 22:55<br>2021-03-30   | Aprobado |                     |  |
| Jetalles 1 | LSP11001000044      | 50001A, D.C.      | BOGOTA, D.C.     | ENTIDAD TERRITORIAL DE BOGOTA         | 13 15:29             | 15:29                      | Instituto Nacional de Salud         | 22:10                 | No       | LOP                 |  |
| Jetalles l | LSP110010000044     | BOGOTÁ, D.C.      | BOGOTÁ, D.C.     | ENTIDAD TERRITORIAL DE BOGOTÁ         | 13 15:29             | 15:29                      | Medicamentos y Alimentos - INVIMA   | 17:37                 | Aprobado | LSP                 |  |
| Detalles   | LRD110010000045     | BOGOTÁ, D.C.      | BOGOTÁ, D.C.     | ORGANIZACION INDIGENA DE<br>ANTIOQUIA | 2021-09-<br>13 15:52 | 2021-09-13<br>15:52        | ENTIDAD TERRITORIAL DE BOGOTÁ       | 2021-04-15<br>12:10   | Aprobado | Laboratorio         |  |
| Detalles ( | LRP110011233601     | BOGOTÁ, D.C.      | BOGOTÁ, D.C.     | LABORATORIO CLINICO BIOLAB<br>LTDA    | 2020-09-<br>08 18:25 | 2020-09-08<br>18:25        | ENTIDAD TERRITORIAL DE BOGOTÁ       | 2021-09-15<br>12:03   | Aprobado | Laboratorio REPS    |  |
| Detalles   | LSP680010000046     | SANTANDER         | BUCARAMANGA      | ENTIDAD TERRITORIAL DE                | 2021-03-             | 2021-03-31                 |                                     |                       |          | LSP                 |  |
| Detalles ' | LSP680010000046     | SANTANDER         | BUCARAMANGA      | ENTIDAD TERRITORIAL DE                | 2021-03-             | 2021-03-31                 |                                     |                       |          | LSP                 |  |
| Detalles   | L RD68001000047     | SANTANDER         | BUCARAMANGA      | UNIVERSIDAD INDUSTRIAL DE             | 2021-03-             | 2021-03-31                 | ENTIDAD TERRITORIAL DE              | 2021-03-31            | Anrohado | Laboratorio         |  |
| ic tanes 1 | 2132300010000047    | UNITAIDER .       | COORTAINANGA     | SANTANDER<br>ENTIDAD TERRITORIAL DE   | 31 10:34<br>2021-03- | 10:34<br>2021-03-31        | SANTANDER                           | 10:54                 | Aprobado |                     |  |
| )etalles l | LSP050010000048     | ANTIOQUIA         | MEDELLIN         |                                       | 31 11:56             | 11:56                      |                                     |                       |          | LSP                 |  |
| Detalles ( | LSP050010000048     | ANTIOQUIA         | MEDELLÍN         | ANTIQUIA                              | 2021-03-<br>31 11:56 | 2021-03-31<br>11:56        | Medicamentos y Alimentos - INVIMA   | 2021-03-31            | Aprobado | LSP                 |  |
|            |                     |                   |                  |                                       |                      |                            |                                     |                       |          |                     |  |

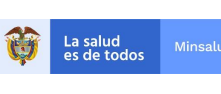

MANUAL DE USUARIO

Al ejecutar la búsqueda se muestra el siguiente listado dividido en columnas, así:

| Columna                      | Descripción del campo                                                                                                    |
|------------------------------|----------------------------------------------------------------------------------------------------|
| Detalles                     | Permite revisar toda la ficha técnica del registro del laboratorio                                                                                                    |
| NULAB                        | Corresponde al código asignado al Laboratorio, los que tienen código de habilitación en REPS, se visualizarán con este, a los demás el aplicativo RELAB, les asigna un código interno que comienza con las letras LAB seguido de un consecutivo |
| Departamento                 | Departamento de ubicación del laboratorio                                                                                                    |
| Municipio                    | Municipio de ubicación del laboratorio                                                                                                    |
| Entidad                      | Razón Social del Laboratorio                                                                                                    |
| Fecha Registro               | Fecha en que se registró en el aplicativo RELAB                                                                                                    |
| Fecha última<br>modificación | Última fecha en la que actualizó la información del laboratorio en el aplicativo                                                                                                    |
| Entidad Verificadora         | Entidad que realizó la verificación del laboratorio (LNR – LSP)                                                                                                    |
| Fecha verificación           | Fecha en que se realizó la verificación del laboratorio                                                                                                    |
| Estado                       | El estado puede ser Aprobado o No aprobado                                                                                                    |
| Tipo Laboratorio             | LSP: Laboratorio de Salud Pública<br>Laboratorio: Laboratorio de la Red<br>Laboratorio REPS: Laboratorio de la red inscrito en REPS<br>Laboratorio PSI: Laboratorio Profesional de salud independiente                                          |

Si desea Exportar a Excel la información básica de los laboratorios, debe hacer clic en el botón "**Exportar**", se descargará un documento de Excel con las columnas descritas anteriormente de los laboratorios de la Red (inscritos o no en REPS) que se hayan registrado, así como los laboratorios de Salud Pública-LSP y los dos Laboratorios Nacionales de Referencia.

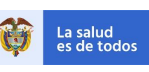

#### **REGISTRO DE LABORATORIOS – RELAB v2.0**

|    | Α        | В               | С            | D            | E                                   | F                | G                | Н                                   | 1                  | J           | K                                          |
|----|----------|-----------------|--------------|--------------|-------------------------------------|------------------|------------------|-------------------------------------|--------------------|-------------|--------------------------------------------|
|    |          |                 |              |              |                                     |                  | Fecha ult.       |                                     |                    |             |                                            |
| 1  |          | NULAB           | Departamento | Municipio    | Entidad                             | Fecha registro   | modificación     | Entidad Verificadora                | Fecha verificación | Estado      | Tipo laboratorio                           |
| 2  | Detalles | LRD524180000043 | NARIÑO       | LOS ANDES    | SEDE DE LABORATORIO PRUEBA # 1      | 15/09/2021 8:39  | 15/09/2021 8:39  |                                     |                    |             | Laboratorio                                |
|    |          |                 |              |              | LABORATORIO MEDICO LAS AMERICAS     |                  |                  |                                     |                    |             |                                            |
| 3  | Detalles | LRP050010391701 | ANTIOQUIA    | MEDELLÍN     | LTDA.                               | 30/03/2021 20:39 | 30/03/2021 20:39 |                                     |                    |             | Laboratorio REPS                           |
|    |          |                 |              |              | LABORATORIO MEDICO LAS AMERICAS     |                  |                  | Instituto Nacional de Vigilancia de |                    |             |                                            |
| 4  | Detalles | LRP050010391701 | ANTIOQUIA    | MEDELLÍN     | LTDA.                               | 30/03/2021 20:39 | 30/03/2021 20:39 | Medicamentos y Alimentos - INVIMA   | 30/03/2021 22:55   | No Aprobado | Laboratorio REPS                           |
| 5  | Detalles | LSP110010000044 | BOGOTÁ, D.C. | BOGOTÁ, D.C. | ENTIDAD TERRITORIAL DE BOGOTÁ       | 13/09/2021 15:29 | 13/09/2021 15:29 | Instituto Nacional de Salud         | 30/03/2021 22:10   | Aprobado    | LSP                                        |
|    |          |                 |              |              |                                     |                  |                  | Instituto Nacional de Vigilancia de |                    |             |                                            |
| 6  | Detalles | LSP110010000044 | BOGOTÁ, D.C. | BOGOTÁ, D.C. | ENTIDAD TERRITORIAL DE BOGOTÁ       | 13/09/2021 15:29 | 13/09/2021 15:29 | Medicamentos y Alimentos - INVIMA   | 13/09/2021 17:37   | No Aprobado | LSP                                        |
| 7  | Detalles | LRD11001000045  | BOGOTÁ, D.C. | BOGOTÁ, D.C. | ORGANIZACION INDIGENA DE ANTIOQUIA  | 13/09/2021 15:52 | 13/09/2021 15:52 | ENTIDAD TERRITORIAL DE BOGOTÁ       | 15/04/2021 12:10   | Aprobado    | Laboratorio                                |
| 8  | Detalles | LRP110011233601 | BOGOTÁ, D.C. | BOGOTÁ, D.C. | LABORATORIO CLINICO BIOLAB LTDA     | 08/09/2020 18:25 | 08/09/2020 18:25 | ENTIDAD TERRITORIAL DE BOGOTÁ       | 15/09/2021 12:03   | Aprobado    | Laboratorio REPS                           |
| 9  | Detalles | LSP680010000046 | SANTANDER    | BUCARAMANGA  | ENTIDAD TERRITORIAL DE SANTANDER    | 31/03/2021 10:19 | 31/03/2021 10:19 |                                     |                    |             | LSP                                        |
| 10 | Detalles | LSP680010000046 | SANTANDER    | BUCARAMANGA  | ENTIDAD TERRITORIAL DE SANTANDER    | 31/03/2021 10:19 | 31/03/2021 10:19 |                                     |                    |             | LSP                                        |
| 11 | Detalles | LRD680010000047 | SANTANDER    | BUCARAMANGA  | UNIVERSIDAD INDUSTRIAL DE SANTANDER | 15/09/2021 12:19 | 15/09/2021 12:19 | ENTIDAD TERRITORIAL DE SANTANDER    | 31/03/2021 10:54   | Aprobado    | Laboratorio                                |
| 12 | Detalles | LSP050010000048 | ANTIOQUIA    | MEDELLÍN     | ENTIDAD TERRITORIAL DE ANTIOQUIA    | 31/03/2021 11:56 | 31/03/2021 11:56 |                                     |                    |             | LSP                                        |
|    |          |                 |              |              |                                     |                  |                  | Instituto Nacional de Vigilancia de |                    |             |                                            |
| 13 | Detalles | LSP050010000048 | ANTIOQUIA    | MEDELLÍN     | ENTIDAD TERRITORIAL DE ANTIOQUIA    | 31/03/2021 11:56 | 31/03/2021 11:56 | Medicamentos y Alimentos - INVIMA   | 31/03/2021 11:58   | Aprobado    | LSP                                        |
|    |          |                 |              |              | LABORATORIO MEDICO LAS AMERICAS     |                  |                  |                                     |                    |             |                                            |
| 14 | Detalles | LRP050010391704 | ANTIOQUIA    | MEDELLÍN     | PLATINUM SUPERIOR                   | 31/03/2021 11:18 | 31/03/2021 11:18 | ENTIDAD TERRITORIAL DE ANTIOQUIA    | 31/03/2021 11:52   | Aprobado    | Laboratorio REPS                           |
| 15 | Detalles | LPI170010000049 | CALDAS       | MANIZALES    | CLAUDIA VALENCIA GARCIA             | 31/03/2021 12:04 | 31/03/2021 12:04 |                                     |                    |             | Laboratorio REPS Profesional Independiente |
|    |          |                 |              |              |                                     |                  |                  | Instituto Nacional de Vigilancia de |                    |             |                                            |
| 16 | Detalles | LPI170010000049 | CALDAS       | MANIZALES    | CLAUDIA VALENCIA GARCIA             | 31/03/2021 12:04 | 31/03/2021 12:04 | Medicamentos y Alimentos - INVIMA   | 31/03/2021 12:34   | Aprobado    | Laboratorio REPS Profesional Independiente |
| 17 | Detalles | LSP25000000050  | CUNDINAMARCA |              | ENTIDAD TERRITORIAL DE CUNDINAMARCA | 22/06/2021 20:32 | 22/06/2021 20:32 |                                     |                    |             | LSP                                        |
| 18 | Detalles | LSP25000000050  | CUNDINAMARCA |              | ENTIDAD TERRITORIAL DE CUNDINAMARCA | 22/06/2021 20:32 | 22/06/2021 20:32 |                                     |                    |             | LSP                                        |
| 19 | Detalles | LRP050010396356 | ANTIOQUIA    | MEDELLÍN     | PROLAB SEDE CIUDAD DEL RÍO          | 22/06/2021 18:51 | 22/06/2021 18:51 |                                     |                    |             | Laboratorio REPS                           |
| 20 | Detalles | LRD11001000051  | BOGOTÁ, D.C. | BOGOTÁ, D.C. | PRUEBA REPS CREADA                  | 24/06/2021 15:56 | 24/06/2021 15:56 | ENTIDAD TERRITORIAL DE BOGOTÁ       | 14/09/2021 9:38    | Aprobado    | Laboratorio                                |
| 21 | Detalles | LPI910010003001 | AMAZONAS     | LETICIA      | JOHN MOORE PANTOJA                  | 21/09/2021 16:08 | 21/09/2021 16:08 |                                     |                    |             | Laboratorio REPS Profesional Independiente |
| 22 | Detalles | LSP70001000053  | SUCRE        | SINCELEJO    | ENTIDAD TERRITORIAL DE SUCRE        | 21/09/2021 16:15 | 21/09/2021 16:15 |                                     |                    |             | LSP                                        |
| 23 | Detalles | LSP70001000053  | SUCRE        | SINCELEJO    | ENTIDAD TERRITORIAL DE SUCRE        | 21/09/2021 16:15 | 21/09/2021 16:15 |                                     |                    |             | LSP                                        |
| 24 |          |                 |              |              |                                     |                  |                  |                                     |                    |             |                                            |
| 25 |          |                 |              |              |                                     |                  |                  |                                     |                    |             |                                            |
| 26 |          |                 |              |              |                                     |                  |                  |                                     |                    |             |                                            |
| 27 |          |                 |              |              |                                     |                  |                  |                                     |                    |             |                                            |
| 28 |          |                 |              |              |                                     |                  |                  |                                     |                    |             |                                            |
| 29 |          |                 |              |              |                                     |                  |                  |                                     |                    |             |                                            |
|    | < >      | Sheet0          | (+)          |              |                                     |                  |                  |                                     | 4                  |             |                                            |

Los Laboratorios de Salud Pública - LSP desde el rol rector, se visualizarán dos veces porque se muestran dos registros uno para la verificación que realice el LNR INVIMA y otro para el LNR INS.

Para consultar más información de los laboratorios, de clic en **Detalles**, se visualizará un listado con la siguiente información:

ID, NULAB, Documento Representante Legal, Nombre Representante Legal, Email Representante Legal, Teléfono Representante Legal, Departamento Representante Legal, Municipio Representante Legal, Departamento Laboratorio, Municipio Laboratorio, Nombre Laboratorio, Nit, Laboratorio, Teléfono Laboratorio, Celular Laboratorio, Email Laboratorio, Dirección Laboratorio, Localidad Laboratorio, Documento Coordinador, Nombre Coordinador, Email Coordinador, Teléfono Coordinador, Departamento Coordinador, Municipio Coordinador, Usuario Registró, Fecha de Registro, Fecha última modificación, Estado aprobación, Motivo no aprobación, Usuario verificador, Fecha Verificación, Justificación verificación, ¿Realizó la auto aplicación o autodiagnóstico de los estándares de calidad en Salud Pública, según la Resolución 1619 del 2015?, ¿El laboratorio hace parte de una planta de producción de alimentos y/o bebidas?, ¿El laboratorio cuenta con acreditación con la Norma NTC ISO/IEC 15189?, ¿El laboratorio cumple con los estándares de calidad en Salud Pública, según 1619 del 2015?.

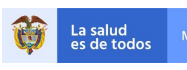

#### **REGISTRO DE LABORATORIOS – RELAB v2.0**

# Detalle de Laboratorio

Salir de detalles

| ID                                                              | 0                               |
|-----------------------------------------------------------------|---------------------------------|
| NULAE                                                           | LRD524180000043                 |
| Documento representante lega                                    | CC 66778488                     |
| Nombre representante lega                                       | PAULA CEBALLOS ROMAN CEBALLOS   |
| Email representante lega                                        | aacorreonnnnn@nocorreo.com      |
| Teléfono representante lega                                     | 3865830                         |
| Departamento representante lega                                 | VALLE DEL CAUCA                 |
| Municipio representante lega                                    | CALI                            |
| Departamento laboratorio                                        | NARIÑO                          |
| Municipio laboratorio                                           | LOS ANDES                       |
| Nombre laboratorio                                              | SEDE DE LABORATORIO PRUEBA # 1  |
| Nit laboratorio                                                 | 811029806                       |
| Teléfono laboratorio                                            | 3865830                         |
| Celular laboratorio                                             | 3202456798                      |
| Email laboratorio                                               | correonnnn@nocorreo.com         |
| Dirección laboratorio                                           | Calle 9 # 39-40                 |
| Localidad laboratorio                                           |                                 |
| Documento coordinador                                           | CC 12345                        |
| Nombre coordinador                                              | FERNANDO LEON BAPTISTA VILLALBA |
| Email coordinador                                               | adb@email.com                   |
| Teléfono coordinador                                            | 3456876                         |
| Departamento coordinador                                        | BOGOTÁ, D.C.                    |
| Municipio coordinador                                           | BOGOTÁ, D.C.                    |
| Usuario registró                                                | CC37331360 PRUEBAS USUARIO      |
| Fecha registro                                                  | 2021-09-15 08:39                |
| Fecha última modificación                                       | 2021-09-15 08:39                |
| Estado aprobación                                               |                                 |
| Motivo No aprobación                                            |                                 |
| Usuario verificador                                             |                                 |
| Entidad verificadora                                            |                                 |
| Fecha verificación                                              |                                 |
| Justificación verificación                                      |                                 |
| Realizó la autoaplicación o                                     | No                              |
| de calidad en Salud Pública, según                              |                                 |
| la Resolución 1619 del 2015?                                    |                                 |
| ¿El laboratorio hace parte de una                               | No                              |
| planta de producción de alimentos                               |                                 |
| ;El laboratorio quenta con                                      | Si                              |
| acreditación con la Norma NTC                                   |                                 |
| ISO/IEC 15189?                                                  |                                 |
| ¿El laboratorio cuenta con                                      | Si                              |
| acreditación con la Norma NTC                                   |                                 |
| ISO/IEC 15189?                                                  |                                 |
| El laboratorio cumple con los<br>Estandares de calidad en Salud |                                 |
| Pública, según resolución 1619 del                              |                                 |
| 2015?                                                           |                                 |
| Fecha de aplicación de los                                      |                                 |
| estandares de calidad en salud                                  |                                 |
| publica                                                         |                                 |

| Salir de detalles

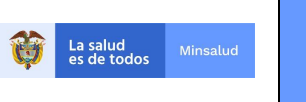

## 9.2.3. LABORATORIOS – VERIFICAR LABORATORIO

Esta opción únicamente será visible para el Rol Verificador, este rol puede ser realizado por:

Laboratorios Nacionales de Referencia - LNR (INS e INVIMA)

MANUAL

DE USUARIO

Laboratorios de Salud Pública – LSP

El Instituto Nacional de Salud-INS desde su competencia tendrá la facultad para verificar los Laboratorios de Salud Pública que realicen pruebas en el área de salud humana.

El INVIMA desde su competencia tendrá la facultad para verificar los Laboratorios de Salud Pública que realicen pruebas en el área de salud ambiental y los laboratorios de la RED inscritos en REPS, que hagan parte de una planta de producción de alimentos y bebidas.

Los laboratorios de Salud Pública podrán verificar los laboratorios de la Red inscritos o no en REPS, los laboratorios de los profesionales de salud independientes que hagan parte de su red, es decir, de acuerdo con el departamento en donde operen.

| AI | seleccionar  | cualquiera | de | las | opciones | anteriormente | mencionadas, | se | visualiza | el | formulario | de |
|----|--------------|------------|----|-----|----------|---------------|--------------|----|-----------|----|------------|----|
| "C | onsultar Lab | oratorio": |    |     |          |               |              |    |           |    |            |    |

| rificar Laboratorio |   |           |          |          |
|---------------------|---|-----------|----------|----------|
| Departamento        | ~ | Municipio |          |          |
| Entidad             |   |           |          | Q        |
| Estado              |   |           |          |          |
| Seleccione          | ~ |           |          |          |
|                     |   | Consultar | Exportar | Cancelar |

Diligencie la información del Laboratorio que quiere verificar y de clic en el botón "Consultar".

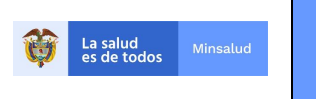

#### Verificar Laboratorio

| Dep                              | partamento                                  |                                                    |                                                 |                                                                     | M                                                            | unicipio                                             |                                                                                              |                                                      |                                |                                            |
|----------------------------------|---------------------------------------------|----------------------------------------------------|-------------------------------------------------|---------------------------------------------------------------------|--------------------------------------------------------------|------------------------------------------------------|----------------------------------------------------------------------------------------------|------------------------------------------------------|--------------------------------|--------------------------------------------|
| E                                | BOGOTÁ, D.C.                                |                                                    |                                                 |                                                                     | ~                                                            | Seleccione                                           |                                                                                              |                                                      |                                | ~                                          |
| Ent                              | idad                                        |                                                    |                                                 |                                                                     |                                                              |                                                      |                                                                                              |                                                      |                                |                                            |
|                                  |                                             |                                                    |                                                 |                                                                     |                                                              |                                                      |                                                                                              |                                                      | ۹                              |                                            |
| Est                              | ado                                         |                                                    |                                                 |                                                                     |                                                              |                                                      |                                                                                              |                                                      |                                |                                            |
| •                                | - Seleccione                                |                                                    |                                                 |                                                                     | ~                                                            |                                                      |                                                                                              |                                                      |                                |                                            |
|                                  |                                             |                                                    |                                                 |                                                                     |                                                              | Consultar                                            | Exponar                                                                                      |                                                      | Jancelar                       | tal regist                                 |
|                                  |                                             |                                                    |                                                 |                                                                     |                                                              | Eecha ult.                                           |                                                                                              | Fecha                                                | F                              | -                                          |
|                                  | NULAB                                       | Departamento                                       | Municipio                                       | Entidad                                                             | Fecha registro                                               | modificación                                         | Entidad Verificadora                                                                         | verificación                                         | Estado                         | Tipo<br>laboratori                         |
| alles                            | NULAB<br>LRD110010000045                    | Departamento<br>BOGOTÁ,<br>D.C.                    | Municipio<br>BOGOTÁ,<br>D.C.                    | Entidad<br>ORGANIZACION INDIGENA                                    | Fecha registro<br>2021-09-13<br>15:52                        | modificación<br>2021-09-13 15:52                     | Entidad Verificadora<br>ENTIDAD TERRITORIAL DE<br>BOGOTÁ                                     | verificación<br>2021-04-15 12:10                     | Estado<br>Aprobado             | Tipo<br>laboratori<br>Laboratori           |
| alles<br>ficar<br>alles<br>ficar | NULAB<br>LRD110010000045<br>LRP110011233601 | Departamento<br>BOGOTÁ,<br>D.C.<br>BOGOTÁ,<br>D.C. | Municipio<br>BOGOTÁ,<br>D.C.<br>BOGOTÁ,<br>D.C. | Entided<br>ORGANIZACION INDIGENA<br>LABORATORIO CLINICO BIOLAB LTDA | Fecha registro<br>2021-09-13<br>15:52<br>2020-09-08<br>18:25 | modificación<br>2021-09-13 15:52<br>2020-09-08 18:25 | Entidad Verificadora<br>ENTIDAD TERRITORIAL DE<br>BOGOTÁ<br>ENTIDAD TERRITORIAL DE<br>BOGOTÁ | verificación<br>2021-04-15 12:10<br>2021-09-15 12:03 | Estado<br>Aprobado<br>Aprobado | Tipo<br>laboratorio<br>Laboratorio<br>REPS |

Para verificar un laboratorio de clic en la opción "Verificar" o dando clic en "Detalles", y luego en la opción "Verificar", en caso de que el laboratorio se encuentre pendiente de verificación, así como se observa en la siguiente imagen:

| Detalle de Laboratorio           |                          |                             |
|----------------------------------|--------------------------|-----------------------------|
|                                  |                          | Verificar Salir de detalles |
| Detalle de Laboratorio           |                          |                             |
|                                  |                          | Verificar Salir de detalles |
| ID                               | 002                      |                             |
| NULAB                            | RP1100112336             |                             |
| Documento representante legal    | C ******                 |                             |
| Nombre representante legal       | ******** ********        |                             |
| Email representante legal        | acorreonnnn@nocorreo.com |                             |
| Teléfono representante legal     | 1865830                  |                             |
| Departamento representante legal | ALLE DEL CAUCA           |                             |
| Municipio representante legal    | CALI                     |                             |
| Departamento laboratorio         | BOGOTÁ, D.C.             |                             |
| Municipio laboratorio            | BOGOTĂ, D.C.             |                             |
| Nombre laboratorio               | ABORATORIO CLINICO       |                             |
| Nit laboratorio                  | 1301300                  |                             |
| Teléfono laboratorio             | 865830                   |                             |
| Celular laboratorio              | 788978998                |                             |
| Email laboratorio                | orreonnnn@nocorreo.com   |                             |
| Dirección laboratorio            | wenida 4 norte #14-12    |                             |
| Localidad laboratorio            |                          |                             |
| Documento coordinador            | C 88189250               |                             |
| Nombre coordinador               | ABIO TARA                |                             |
| Email coordinador                | ruebas@minsalud.gov.co   |                             |
| Teléfono coordinador             | 111111                   |                             |
| Departamento coordinador         | IORTE DE SANTANDER       |                             |
| Municipio coordinador            | ABATECA                  |                             |

Al dar clic en la opción "Verificar", se visualizará el siguiente formulario:

| Ŷ       | La salud<br>es de todos Minsalud                       | MANUAL<br>DE<br>USUARIO                                   | REGISTRO                              | DE L    | ABORATORIOS – RELAE                                                 | 3 v2.0              |
|---------|--------------------------------------------------------|-----------------------------------------------------------|---------------------------------------|---------|---------------------------------------------------------------------|---------------------|
| PRUEBAS | Entidad: LSI                                           | P - 11001 - ENTIDAD TERRITORIAL DE E                      | IOGOTÁ                                |         |                                                                     | Rol: Rol_Verificado |
|         | Verificación de Labo                                   | ratorio                                                   |                                       |         |                                                                     |                     |
|         | ASEGURAMIENTO DE LA CA<br>¿El laboratorio cumple con l | ALIDAD DEL LABORATORIO<br>los Estándares de calidad en Sa | lud Pública, según resolución 1619 de | I 2015? | ⊖ Si ⊖ No                                                           |                     |
|         | ESTADO Seleccione                                      | M0<br>~                                                   | TIVO NO APROBACIÓN<br>Seleccione      | ~       | FECHA DE APLICACIÓN DE LOS ESTÁNDARES D<br>CALIDAD EN SALUD PÚBLICA | DE                  |
|         | JUSTIFICACIÓN                                          |                                                           |                                       |         |                                                                     |                     |

El campo "NULAB" correspondiente al código asignado al laboratorio, se visualizará en color gris, lo que significa que no puede editarse.

Diligencie la información de Aseguramiento de la Calidad del Laboratorio, de acuerdo con la visita o inspección realizada, el "Estado" de la verificación, si es aprobado o no el laboratorio, en el caso de que el laboratorio haya sido aprobado, registre la fecha de aplicación de los estándares de calidad en salud pública, diligencie el campo "Justificación" y para finalizar de clic en el botón "Verificar".

| ABORATORIO<br>de calidad en Salud Pública, según resolución 1619 | del 2015?                                                                                                    | • S                                                                                              | i 🔿 No                                                                                                    |
|------------------------------------------------------------------|----------------------------------------------------------------------------------------------------|--------------------------------------------------------------------------------------------------|----------------------------------------------------------------------------------------------------|
| MOTIVO NO APROBACIÓN                                             |                                                                                                    | FECHA DE APLICACIÓN DE LOS<br>CALIDAD EN SALUD PÚBLICA                                           | ESTÁNDARES DE                                                                                                    |
| ✓ Seleccione                                                     | ~                                                                                                    | 2021-09-02                                                                                       |                                                                                                    |
|                                                                  |                                                                                                    |                                                                                                  |                                                                                                    |
| to, se revisó su documentación y cumple con los estánd           | dares de calidad                                                                                                    | d requeridos.                                                                                    |                                                                                                    |
|                                                                  | de calidad en Salud Pública, según resolución 1619 MOTIVO NO APROBACIÓN C Seleccione to, se revisó su documentación y cumple con los están | de calidad en Salud Pública, según resolución 1619 del 2015?  MOTIVO NO APROBACIÓN  C Seleccione | de calidad en Salud Pública, según resolución 1619 del 2015?<br>MOTIVO NO APROBACIÓN<br>Seleccione<br>to, se revisó su documentación y cumple con los estándares de calidad requeridos |

Se mostrará un mensaje "Verificación de laboratorio realizada satisfactoriamente".

idad: LSP - 11001 - ENTIDAD TERRITORIAL DE BOGOTÁ

Verificación de laboratorio realizada satisfactoriamente

USUARIO PRUEBAS

Rol: Rol Verificado

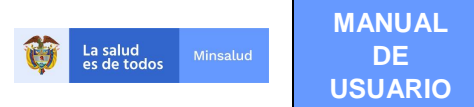

En el caso de que el estado del laboratorio sea "No Aprobado", deberá diligenciar el campo "Motivo No Aprobación", el cual tiene dos opciones: No se pudo verificar la existencia del laboratorio de acuerdo con los datos registrados, y los datos registrados sobre el laboratorio presentan inconsistencias.

|                                                                                                    | MOTIVONO                                                                     | O APROBACIÓN FECHA DE /                                                                                                    | APLICACION DE                                                                                                    |                             |
|----------------------------------------------------------------------------------------------------|------------------------------------------------------------------------------|----------------------------------------------------------------------------------------------------|----------------------------------------------------------------------------------------------------|-----------------------------|
|                                                                                                    | - Selecc                                                                     | cione                                                                                                    | SALUD PUBLIC                                                                                                    |                             |
|                                                                                                    | - Selecc                                                                     | cione —                                                                                                    |                                                                                                    |                             |
|                                                                                                    | No se pu<br>Los dato                                                         | udo verificar la existencia del laboratorio de acuerdo con los i<br>os registrados sobre el laboratorio presentan inconsistencias                                 | latos registrados                                                                                                  |                             |
|                                                                                                    | 3                                                                            |                                                                                                    |                                                                                                    |                             |
| rificación de Labora                                                                                                    | torio                                                                        |                                                                                                    |                                                                                                    |                             |
|                                                                                                    |                                                                              |                                                                                                    |                                                                                                    |                             |
| CÓDIGO LABORATORIO                                                                                                    |                                                                              |                                                                                                    |                                                                                                    |                             |
| 11001                                                                                                    |                                                                              |                                                                                                    |                                                                                                    |                             |
|                                                                                                    |                                                                              |                                                                                                    |                                                                                                    |                             |
|                                                                                                    |                                                                              |                                                                                                    |                                                                                                    |                             |
| ASEGURAMIENTO DE LA CALI                                                                                                    | DAD DEL LABORATOR                                                            | 810                                                                                                    |                                                                                                    |                             |
| ASEGURAMIENTO DE LA CALIL<br>¿El laboratorio de Salud Pública<br>ambiental?                                                                                | DAD DEL LABORATOR<br>a cumple con los Estár                                  | NO<br>ndares de calidad en Salud Pública, según resolució                                                                                                    | n 1619 del 2015 - Área 🛛 💿 Si 🤇                                                                                    | • No                        |
| ASEGURAMIENTO DE LA CALII<br>¿El laboratorio de Salud Pública<br>ambiental?<br>ESTADO                                                                      | DAD DEL LABORATOR<br>a cumple con los Estár                                  | NO<br>ndares de calidad en Salud Pública, según resolució<br>MOTIVO NO APROBACIÓN                                                                                 | n 1619 del 2015 - Área Si d<br>FECHA DE APLICACIÓN DE LOS ES                                                       | No STÁNDARES DE             |
| ASEGURAMIENTO DE LA CALII<br>¿El laboratorio de Salud Pública<br>ambiental?<br>ESTADO<br>No Aprobado                                                       | DAD DEL LABORATOR<br>a cumple con los Estár                                  | NO<br>ndares de calidad en Salud Pública, según resolució<br>MOTIVO NO APROBACIÓN<br>No se pudo verificar la existencia del laboratori                            | n 1619 del 2015 - Área Si o<br>FECHA DE APLICACIÓN DE LOS ES<br>CALIDAD EN SALUD PÚBLICA                           | No                          |
| ASEGURAMIENTO DE LA CALII<br>¿El laboratorio de Salud Pública<br>ambiental?<br>ESTADO<br>No Aprobado                                                       | DAD DEL LABORATOR<br>a cumple con los Estár                                  | NO<br>ndares de calidad en Salud Pública, según resolució<br>MOTIVO NO APROBACIÓN<br>No se pudo verificar la existencia del laboratori                            | r 1619 del 2015 - Área Si o<br>FECHA DE APLICACIÓN DE LOS ES<br>CALIDAD EN SALUD PÚBLICA<br>2020-03-09             | No STÁNDARES DI             |
| ASEGURAMIENTO DE LA CALII<br>¿El laboratorio de Salud Pública<br>ambiental?<br>ESTADO<br>No Aprobado                                                       | DAD DEL LABORATOR<br>a cumple con los Estár                                  | NO<br>ndares de calidad en Salud Pública, según resolució<br>MOTIVO NO APROBACIÓN<br>No se pudo verificar la existencia del laboratori                            | n 1619 del 2015 - Área Si d<br>FECHA DE APLICACIÓN DE LOS ES<br>CALIDAD EN SALUD PÚBLICA<br>2020-03-09             | No STÁNDARES DI             |
| ASEGURAMIENTO DE LA CALII<br>¿El laboratorio de Salud Públic:<br>ambiental?<br>ESTADO<br>No Aprobado<br>JUSTIFICACIÓN                                      | DAD DEL LABORATOR<br>a cumple con los Estár                                  | NO<br>ndares de calidad en Salud Pública, según resolució<br>MOTIVO NO APROBACIÓN<br>No se pudo verificar la existencia del laboratori                            | n 1619 del 2015 - Àrea Si d<br>FECHA DE APLICACIÓN DE LOS ES<br>CALIDAD EN SALUD PÚBLICA<br>2020-03-09             | No<br>STÁNDARES DE          |
| ASEGURAMIENTO DE LA CALII<br>¿El laboratorio de Salud Públic:<br>ambiental?<br>ESTADO<br>No Aprobado<br>JUSTIFICACIÓN                                      | DAD DEL LABORATOR<br>a cumple con los Estár<br>v                             | NO<br>ndares de calidad en Salud Pública, según resolució<br>MOTIVO NO APROBACIÓN<br>No se pudo verificar la existencia del laboratori                            | n 1619 del 2015 - Área Si el<br>FECHA DE APLICACIÓN DE LOS ES<br>CALIDAD EN SALUD PÚBLICA<br>2020-03-09            | No<br>STÁNDARES DI<br>III   |
| ASEGURAMIENTO DE LA CALII<br>¿El laboratorio de Salud Públic:<br>ambiental?<br>ESTADO<br>No Aprobado<br>JUSTIFICACIÓN<br>El laboratorio de Salud Pública I | DAD DEL LABORATOR<br>a cumple con los Estár<br>v<br>No Existe, no se pudo ve | NO<br>ndares de calidad en Salud Pública, según resolució<br>MOTIVO NO APROBACIÓN<br>No se pudo verificar la existencia del laboratori<br>erificar la información | n 1619 del 2015 - Área Si el<br>FECHA DE APLICACIÓN DE LOS ES<br>CALIDAD EN SALUD PÚBLICA<br>2020-03-09            | No     STÁNDARES DI     III |
| ASEGURAMIENTO DE LA CALII<br>¿El laboratorio de Salud Pública<br>ambiental?<br>ESTADO<br>No Aprobado<br>JUSTIFICACIÓN<br>El laboratorio de Salud Pública I | DAD DEL LABORATOR<br>a cumple con los Estár<br>v<br>No Existe, no se pudo ve | NO<br>ndares de calidad en Salud Pública, según resolució<br>MOTIVO NO APROBACIÓN<br>No se pudo verificar la existencia del laboratori<br>erificar la información | n 1619 del 2015 - Área Si el<br>FECHA DE APLICACIÓN DE LOS ES<br>CALIDAD EN SALUD PÚBLICA<br>2020-03-09            | ● No<br>STÁNDARES DI        |
| ASEGURAMIENTO DE LA CALII<br>¿El laboratorio de Salud Públic:<br>ambiental?<br>ESTADO<br>No Aprobado<br>JUSTIFICACIÓN<br>El laboratorio de Salud Pública I | DAD DEL LABORATOR<br>a cumple con los Estár<br>•                             | NO<br>ndares de calidad en Salud Pública, según resolució<br>MOTIVO NO APROBACIÓN<br>No se pudo verificar la existencia del laboratori<br>erificar la información | n 1619 del 2015 - Àrea Si d<br>FECHA DE APLICACIÓN DE LOS Es<br>CALIDAD EN SALUD PÚBLICA<br>2020-03-09<br>Cancelar | No STÁNDARES DI III         |

Al seleccionar en el campo "Motivo No Aprobación" la opción "No se pudo verificar la existencia del Laboratorio", y una vez se diligencien los demás datos y se dé clic en el botón "Verificar", serán inhabilitados las credenciales de acceso del Laboratorio que fue NO APROBADO y los usuarios que hayan sido delegados en los distintos roles por el administrador delegado del laboratorio.

En cualquiera de los dos casos, sea aprobado o no aprobado el laboratorio, al dar clic en la opción "Verificar", se mostrará el mensaje "Verificación de laboratorio realizada satisfactoriamente".

Verificación de laboratorio realizada satisfactoriamente

# 9.3. MÓDULO PRUEBAS

En este módulo se registran las siguientes pruebas:

- Pruebas o ensayos para eventos de interés en salud pública.
- Pruebas o ensayos para el sistema de inspección, vigilancia y control sanitario.
- Pruebas o ensayos para enfermedades huérfanas.
- Pruebas o ensayos de paternidad.
- Pruebas o ensayos para tamizaje neonatal
- Registro de cepas de control especial.
- Pruebas o ensayos de interés especial para el sector salud.

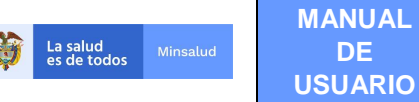

El módulo de Pruebas está habilitado para el registro de pruebas, acción que se realiza a través del rol registrador, para la consulta y verificación de las pruebas registradas a través del rol verificador y la consulta de las pruebas a través del rol rector.

El menú de Pruebas está compuesto por las siguientes opciones:

- Registrar prueba
- Consultar prueba
- Verificar prueba

# 9.3.1. REGISTRAR PRUEBA

El registro de pruebas es una acción que puede ser realizada, por los usuarios que hayan sido designados con el rol Registrador, pueden registrar pruebas los Laboratorios de la Red (inscritos o no en REPS, incluidos los profesionales de salud independientes que actúen como laboratorios), los laboratorios de salud pública y los laboratorios nacionales de referencia.

En el registro de Prueba, se solicitan los siguientes datos:

- Área temática
- Oferta Activa
- Prueba
- Matriz
- Metodología
- Método de ensayo
- Documento normativo
- Nivel de biocontención
- Objetivo de la prueba
- Tiempo entrega resultados
- Metodología es validada en el laboratorio
- Prueba realizada fuera de Colombia
- País de la Prueba
- Institución que realiza la prueba en el exterior
- La prueba/ensayo se encuentra acreditado bajo la norma técnica colombiana NTC ISO/IEC 17025

| La salud<br>es de todos Minsaluc   | MANUAL<br>DE<br>USUARIO                                                                                                    | REGIST                                                                                                    | RO DE LABOR                        | ATORIOS     | 6 – RELAB v2.0       |
|------------------------------------|----------------------------------------------------------------------------------------------------|----------------------------------------------------------------------------------------------------|------------------------------------|-------------|----------------------|
|                                    |                                                                                                    |                                                                                                    |                                    |             |                      |
|                                    |                                                                                                    |                                                                                                    |                                    |             |                      |
| Minsalud                           |                                                                                                    |                                                                                                    |                                    |             | REGISTR              |
| 'ruebas∽ Cepas∽ Cambiar Contraseña |                                                                                                    |                                                                                                    |                                    |             |                      |
| IARIO PRUEBAS                      | Entidad: LSP - 11001 - ENTIDAD TERRITORIAL DE BOGOTÁ                                                                                                    |                                                                                                    |                                    |             | Rol: Rol_Registrador |
| R                                  | ≀egistro de Prueba                                                                                                    |                                                                                                    |                                    |             |                      |
|                                    | ÁREA TEMÁTICA                                                                                                    |                                                                                                    | Oferta activa                      |             |                      |
|                                    |                                                                                                    | ~                                                                                                    | ● Si ◯ No                          |             |                      |
|                                    | PRUEBA                                                                                                    |                                                                                                    |                                    |             |                      |
|                                    | Nombre de la prueba                                                                                                    |                                                                                                    |                                    | ٩           |                      |
|                                    | MATRIZ                                                                                                    | METODOLO                                                                                                   | iA                                 |             |                      |
|                                    |                                                                                                    | ← Seleccion                                                                                                | ie                                 | ~           |                      |
|                                    | MÉTODO ENSAYO                                                                                                    | DOCUMENTO                                                                                                  | NORMATIVO                          |             |                      |
|                                    | Seleccione                                                                                                    | ✓ Seleccion                                                                                                | e                                  | ~           |                      |
|                                    | Nivel de Biocontención Objetivo de la p<br>Nivel (1-4)                                                                                                    | prueba Tiempo en<br>Valor                                                                                  | rega resultados<br>Frecuencia      | Número Días |                      |
|                                    |                                                                                                    |                                                                                                    | Solocciono                         | /           |                      |
|                                    | Seleccione V Seleccione                                                                                                    | · · · ·                                                                                                    | - 5616001016 -                     |             |                      |
|                                    | Seleccione      Seleccione Metodología utilizada es validada en el laboratorio                                                                                                    | Prueba realizada fuera de 0                                                                                | colombia                           |             |                      |
|                                    | Seleccione     Seleccione     Metodologia utilizada es validada en el laboratorio     Si No                                                                                                    | Prueba realizada fuera de 0<br>O Si O No                                                                   | iolombia                           |             |                      |
|                                    | Seleccione     Seleccione Metodologia utilizada es validada en el laboratorio     Si No País de la prueba Nombre                                                                                                    | Prueba realizada fuera de (<br>Si No<br>Institución q<br>Nombre                                            | e realiza la prueba en el exterior |             |                      |
|                                    | Seleccione     Seleccione Metodologia utilizada es validada en el laboratorio     Si      No País de la prueba Nombre                                                                                                    | Prueba realizada fuera de (<br>Si O No<br>Institución q<br>Nombre                                          | e realiza la prueba en el exterior |             |                      |
|                                    | Seleccione     Seleccione Metodologia utilizada es validada en el laboratorio     Si O No País de la prueba Nombre La prueba/ensayo se encuentra acreditado bajo la norma La prueba/ensayo se encuentra acreditado bajo la norma | Prueba realizada fuera de l<br>SI O No<br>Institución q<br>Nombre<br>técnica Colombiana NTC ISO/IEC 17022  | e realiza la prueba en el exterior |             |                      |
|                                    | Seleccione     Seleccione Metodologia utilizada es validada en el laboratorio     Si O No País de la prueba Nombre La prueba/ensayo se encuentra acreditado bajo la norma     Si O No                                            | Prueba realizada fuera de l<br>SI O No<br>Institución q<br>Nombre<br>L'écnica Colombiana NTC ISO/IEC 17022 | e realiza la prueba en el exterior |             |                      |

Diligencie la información de acuerdo con las listas de chequeo de cada campo:

# ÁREA TEMÁTICA

Seleccione entre las catorce (17) áreas temáticas que se encuentran codificadas, para el aplicativo:

| ÁREA TEMÁTICA                                                                                                    |   |
|----------------------------------------------------------------------------------------------------|---|
|                                                                                                    | ~ |
| Seleccione AGUA PARA CONSUMO HUMANO ENTOMOLOGIA FISICO QUIMICO ALIMENTOS GENETICA MEDICAMENTOS MICOBACTERIAS MICROBIOLOGIA ALIMENTOS PARASITOLOGIA PATOLOGIA PATOLOGIA PATOLOGIA PATUEBAS DE PATERNIDAD PRUEBAS PARA HUERFANAS TOXICOLOGIA VIROLOGIA FISICOQUIMICO MEDICAMENTOS |   |
| MICROBIOLOGIA MEDICAMENTOS<br>PRUEBAS PARA TAMIZAJE NEONATAL                                                                                                    |   |

De acuerdo con la selección realizada, se habilitarán los siguientes campos: Nombre de la prueba, matriz, metodología, método de ensayo y documento normativo; limitando la búsqueda.

# **OFERTA ACTIVA**

El campo oferta activa se visualizará como SI por defecto para las pruebas que sean registradas por primera vez, permitiendo realizar la modificación cuando el laboratorio deje de ofertar la prueba.

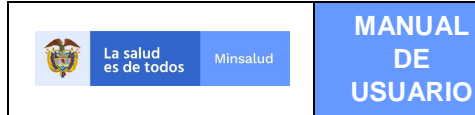

## PRUEBA

Digite en el campo "Nombre de la prueba", una cadena de caracteres que permita reducir el texto de la búsqueda, por ejemplo, "Manga", en la parte de abajo se visualizará el nombre de la prueba Manganeso, para que pueda ser seleccionado.

| PRUEBA              |   |
|---------------------|---|
| Nombre de la prueba |   |
| MANGA               | Q |
| MANGANESO           | ] |
|                     |   |

Nota: Recuerde que los nombres de las pruebas, los encuentra dentro de las codificaciones que están publicadas en el enlace: <u>https://www.minsalud.gov.co/salud/publica/epidemiologia/Paginas/vigilancia-salud-publica.aspx</u> en la sección o marcador **Red Nacional de Laboratorios.** 

#### MATRIZ

Los campos Matriz, filtrará la información de acuerdo con la opción seleccionada en el campo área temática y al nombre de la prueba, permitiendo su selección.

| MATRIZ                                                                                                    |   |  |  |  |
|----------------------------------------------------------------------------------------------------|---|--|--|--|
| Seleccione                                                                                                    | ~ |  |  |  |
| Seleccione<br>CUALQUIER TEJIDO                                                                                 |   |  |  |  |
| CUALQUIER TIPO DE MUESTRA                                                                                      |   |  |  |  |
| CULTIVO<br>Hisopado Bucal<br>LIQUIDO AMNIOTICO<br>MEDULA OSEA<br>PIEL                                          |   |  |  |  |
| RESTOS OVULARES<br>SANGRE<br>SANGRE SECA DE CORDON<br>SANGRE SECA DE TALON<br>SUERO<br>VELLOSIDADES CORIONICAS |   |  |  |  |

# MÉTODO DE ENSAYO

Permitirá su elección dependiendo del área temática seleccionada, el nombre de la prueba y la matriz seleccionada. Este campo únicamente se diligencia para las siguientes áreas temáticas:

- Físico Químico Alimentos
- Microbiología Alimentos
- Físico químico Medicamentos
- Microbiología Medicamentos
- Agua para consumo humano

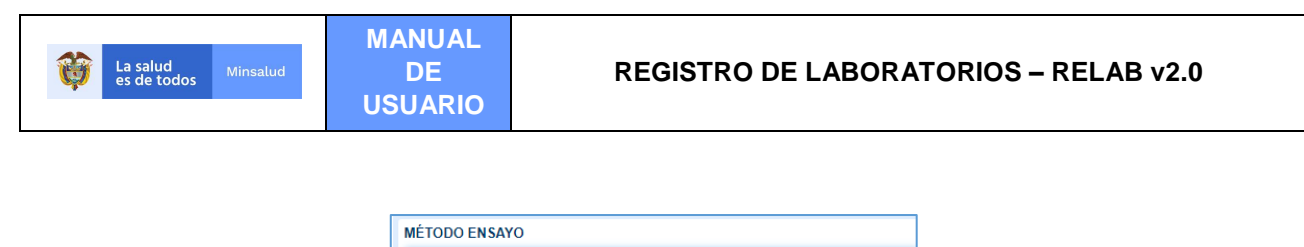

|   | Seleccione                                               | ~ |
|---|----------------------------------------------------------|---|
| 4 | - Seleccione                                             |   |
|   | AUSENCIA / PRESENCIA                                     |   |
|   | AUSENCIA DE CRECIMIENTO / PRESENCIA DE CRECIMIENTO       |   |
|   | DETECCIÓN Y RECUENTO /250 mL                             |   |
|   | DETECCIÓN Y RECUENTO ufc / 100ml                         |   |
| L | NÚMERO MAS PROBABLE - NMP                                |   |
|   | NUMERO MAS PROBABLE - NMP / 100 ml                       |   |
|   | NUMERO MAS PROBABLE - NMP / g ó ml                       |   |
|   | NÚMERO MAS PROBABLE -NMP / 250 ml                        |   |
|   | RECUENTO /50 mL                                          |   |
|   | RECUENTO ufc /250 MI                                     |   |
|   | RECUENTO ufc /ml                                         |   |
|   | RECUENTO ufc/ g ó ml                                     |   |
|   | RECUENTO ufc/100 ml                                      |   |
|   | RECUENTO ufc/cm <sup>2</sup>                             |   |
|   | SEROTIPIFICACION                                         |   |
|   | SUSCEPTIBILIDAD                                          |   |
|   | SUSTRATO DEFINIDO NMP/ 100 ml                            |   |
| L | SUSTRATO DEFINIDO O ENZIMATICO PRESENCIA/AUSENCIA 100 ml |   |
|   | SUSTRATO DEFINIDO PRESENCIA/AUSENCIA 100 ml              |   |

# **METODOLOGÍA**

- Permitirá su elección dependiendo del área temática seleccionada, el nombre de la prueba y la matriz seleccionada. Este campo aplica para las siguientes áreas temáticas:Entomologia
- Genética
- Micobacterias
- Microbiología
- Parasitología
- Patología
- Pruebas de paternidad
- Toxicología
- Virología
- Pruebas para Tamizaje Neonatal

\*Para el área temática Pruebas para huérfanas únicamente se registra el nombre de la prueba no están habilitados los demás campos

|   | Seleccione                                          |
|---|-----------------------------------------------------|
| Γ | Seleccione                                          |
|   | AMPLIFICACIÓN Y SECUENCIA DE ADN MITOCONDRIAL MTDNA |
|   | CAPTURA DE HIBRIDOS                                 |
|   | CITOGENETICA                                        |
|   | DOSIMETRIA CITOGENETICA                             |
|   | ELECTROFORESIS                                      |
|   | ELISA                                               |
|   | ESPECTOMETRIA DE MASAS EN TANDEM                    |
|   | FLUORESCENCIA (FISH)                                |
|   | HIBRIDACION                                         |
|   | IRMA                                                |
|   | MICROSCOPIA ALTA RESOLUCION                         |
|   | PCR - SECUENCIACION                                 |
|   | QUIMIOLUMINISCENCIA                                 |
|   | SECUENCIACION SANGER                                |
|   | TINCION CON EL ACIDO PERIODICO DE SHIFF (PAS)       |

# **DOCUMENTO NORMATIVO**

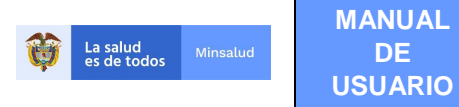

Permitirá su elección dependiendo del área temática seleccionada, el nombre de la prueba y la matriz seleccionada. Este campo únicamente aplica para para las siguientes áreas temáticas:

- Físico Químico Alimentos
- Microbiología Alimentos
- Físico químico Medicamentos
- Microbiología Medicamentos
- Agua para consumo humano

| DOCUMENTO NORMATIVO                                                                                                    |   |
|----------------------------------------------------------------------------------------------------|---|
| Seleccione 🗸                                                                                                    |   |
| Seleccione<br>AOAC 991.15 VERSIÓN VIGENTE<br>BAM -FDA CAPITULO 21 Vigente<br>BAM -FDA CAPITULO 21 Vigente<br>FDA Capitulo 9 Vigente<br>FDA Capitulo 9 Vigente<br>FDA ViGENTE<br>Guía Microbiológica de Laboratorio USDA / FSIS MLG      | • |
| Guia Microbiologica de Laboratorio USDA / FSIS VIGENTE<br>ICMSF =International Commission on Microbiological Specifications for Foods - VIGENTE<br>ISO 10272-1 VIGENTE<br>ISO 11290-1 VIGENTE<br>ISO 15213 VIGENTE<br>ISO 16266 Vigente | l |
| ISO 16649 VIGENTE<br>ISO 16649-2 Vigente<br>ISO 16654 VIGENTE<br>ISO 21527-2 Vigente<br>ISO 21528-2 VIGENTE<br>ISO 21567 VIGENTE                                                                                                    | • |

## **OBJETIVO DE LA PRUEBA**

El campo Objetivo de la prueba, le permitirá realizar la selección de una lista de categorías.

| C | )bjetivo de la prueba                                                                                                    |   |
|---|----------------------------------------------------------------------------------------------------|---|
| ſ | Seleccione                                                                                                    | ~ |
| ſ | Seleccione                                                                                                    |   |
| 0 | Diagnóstica<br>Control de calidad<br>Vigilancia<br>Inspeccion,vigilancia,control- IVC<br>Investigación<br>Control pruebas POCT<br>Docencia |   |

## NIVEL DE BIOCONTENCIÓN

Selecione el parámetro de acuerdo con la lista desplegable que se observa a continuación.

| Nivel de Biocontención |   |
|------------------------|---|
| Nivel (1-4)            |   |
| Seleccione             | ٣ |
| – Seleccione –         |   |
| Nivel 1                |   |
| Nivel 2                |   |
| Nivel 3                |   |
| Nivel 4                |   |

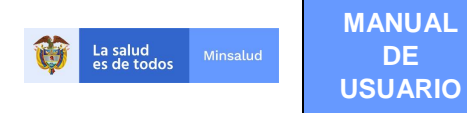

#### **TIEMPO DE ENTREGA DE RESULTADOS**

Seleccione la información del tiempo de entrega de los resultados, colocando en valor un número y en frecuencia la unidad de medida correspondiente a horas, días o meses, el aplicativo calculará de forma automática lo expresado en número de días.

#### Tiempo entrega resultados

| Valor | Frecuencia   | Número Días |
|-------|--------------|-------------|
|       | Seleccione 🗸 |             |

## METODOLOGIA UTILIZADA ES VALIDADA EN EL LABORATORIO

DE

Responda si la metodología usada es validada en el laboratorio.

#### Metodología utilizada es validada en el laboratorio

O Si O No

#### PRUEBA REALIZADA FUERA DE COLOMBIA

Responda si la prueba se realiza fuera de Colombia, si responde de forma afirmativa se activarán los campos País de la prueba e Institución que realiza la prueba en el exterior.

Prueba realizada fuera de Colombia

Si No

# PAÍS DE LA PRUEBA

Seleccione el país en el que se realizará la prueba

| País de la prueba |   |
|-------------------|---|
| Nombre            |   |
|                   | Q |

## INSTITUCIÓN QUE REALIZA LA PRUEBA EN EL EXTERIOR

Digite el nombre del Laboratorio / Institución que realiza la prueba en el exterior

Institución que realiza la prueba en el exterior Nombre

LA PRUEBA/ENSAYO SE ENCUENTRA ACREDITADA BAJO LA NORMA TÉCNICA COLOMBIANA **NTC ISO/IEC 17025** 

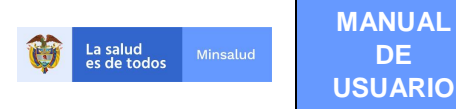

Seleccione SI o NO de acuerdo con el cumplimiento del estándar y acreditación NTC ISO/IEC 17025 de la Prueba/Ensayo ingresada.

La prueba/ensayo se encuentra acreditado bajo la norma técnica Colombiana NTC ISO/IEC 17025

🔾 Si 🔿 No

Para finalizar de clic en el botón "Registrar".

Si deja algún campo obligatorio sin ingresar, el aplicativo le mostrará un mensaje "Campo Obligatorio" debajo del campo que se encuentre pendiente de ingreso.

## MÉTODO ENSAYO

| Seleccione | ~ |
|------------|---|
|------------|---|

#### Campo obligatorio

Se mostrará el mensaje "Registro de prueba realizado satisfactoriamente"

Registro de prueba realizado satisfactoriamente

#### 9.3.2. CONSULTAR PRUEBAS

Para consultar una Prueba, o un conjunto de Pruebas, debe dar clic en el Menú Pruebas y seleccionar la opción "Consultar Prueba".

| La salud<br>es de todos | Minsalud      |         |                                                                                                    | RELAB<br>REGISTRO DE LABORATORIOS |
|-------------------------|---------------|---------|----------------------------------------------------------------------------------------------------|-----------------------------------|
| Laboratorios -          | Pruebas +     | Cepas + | Cambiar Contraseña                                                                                                    | Salir                             |
| Usuario: CC37331360     | Registrar pru | ueba    | Entidad: LSP - 11001 - ENTIDAD TERRITORIAL DE BOGOTÁ                                                                                                    | Rol: Rol_Registrador              |
|                         | Consultar pr  | ueba    |                                                                                                    |                                   |
|                         |               |         |                                                                                                    |                                   |
|                         |               |         | Atención al usuario: Teléfono en Bogotá D.C. +57(1)589 3750, en el resto del país 018000 960020<br>Horario de lunes a viernes 7am a 6pm, sabados de 8am a 1pm jornada continua - Centro de Contacto al Ciudadano<br>Correo electrónico soporterelab@minsalud gov.co Centro de Contacto al Ciudadano |                                   |
|                         |               |         | Copyright © 2020 - Ministerio de Salud y Protección Social<br>Versión - 2020.3.20.1                                                                                                    |                                   |

#### Rol Registrador Laboratorios de la RED

Desde el rol registrador se visualizarán las pruebas que haya ingresado el laboratorio, por lo cual la información de su jurisdicción (departamento y municipio) y el nombre del laboratorio se encontrarán deshabilitados para su edición, mostrándose en gris.

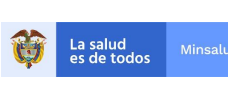

Rol: Rol\_Registrador

|                                             |                       | ANCOLO DI ATIMUNI AUDEDI |
|---------------------------------------------|-----------------------|--------------------------|
| Entidad: Laboratorio RED - 050010391704 - L | ABURATURIU MEDILU LAS | AMERICAS PLATINUM SUPERI |
|                                             |                       |                          |

| Departamento                                      |   | Municipio           |          |
|---------------------------------------------------|---|---------------------|----------|
| ANTIOQUIA                                         | ~ | MEDELLÍN            | ~        |
| Entidad                                           |   |                     |          |
| LABORATORIO MEDICO LAS AMERICAS PLATINUM SUPERIOR |   |                     | ٩        |
| Área                                              |   | Estado              |          |
| Seleccione                                        | ~ | Seleccione          | ~        |
| Nombre de la prueba                               |   |                     |          |
|                                                   |   |                     | ٩        |
| Matriz                                            |   | Metodología         |          |
| Seleccione                                        | ~ | Seleccione          | ~        |
| Método ensayo                                     |   | Documento normativo |          |
| Seleccione                                        | ~ | Seleccione          | ~        |
|                                                   |   | Consultar Exportar  | Cancelar |
|                                                   |   |                     |          |

## Rol Registrador de Laboratorios de Salud Pública

Para el Rol Registrador de los laboratorios de salud pública-LSP, al seleccionar la opción "Consultar Prueba", se visualizará el siguiente formulario, por defecto se mostrará el departamento como campo no editable y los demás campos a elección del usuario que realiza la consulta, así:

| Entidad<br>Área     |                     | ٩           |
|---------------------|---------------------|-------------|
| Área                |                     | Q           |
| Área                |                     |             |
|                     | Estado              |             |
| Seleccione          | ✓ Seleccione        |             |
| Nombre de la prueba |                     |             |
|                     |                     | Q           |
| Matriz              | Metodología         |             |
| Seleccione          | ✓ Seleccione        |             |
| Método ensayo       | Documento normativo |             |
| Seleccione          | Seleccione          |             |
|                     | Consultar Expo      | rtar Cancel |
|                     |                     |             |
|                     |                     |             |
|                     |                     |             |
|                     |                     |             |

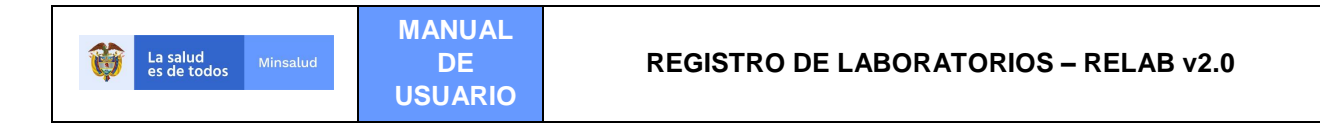

Para el Rol Registrador de los laboratorios nacionales de referencia - LNR, al seleccionar la opción "Consultar Prueba", se visualizará el siguiente formulario, los campos: "Departamento", "Municipio" y "Entidad" permitirán la libre elección del usuario que realiza la consulta, así:

| Departamento        |   | Municipio           |   |   |
|---------------------|---|---------------------|---|---|
| Seleccione          | ~ | Seleccione          |   | ~ |
| Entidad             |   |                     |   |   |
|                     |   |                     | ٩ |   |
| áraa                |   | Faéada              |   |   |
| Seleccione          | ~ | Seleccione          |   | ~ |
| Nombre de la prueba |   |                     |   |   |
|                     |   |                     | ٩ |   |
| Matriz              |   | Metodología         |   |   |
| Seleccione          | ~ | Seleccione          |   | ~ |
| Método ensayo       |   | Documento normativo |   |   |
| Seleccione          | ~ | Seleccione          |   | ~ |
|                     |   |                     |   |   |

## Rol Rector del Ministerio de Salud y Protección Social

Desde el rol Rector se podrá realizar la consulta de todas las pruebas registradas por los laboratorios de todo el territorio nacional, los filtros departamento y municipio estarán disponibles, para que a discreción del usuario se realicen las consultas. Es decir, desde el rol rector se consultarán las pruebas que registren los Laboratorios Nacionales de Referencia - LNR, los laboratorios de salud púbica – LSP y los laboratorios de la red (inscritos o no en REPS y los profesionales independientes).

Para el Rol Rector del Ministerio de Salud y protección social al seleccionar la opción "Consultar Prueba", se visualizará el siguiente formulario, los campos: "Departamento", "Municipio" y "Entidad" permitirán la libre elección del usuario que realiza la consulta, así:

| Ø | La salud<br>es de todos |  |
|---|-------------------------|--|
|   |                         |  |

| Departamento        |   |                         |     | Municipio           |          |   |  |
|---------------------|---|-------------------------|-----|---------------------|----------|---|--|
| Seleccione          |   | ~                       |     | Seleccione          |          | ~ |  |
| Entidad             |   |                         |     |                     | ٩        |   |  |
| Área                |   |                         |     | Estado              |          |   |  |
| Seleccione          |   | ~                       |     | Seleccione          |          | ~ |  |
| Nombre de la prueba |   |                         |     |                     | ٩        |   |  |
| Matríz              |   |                         |     | Metodología         |          |   |  |
| Seleccione          |   | ~                       |     | Seleccione          |          | ~ |  |
| Método ensayo       |   |                         |     | Documento normativo |          |   |  |
| Seleccione          |   | ~                       |     | Seleccione          |          | ~ |  |
| Filtro de búsqueda  |   | Fecha de registro de la | pru | eba                 |          |   |  |
| Seleccione          | ~ |                         |     |                     |          |   |  |
|                     |   |                         |     | Consultar Exportar  | Cancelar |   |  |
|                     |   |                         |     |                     | Cancelar |   |  |

Para el Rol Rector se activará un campo denominado Filtro de Búsqueda, que contiene "Pruebas Covid19" y Fecha de registro de la Prueba, esta consulta permite en cualquier momento extraer el nombre de los laboratorios que han registrado Pruebas para covid19.

# **BUSQUEDA ESPECÍFICA**

Para todos los roles (registrador, verificador y rector), si desea hacer una búsqueda más específica, utilice cualquiera de los filtros que le ofrece el aplicativo, así:

- Área (área temática)
- Estado (anulado, activo, aprobado, no aprobado)
- Nombre de la Prueba
- Matriz
- Metodología
- Método Ensayo
- Documento Normativo

Recuerde que los campos: matriz, metodología, método ensayo y documento normativo sólo mostrarán la información dependiendo del área temática y la prueba ingresada.

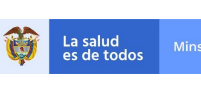

#### **REGISTRO DE LABORATORIOS – RELAB v2.0**

#### Entidad: LSP - 11001 - ENTIDAD TERRITORIAL DE BOGOTÁ

| Departamento        |   | Municipio           |          |   |
|---------------------|---|---------------------|----------|---|
| BOGOTÁ, D.C.        | ~ | Seleccione          |          | ~ |
| Entidad             |   |                     |          |   |
|                     |   |                     | ٩        |   |
| Área                |   | Estado              |          |   |
| Seleccione          | ~ | Seleccione          |          | ~ |
| Nombre de la prueba |   |                     |          |   |
|                     |   |                     | Q        |   |
| Matriz              |   | Metodología         |          |   |
| Seleccione          | ~ | Seleccione          |          | ~ |
| Método ensayo       |   | Documento normativo |          |   |
| Seleccione          | ~ | Seleccione          |          | ~ |
|                     |   |                     | _        |   |
|                     |   | Consultar Exportar  | Cancelar |   |

|                                                   |       |                 |                 |                                     |                                |                                                          |                                                 |                                       |              |                                    | 2                                       |                       |                         |                  |                |
|---------------------------------------------------|-------|-----------------|-----------------|-------------------------------------|--------------------------------|----------------------------------------------------------|-------------------------------------------------|---------------------------------------|--------------|------------------------------------|-----------------------------------------|-----------------------|-------------------------|------------------|----------------|
|                                                   | ID    | Departamento    | Municipio       | Entidad                             | Área                           | Prueba                                                   | Matriz                                          | Metodologia                           | MetodoEnsayo | Documento<br>normativo             | Objetivo prueba                         | Fecha<br>verificación | Fecha<br>registro       | Oferta<br>activa | Estado         |
| Modificar<br>Cambiar_oferta<br>Detalles<br>Anular | 20049 | BOGOTÁ,<br>D.C. | BOGOTÁ,<br>D.C. | ENTIDAD<br>TERRITORIAL<br>DE BOGOTÁ | PRUEBAS<br>PARA<br>HUERFANAS   | ANÁLISIS<br>MOLECULAR DEL<br>GEN COLLECTIN<br>11         | LIQUIDO<br>AMNIOTICO                            |                                       |              |                                    | Investigación                           |                       | 2021-<br>10-08<br>09:43 | Si               | Activo         |
| Modificar<br>Cambiar_oferta<br>Detalles<br>Anular | 20038 | BOGOTÁ,<br>D.C. | BOGOTÁ,<br>D.C. | ENTIDAD<br>TERRITORIAL<br>DE BOGOTÁ | TOXICOLOGIA                    | COCAINA<br>METABOLITOS                                   | SANGRE                                          | CROMATOGRAFIA DE<br>CAPA FINA O GASES |              |                                    | Inspeccion, vigilancia, control-<br>IVC |                       | 2021-<br>09-13<br>15:38 | Si               | Activo         |
| Modificar<br>Cambiar_oferta<br>Detalles<br>Anular | 20011 | BOGOTÁ,<br>D.C. | BOGOTÁ,<br>D.C. | ENTIDAD<br>TERRITORIAL<br>DE BOGOTÁ | VIROLOGIA                      | HEPATITIS<br>ANTICUERPOS<br>FLUORESCENTES                | LAVADO<br>BRONCOALVEOLAR                        | LATEX                                 |              |                                    |                                         | 2021-03-30<br>21:35   | 2021-<br>03-30<br>19:15 | Si               | No<br>Aprobado |
| Modificar<br>Cambiar_oferta<br>Detalles<br>Anular | 20010 | BOGOTÁ,<br>D.C. | BOGOTÁ,<br>D.C. | ENTIDAD<br>TERRITORIAL<br>DE BOGOTÁ | FISICO<br>QUIMICO<br>ALIMENTOS | РН                                                       | AGUA ENVASADA                                   | CROMATOGRAFIA DE<br>CAPA FINA         | DENSIMETRIA  | AOAC 920.116<br>VERSION<br>VIGENTE |                                         | 2021-03-30<br>20:11   | 2021-<br>03-30<br>18:44 | Si               | Aprobado       |
| Modificar<br>Cambiar_oferta<br>Detalles<br>Anular | 20008 | BOGOTÁ,<br>D.C. | BOGOTÁ,<br>D.C. | ENTIDAD<br>TERRITORIAL<br>DE BOGOTÁ | ENTOMOLOGIA                    | IDENTIFICACIÓN<br>TAXONÓMICA DE<br>VECTORES DE<br>CHAGAS | FORMAS<br>INMADURAS Y<br>ADULTAS DE<br>INSECTOS | METODOLOGIA OMS                       |              |                                    |                                         |                       | 2021-<br>03-17<br>18:27 | Si               | Activo         |

La búsqueda de "Pruebas", siempre mostrará un listado con las siguientes columnas:

| Columna             | Descripción del campo                                                |
|---------------------|----------------------------------------------------------------------|
| Modificar           | Permite modificar la información de la prueba                        |
| Cambiar_Oferta      | Permite cambiar la oferta de una prueba                              |
| Detalles            | Permite Detalles de la información de la prueba                      |
| Anular              | Permite anular la información de la prueba                           |
| ID                  | Corresponde al código interno asignado a la prueba                   |
| Departamento        | Departamento de ubicación del laboratorio donde se realiza la prueba |
| Municipio           | Municipio de ubicación del laboratorio donde se realiza la prueba    |
| Entidad             | Razón Social del Laboratorio que realiza la prueba                   |
| Área                | Área temática de la prueba                                           |
| Prueba              | Nombre dado a la prueba                                              |
| Matriz              | Matriz de la prueba                                                  |
| Metodología         | Metodología de la prueba                                             |
| Método Ensayo       | Método Ensayo de la prueba                                           |
| Documento Normativo | Documento Normativo de la prueba                                     |
| Fecha verificación  | Fecha en que se verificó el laboratorio en el aplicativo RELAB       |

Rol: Rol\_Registrador

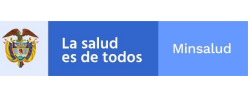

| Fecha registro | Fecha en que se registró el laboratorio en el aplicativo RELAB |
|----------------|----------------------------------------------------------------|
| Oferta Activa  | Muestra el valor SI o NO dependiendo de la oferta de la prueba |
| Estado         | El estado puede ser Activo, Aprobado, No aprobado, Anulado     |

Al dar clic en Detalles se mostrarán las siguientes columnas

| Columna                                   | Descripción del campo                                                                                 |  |  |  |  |  |
|-------------------------------------------|----------------------------------------------------------------------------------------------------|--|--|--|--|--|
| ID                                        | Corresponde al código interno asignado a la prueba                                                    |  |  |  |  |  |
| Código                                    | Corresponde al código asignado a la prueba                                                            |  |  |  |  |  |
| Oferta Activa                             | Muestra el valor SI o NO dependiendo de la oferta de la prueba                                        |  |  |  |  |  |
| Departamento                              | Departamento de ubicación del laboratorio donde se realiza la prueba                                  |  |  |  |  |  |
| Municipio                                 | Municipio de ubicación del laboratorio donde se realiza la prueba                                     |  |  |  |  |  |
| Entidad                                   | Razón Social del Laboratorio que realiza la prueba                                                    |  |  |  |  |  |
| Área                                      | Área temática de la prueba                                                                            |  |  |  |  |  |
| Prueba                                    | Nombre dado a la prueba                                                                               |  |  |  |  |  |
| Matriz                                    | Matriz de la prueba                                                                                   |  |  |  |  |  |
| Metodología                               | Metodología de la prueba                                                                              |  |  |  |  |  |
| Método Ensayo                             | Método Ensayo de la prueba                                                                            |  |  |  |  |  |
| Documento Normativo                       | Documento Normativo de la prueba                                                                      |  |  |  |  |  |
| Nivel Biocontención                       | Nivel Biocontención                                                                                   |  |  |  |  |  |
| Objetivo de la prueba                     | Objetivo de la prueba                                                                                 |  |  |  |  |  |
| Tiempo de entrega                         | Tiempo de entrega de los resultados en días                                                           |  |  |  |  |  |
| Metodología Validada                      | Metodología Validada                                                                                  |  |  |  |  |  |
| Realizada fuera de Colombia               | Realizada fuera de Colombia                                                                           |  |  |  |  |  |
| País Prueba                               | País Prueba                                                                                           |  |  |  |  |  |
| Nombre entidad exterior                   | Nombre del laboratorio del exterior                                                                   |  |  |  |  |  |
| Acreditada norma técnica<br>ISO/NTC/17025 | Corresponde a si la prueba se encuentra acreditada o no en la norma<br>ISO NTC 17025                  |  |  |  |  |  |
| Estado                                    | El estado puede ser Activo, Aprobado, No aprobado, Anulado                                            |  |  |  |  |  |
| Usuario registró                          | Corresponde al tipo y numero de documento de identidad y el nombre del usuario que registró la prueba |  |  |  |  |  |
| Entidad registró                          | Nombre del Laboratorio que registró la prueba                                                         |  |  |  |  |  |
| Fecha registro                            | Fecha en que se registró el laboratorio en el aplicativo RELAB                                        |  |  |  |  |  |
| Fecha última modificación                 | Última fecha en la que actualizó la información del laboratorio en el aplicativo                      |  |  |  |  |  |
| Usuario verificador                       | Corresponde al tipo y numero de documento de identidad y el nombre del usuario que verificó la prueba |  |  |  |  |  |
| Entidad verificadora                      | Nombre del laboratorio que verificó la prueba (LSP o LNR)                                             |  |  |  |  |  |

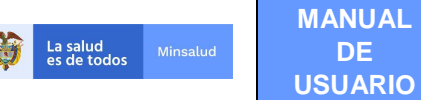

| Fecha verificación         | Fecha en que se verificó la prueba realizada por el laboratorio en el aplicativo RELAB                             |
|----------------------------|----------------------------------------------------------------------------------------------------|
| Justificación verificación | Corresponde a la justificación que ingresa el usuario con rol verificador de acuerdo con la verificación realizada |
| Usuario anuló              | Corresponde al tipo y numero de documento de identidad y el nombre del usuario que registró/anuló la prueba        |
| Fecha anulación            | Fecha en que se anuló la prueba realizada por el laboratorio en el aplicativo RELAB                                |

La consulta de las pruebas registradas puede ser exportada a Excel para facilitar la revisión o descarga, para tal efecto se debe dar clic en el botón "Exportar".

Se mostrará un archivo de Excel con la información generada por la consulta

DE

|     | A       | B     | С          | D         | E                          | F                   | G                      | н      |            | J                       | K                   | L             | M                | N                | 0  | P       |
|-----|---------|-------|------------|-----------|----------------------------|---------------------|------------------------|--------|------------|-------------------------|---------------------|---------------|------------------|------------------|----|---------|
| 1   |         | ID    | Departamen | Municipio | Entidad                    | Área                | Prueba                 | Matriz | Metodologi | MetodoEnsayo            | Documento normativo | Objetivo      | Fecha            | Fecha registro   | En | Estado  |
| 2   | Detalle | 20047 | SANTANDE   | BUCARAMAN | I UNIVERSIDAD INDUSTRIAL D | E AGUA PARA CONSUMO | PH                     | AGUA   |            | ENSAYO RTO EN PLACA SM  | DIN-ISO 9963-1C23-  | Investigación |                  | 15/09/2021 12:33 | Si | Activo  |
| 3   | Detalle | 20046 | SANTANDE   | BUCARAMAN | I UNIVERSIDAD INDUSTRIAL D | E AGUA PARA CONSUMO | PH                     | AGUA   |            | ENSAYO ENZIMA- SUSTRATO | METODO DEL          | Investigación |                  | 15/09/2021 12:23 | No | Anulado |
| 4   | Detalle | 20033 | SANTANDE   | BUCARAMAN | J UNIVERSIDAD INDUSTRIAL D | E GENETICA          | CARIOTIPO PARA ESTADOS | MEDULA | HIBRIDACI  |                         |                     |               |                  | 04/08/2021 17:33 | Si | Activo  |
| 5   | Detalle | 20031 | SANTANDE   | BUCARAMAN | I UNIVERSIDAD INDUSTRIAL D | E AGUA PARA CONSUMO | PH                     | AGUA   |            | ENSAYO ENZIMA- SUSTRATO | METODO EPA          |               |                  | 29/07/2021 10:22 | Si | Anulado |
| 6   | Detalle | 20024 | SANTANDE   | BUCARAMAN | I UNIVERSIDAD INDUSTRIAL D | E AGUA PARA CONSUMO | ALCALINIDAD TOTAL      | AGUA   |            | ELECTRODO IÓN SELECTIVO | METODO EPA          |               | 19/08/2021 17:05 | 3103/2021 10:36  | Si | No      |
| 7   |         |       |            |           |                            |                     |                        |        |            |                         |                     |               |                  |                  |    |         |
| 8   |         |       |            |           |                            |                     |                        |        |            |                         |                     |               |                  |                  |    |         |
| 10  |         |       |            |           |                            |                     |                        |        |            |                         |                     |               |                  |                  |    |         |
| 11  |         |       |            |           |                            |                     |                        | _      | -          |                         |                     |               | 1                |                  |    |         |
| 12  |         |       |            |           |                            |                     |                        |        |            |                         |                     |               |                  |                  |    |         |
| 13  |         |       |            |           |                            |                     |                        |        |            |                         |                     |               |                  |                  |    |         |
| 4.4 |         |       |            |           |                            |                     |                        |        |            |                         |                     |               |                  |                  |    |         |

#### Rol Verificador de Laboratorios de Salud Pública LSP y Laboratorios Nacionales de Referencia-LNR

Desde el rol verificador se visualizarán las pruebas que hayan ingresado los laboratorios que hacen parte de la red, por lo cual el campo departamento se encontrará deshabilitado para su edición, mostrándose en gris.

#### **Consultar Pruebas**

| Departamento        | Municipio                      |     |
|---------------------|--------------------------------|-----|
| SANTANDER           | <ul> <li>Seleccione</li> </ul> | ~   |
| Entidad             |                                |     |
|                     | ٩                              |     |
| Área                | Estado                         |     |
| Seleccione          | ✓ Seleccione                   | ~   |
| Nombre de la prueba |                                |     |
|                     | Q                              |     |
| Matriz              | Metodología                    |     |
| Seleccione          | Seleccione                     | ~   |
| Método ensayo       | Documento normativo            |     |
| Seleccione          | Seleccione                     | ~   |
|                     | Consultar Exportar Cance       | lar |
|                     |                                |     |

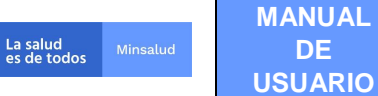

Si desea hacer una búsqueda más específica, utilice cualquiera de los filtros de búsqueda que le ofrece el aplicativo, así:

- Municipio
- Entidad
- Área (área temática)
- Estado
- Nombre de la Prueba
- Matriz
- Metodología
- Método Ensayo
- Documento Normativo

Recuerde que los campos (matriz, metodología, método ensayo y documento normativo), sólo mostrarán la información dependiendo del área temática y la prueba ingresada.

El campo Departamento, siempre se precargará mostrando el departamento de ubicación del laboratorio.

| Departam                | ANTANDED Salassians |              |             |                           |                   |        |             |               |                                  |                        |                    |                       |                   |        |   |
|-------------------------|---------------------|--------------|-------------|---------------------------|-------------------|--------|-------------|---------------|----------------------------------|------------------------|--------------------|-----------------------|-------------------|--------|---|
| SANTA                   | NDEF                | २            |             |                           |                   |        | ~           | Seleccion     | 1e                               |                        |                    |                       |                   |        | ~ |
| Entidad                 |                     |              |             |                           |                   |        |             |               |                                  |                        |                    |                       |                   |        |   |
|                         |                     |              |             |                           |                   |        |             |               |                                  |                        |                    | (                     | ຊ                 |        |   |
| Área                    |                     |              |             |                           |                   |        |             | Estado        |                                  |                        |                    |                       |                   |        |   |
| Selee                   | ccione              |              |             |                           |                   |        | ~           | Seleccion     | 1e                               |                        |                    |                       |                   |        | ~ |
| Nombre o                | de la p             | orueba       |             |                           |                   |        |             |               |                                  |                        |                    |                       |                   |        |   |
|                         |                     |              |             |                           |                   |        |             |               |                                  |                        |                    | 0                     | 2                 |        |   |
| Matríz                  |                     |              |             |                           |                   |        |             | Metodología   |                                  |                        |                    |                       |                   |        |   |
| Selee                   | ccione              |              |             |                           |                   |        | ~           | Seleccion     |                                  |                        |                    | ~                     |                   |        |   |
| Método e                | ensay               | D            |             |                           |                   |        |             | Documento n   |                                  |                        |                    |                       |                   |        |   |
| Selee                   | ccione              |              |             |                           |                   |        | ~           | Seleccion     | 1e                               |                        |                    |                       |                   |        | ~ |
|                         |                     |              |             |                           |                   |        |             | Consul        | Itar                             | Exportar               |                    | Ca                    | ancelar           |        | í |
|                         |                     |              |             |                           |                   |        |             |               |                                  |                        |                    | _                     |                   |        | i |
|                         |                     |              |             |                           |                   |        |             |               |                                  |                        |                    |                       | Tet               |        |   |
|                         |                     |              |             |                           |                   |        |             |               |                                  | -                      |                    |                       | 101               | arreg  | s |
|                         | ID                  | Departamento | Municipio   | Entidad                   | Área              | Prueba | Matriz      | Metodologia   | MetodoEnsayo                     | Documento              | Objetivo<br>prueba | Fecha<br>verificación | Fecha<br>registro | Oferta | l |
| dificar<br>nbiar_oferta | 20023               | SANTANDER    | BUCARAMANGA | ENTIDAD<br>TERRITORIAL DE | FISICO<br>QUIMICO | РН     | LECHE<br>EN | CROMATOGRAFIA | CROMATOGRAFIA<br>LIQUIDA DE ALTA | AOAC 920.13<br>VERSIÓN |                    |                       | 2021-<br>03-31    | Si     |   |

Es importante aclarar que, desde el rol verificador, solo se podrá consultar los detalles de las pruebas registradas en la columna Detalles, es decir, no se verán las opciones Modificar, Cambiar Oferta y Anular, porque son acciones que solo puede hacer el laboratorio que registra la prueba con su Rol Registrador.

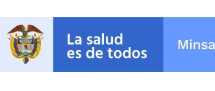

La búsqueda de "Pruebas", siempre mostrará un listado con las siguientes columnas:

| Columna                      | Descripción del campo                                                            |
|------------------------------|----------------------------------------------------------------------------------|
| Detalles                     | Permite Detalles de la información de la prueba                                  |
| ID                           | Corresponde al código interno asignado a la prueba                               |
| Departamento                 | Departamento de ubicación del laboratorio donde se realiza la prueba             |
| Municipio                    | Municipio de ubicación del laboratorio donde se realiza la prueba                |
| Entidad                      | Razón Social del Laboratorio que realiza la prueba                               |
| Área                         | Área temática de la prueba                                                       |
| Prueba                       | Nombre dado a la prueba                                                          |
| Matriz                       | Matriz de la prueba                                                              |
| Metodología                  | Metodología de la prueba                                                         |
| Método Ensayo                | Método Ensayo de la prueba                                                       |
| Documento Normativo          | Documento Normativo de la prueba                                                 |
| Fecha verificación           | Fecha en que se verificó el laboratorio en el aplicativo RELAB                   |
| Fecha Registro               | Fecha en que se registró en el aplicativo RELAB                                  |
| Fecha última<br>modificación | Última fecha en la que actualizó la información del laboratorio en el aplicativo |
| Estado                       | El estado puede ser Aprobado o No aprobado                                       |

Al dar clic en Detalles se mostrarán las siguientes columnas

| Columna               | Descripción del campo                                                |
|-----------------------|----------------------------------------------------------------------|
| ID                    | Corresponde al código interno asignado a la prueba                   |
| Código                | Corresponde al código asignado a la prueba                           |
| Oferta Activa         | Muestra el valor SI o NO dependiendo de la oferta de la prueba       |
| Departamento          | Departamento de ubicación del laboratorio donde se realiza la prueba |
| Municipio             | Municipio de ubicación del laboratorio donde se realiza la prueba    |
| Entidad               | Razón Social del Laboratorio que realiza la prueba                   |
| Área                  | Área temática de la prueba                                           |
| Prueba                | Nombre dado a la prueba                                              |
| Matriz                | Matriz de la prueba                                                  |
| Metodología           | Metodología de la prueba                                             |
| Método Ensayo         | Método Ensayo de la prueba                                           |
| Documento Normativo   | Documento Normativo de la prueba                                     |
| Nivel Biocontención   | Nivel Biocontención                                                  |
| Objetivo de la prueba | Objetivo de la prueba                                                |
| Tiempo de entrega     | Tiempo de entrega de los resultados en días                          |

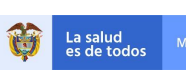

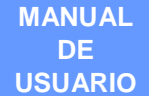

| Metodología Validada                      | Metodología Validada                                                                                               |  |  |  |  |  |  |  |
|-------------------------------------------|----------------------------------------------------------------------------------------------------|--|--|--|--|--|--|--|
| Realizada fuera de Colombia               | Realizada fuera de Colombia                                                                                        |  |  |  |  |  |  |  |
| País Prueba                               | País Prueba                                                                                                    |  |  |  |  |  |  |  |
| Nombre entidad exterior                   | Nombre del laboratorio del exterior                                                                                |  |  |  |  |  |  |  |
| Acreditada norma técnica<br>ISO/NTC/17025 | Corresponde a si la prueba se encuentra acreditada o no en la norma<br>ISO NTC 17025                               |  |  |  |  |  |  |  |
| Estado                                    | El estado puede ser Activo, Aprobado, No aprobado, Anulado                                                         |  |  |  |  |  |  |  |
| Usuario registró                          | Corresponde al tipo y numero de documento de identidad y el nombre del usuario que registró la prueba              |  |  |  |  |  |  |  |
| Entidad registró                          | Nombre del Laboratorio que registró la prueba                                                                      |  |  |  |  |  |  |  |
| Fecha registro                            | echa en que se registró el laboratorio en el aplicativo RELAB                                                      |  |  |  |  |  |  |  |
| Fecha última modificación                 | Última fecha en la que actualizó la información del laboratorio en el aplicativo                                   |  |  |  |  |  |  |  |
| Usuario verificador                       | Corresponde al tipo y numero de documento de identidad y el nombre del usuario que verificó la prueba              |  |  |  |  |  |  |  |
| Entidad verificadora                      | Nombre del laboratorio que verificó la prueba (LSP o LNR)                                                          |  |  |  |  |  |  |  |
| Fecha verificación                        | Fecha en que se verificó la prueba realizada por el laboratorio en el aplicativo RELAB                             |  |  |  |  |  |  |  |
| Justificación verificación                | Corresponde a la justificación que ingresa el usuario con rol verificador de acuerdo con la verificación realizada |  |  |  |  |  |  |  |
| Usuario anuló                             | Corresponde al tipo y numero de documento de identidad y el nombre del usuario que registró/anuló la prueba        |  |  |  |  |  |  |  |
| Fecha anulación                           | Fecha en que se anuló la prueba realizada por el laboratorio en el aplicativo RELAB                                |  |  |  |  |  |  |  |

La consulta de las pruebas registradas puede ser exportada a Excel para facilitar la revisión o descarga, para tal efecto se debe dar clic en el botón "Exportar".

Se mostrará un archivo de Excel con la información generada por la consulta

|    | A       | В     | С          | D         |                | E            | F                 | G                      | H      |            | J                       | K                   | L             | М                | N                | 0  | P       |
|----|---------|-------|------------|-----------|----------------|--------------|-------------------|------------------------|--------|------------|-------------------------|---------------------|---------------|------------------|------------------|----|---------|
| 1  |         | ID    | Departamen | Municipio | Entidad        |              | Área              | Prueba                 | Matriz | Metodologi | MetodoEnsayo            | Documento normativo | Objetivo      | Fecha            | Fecha registro   | En | Estado  |
| 2  | Detalle | 20047 | SANTANDE   | BUCARAMAN | UNIVERSIDAD II | NDUSTRIAL DE | AGUA PARA CONSUMO | PH                     | AGUA   |            | ENSAYO RTO EN PLACA SM  | DIN-ISO 9963-1C23-  | Investigación |                  | 15/09/2021 12:33 | Si | Activo  |
| 3  | Detalle | 20046 | SANTANDE   | BUCARAMAN | UNIVERSIDAD II | NDUSTRIAL DE | AGUA PARA CONSUMO | PH                     | AGUA   |            | ENSAYO ENZIMA- SUSTRATO | METODO DEL          | Investigación |                  | 15/09/2021 12:23 | No | Anulado |
| 4  | Detalle | 20033 | SANTANDE   | BUCARAMAN | UNIVERSIDAD II | NDUSTRIAL DE | GENETICA          | CARIOTIPO PARA ESTADOS | MEDULA | HIBRIDACI  |                         |                     |               |                  | 04/08/2021 17:33 | Si | Activo  |
| 5  | Detalle | 20031 | SANTANDE   | BUCARAMAN | UNIVERSIDAD II | NDUSTRIAL DE | AGUA PARA CONSUMO | PH                     | AGUA   |            | ENSAYO ENZIMA- SUSTRATO | METODO EPA          |               |                  | 29/07/2021 10:22 | Si | Anulado |
| 6  | Detalle | 20024 | SANTANDE   | BUCARAMAN | UNIVERSIDAD II | NDUSTRIAL DE | AGUA PARA CONSUMO | ALCALINIDAD TOTAL      | AGUA   |            | ELECTRODO IÓN SELECTIVO | METODO EPA          |               | 19/08/2021 17:05 | 3103/2021 10:36  | Si | No      |
| 7  |         |       |            |           |                |              |                   |                        |        |            |                         |                     |               |                  |                  |    |         |
| 8  |         |       |            |           |                |              |                   |                        |        |            |                         |                     |               |                  |                  |    |         |
| 9  | _       |       |            |           |                |              |                   |                        |        |            |                         |                     |               |                  |                  |    |         |
| 10 |         |       |            |           |                |              |                   |                        |        |            |                         |                     |               |                  |                  |    |         |
| 11 |         |       |            |           |                |              |                   |                        |        |            |                         |                     |               |                  |                  |    |         |
| 12 |         |       |            |           |                |              |                   |                        |        |            |                         |                     |               |                  |                  |    |         |
| 15 |         |       |            |           |                |              |                   |                        |        |            |                         |                     |               |                  |                  |    |         |

## **Rol Rector**

Si desea hacer una búsqueda más específica, utilice cualquiera de los filtros de búsqueda que le ofrece el aplicativo, así:

- Departamento
- Municipio

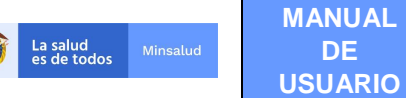

DE

- Entidad
- Área (área temática)
- Estado
- Nombre de la Prueba
- Matriz
- Metodología •
- Método Ensavo •
- Documento Normativo •
- Filtro de búsqueda
- Fecha de registro

Recuerde que los campos (matriz, metodología, método ensayo y documento normativo), sólo mostrarán la información dependiendo del área temática y la prueba ingresada.

El rol rector cuenta con un filtro de búsqueda que le permite revisar las Pruebas de COVID19 y generar el reporte con un corte de fecha específico, el cual se realiza con base en la fecha de registro de la prueba.

|       | En    | tidad: - 110019 | 999999 - 1100199 | 99999 MINISTERIC                                    | DE SALUD Y PRO             | TECCION SOCIAL                                                         |                             |                     |                              |                      | 1                  | tol: Rol_Rect | lor                     |        |    |
|-------|-------|-----------------|------------------|-----------------------------------------------------|----------------------------|------------------------------------------------------------------------|-----------------------------|---------------------|------------------------------|----------------------|--------------------|---------------|-------------------------|--------|----|
| one   | ult   | ar Pruo         | has              |                                                     |                            |                                                                        |                             |                     |                              |                      |                    |               |                         |        |    |
| 5113  | un    | arriuc          | 003              |                                                     |                            |                                                                        |                             |                     |                              |                      |                    |               |                         |        |    |
| Dep   | artar | nento           |                  |                                                     |                            | M                                                                      | unicipio                    |                     |                              |                      |                    |               |                         |        |    |
|       | Sele  | eccione         |                  |                                                     |                            | ~                                                                      | Seleccione                  |                     |                              | ~                    |                    |               |                         |        |    |
| Enti  | dad   |                 |                  |                                                     |                            |                                                                        |                             |                     |                              |                      |                    |               |                         |        |    |
|       |       |                 |                  |                                                     |                            |                                                                        |                             |                     |                              | Q                    |                    |               |                         |        |    |
| Área  | a     |                 |                  |                                                     |                            | F                                                                      | tado                        |                     |                              |                      |                    |               |                         |        |    |
|       | Sele  | eccione         |                  |                                                     |                            | ~                                                                      | Seleccione                  |                     |                              | ~                    |                    |               |                         |        |    |
| Non   | nbre  | de la prueba    | 1                |                                                     |                            |                                                                        |                             |                     |                              |                      |                    |               |                         |        |    |
|       |       |                 |                  |                                                     |                            |                                                                        |                             |                     |                              | ۹                    |                    |               |                         |        |    |
| Mat   | ríz   |                 |                  |                                                     |                            | M                                                                      | etodología                  |                     |                              |                      |                    |               |                         |        |    |
|       | Sele  | eccione         |                  |                                                     |                            | ~                                                                      | Seleccione                  |                     | ~                            |                      |                    |               |                         |        |    |
| Mét   | odo   | ensayo          |                  |                                                     |                            | De                                                                     | ocumento normativ           | D                   |                              |                      |                    |               |                         |        |    |
|       | Sele  | eccione         |                  |                                                     |                            | ~                                                                      | Seleccione                  |                     | ~                            |                      |                    |               |                         |        |    |
| Filtr | o de  | búsqueda        |                  |                                                     | Fecha o                    | le registro de la prueba                                               | 1                           |                     |                              |                      |                    |               |                         |        |    |
|       | Sele  | eccione         |                  |                                                     | ~                          |                                                                        |                             |                     |                              |                      |                    |               |                         |        |    |
|       |       |                 |                  |                                                     |                            | _                                                                      |                             |                     |                              |                      |                    |               |                         |        |    |
|       |       |                 |                  |                                                     |                            |                                                                        | Consultar                   | Exportar            |                              | Cancelar             |                    |               |                         |        |    |
|       |       |                 |                  |                                                     |                            |                                                                        |                             |                     |                              |                      |                    |               |                         |        |    |
|       |       |                 |                  |                                                     |                            |                                                                        |                             |                     |                              | Total sogiate        |                    |               |                         |        |    |
|       |       |                 |                  |                                                     |                            |                                                                        |                             |                     |                              | Documento            | 50                 | Facha         | Facha                   | Oferte | _  |
|       | ID    | Departamento    | Municipio        | Entidad                                             | Área                       | Prueba                                                                 | Matriz                      | Metodologia         | MetodoEnsayo                 | normativo            | Objetivo prueba    | verificación  | registro                | activa | Es |
| alles | 20051 | ANTIOQUIA       | ENVIGADO         | LABORATORIO<br>MEDICO LAS<br>AMERICAS<br>CITY PLAZA | MICROBIOLOGIA<br>ALIMENTOS | RECUENTO COLIFORMES                                                    | ALIMENTOS                   |                     | NÚMERO MAS<br>PROBABLE - NMP | SUSTRATO<br>DEFINIDO | Vigilancia         |               | 2021-<br>10-08<br>10:59 | Si     | Ac |
| alles | 20050 | ANTIOQUIA       | ENVIGADO         | LABORATORIO<br>MEDICO LAS<br>AMERICAS<br>CITY PLAZA | MICOBACTERIAS              | COLORACION ÁCIDO<br>ALCOHOL RESISTENTE Y<br>LECTURA DE<br>BACILOSCOPIA | MUESTRAS<br>EXTRAPULMONARES | INMUNOCROMATOGRAFIA |                              |                      | Control de calidad |               | 2021-<br>10-08<br>10:58 | Si     | Ac |

La búsqueda de "Pruebas", siempre mostrará un listado con las siguientes columnas:

| Columna      | Descripción del campo                                                |
|--------------|----------------------------------------------------------------------|
| Detalles     | Permite Detalles de la información de la prueba                      |
| ID           | Corresponde al código interno asignado a la prueba                   |
| Departamento | Departamento de ubicación del laboratorio donde se realiza la prueba |

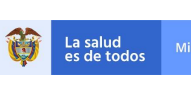

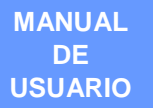

| Municipio                    | Municipio de ubicación del laboratorio donde se realiza la prueba                |
|------------------------------|----------------------------------------------------------------------------------|
| Entidad                      | Razón Social del Laboratorio que realiza la prueba                               |
| Área                         | Área temática de la prueba                                                       |
| Prueba                       | Nombre dado a la prueba                                                          |
| Matriz                       | Matriz de la prueba                                                              |
| Metodología                  | Metodología de la prueba                                                         |
| Método Ensayo                | Método Ensayo de la prueba                                                       |
| Documento<br>Normativo       | Documento Normativo de la prueba                                                 |
| Fecha<br>verificación        | Fecha en que se verificó el laboratorio en el aplicativo RELAB                   |
| Fecha Registro               | Fecha en que se registró en el aplicativo RELAB                                  |
| Fecha última<br>modificación | Última fecha en la que actualizó la información del laboratorio en el aplicativo |
| Estado                       | El estado puede ser Aprobado o No aprobado                                       |

La consulta de las pruebas registradas puede ser exportada a Excel para facilitar la revisión o descarga, para tal efecto se debe dar clic en el botón "Exportar".

Se mostrará un archivo de Excel con la información generada por la consulta

| 1  | A I     | В     | С          | D         |                  | E            | F                 | G                      | Н      |            | J                       | K                   | L             | M                | N                | 0  | P       |
|----|---------|-------|------------|-----------|------------------|--------------|-------------------|------------------------|--------|------------|-------------------------|---------------------|---------------|------------------|------------------|----|---------|
| 1  |         | ID    | Departamen | Municipio | Entidad          |              | Área              | Prueba                 | Matriz | Metodologi | MetodoEnsayo            | Documento normativo | Objetivo      | Fecha            | Fecha registro   | En | Estado  |
| 2  | Detalle | 20047 | SANTANDE   | BUCARAMAN | I UNIVERSIDAD IN | IDUSTRIAL DE | AGUA PARA CONSUMO | PH                     | AGUA   |            | ENSAYO RTO EN PLACA SM  | DIN-ISO 9963-1C23-  | Investigación |                  | 15/09/2021 12:33 | Si | Activo  |
| 3  | Detalle | 20046 | SANTANDE   | BUCARAMAN | I UNIVERSIDAD IN | IDUSTRIAL DE | AGUA PARA CONSUMO | PH                     | AGUA   |            | ENSAYO ENZIMA- SUSTRATO | METODO DEL          | Investigación |                  | 15/09/2021 12:23 | No | Anulado |
| 4  | Detalle | 20033 | SANTANDE   | BUCARAMAN | I UNIVERSIDAD IN | IDUSTRIAL DE | GENETICA.         | CARIOTIPO PARA ESTADOS | MEDULA | HIBRIDACI  |                         |                     |               |                  | 04/08/2021 17:33 | Si | Activo  |
| 5  | Detalle | 20031 | SANTANDE   | BUCARAMAN | J UNIVERSIDAD IN | IDUSTRIAL DE | AGUA PARA CONSUMO | PH                     | AGUA   |            | ENSAYO ENZIMA- SUSTRATO | METODO EPA          |               |                  | 29/07/2021 10:22 | Si | Anulado |
| 6  | Detalle | 20024 | SANTANDE   | BUCARAMAN | J UNIVERSIDAD IN | IDUSTRIAL DE | AGUA PARA CONSUMO | ALCALINIDAD TOTAL      | AGUA   |            | ELECTRODO IÓN SELECTIVO | METODO EPA          |               | 19/08/2021 17:05 | 3103/2021 10:36  | Si | No      |
| 7  |         |       |            |           |                  |              |                   |                        |        |            |                         |                     |               |                  |                  |    |         |
| 8  |         |       |            |           |                  |              |                   |                        |        |            |                         |                     |               |                  |                  |    |         |
| 10 |         |       |            |           |                  |              |                   |                        |        |            |                         |                     |               |                  |                  |    |         |
| 11 |         |       |            |           |                  |              |                   |                        |        |            |                         |                     |               |                  |                  |    |         |
| 12 |         |       |            |           |                  |              |                   |                        |        |            |                         |                     |               |                  |                  |    |         |
| 13 |         |       |            |           |                  |              |                   |                        |        |            |                         |                     |               |                  |                  |    |         |

Al dar clic en Detalles se mostrarán las siguientes columnas

| Columna       | Descripción del campo                                                |
|---------------|----------------------------------------------------------------------|
| ID            | Corresponde al código interno asignado a la prueba                   |
| Código        | Corresponde al código asignado a la prueba                           |
| Oferta Activa | Muestra el valor SI o NO dependiendo de la oferta de la prueba       |
| Departamento  | Departamento de ubicación del laboratorio donde se realiza la prueba |
| Municipio     | Municipio de ubicación del laboratorio donde se realiza la prueba    |
| Entidad       | Razón Social del Laboratorio que realiza la prueba                   |
| Área          | Área temática de la prueba                                           |
| Prueba        | Nombre dado a la prueba                                              |
| Matriz        | Matriz de la prueba                                                  |
| Metodología   | Metodología de la prueba                                             |

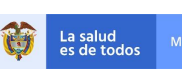

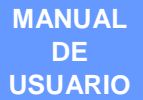

| Método Ensayo                                                                                                    | Método Ensayo de la prueba                                                                                                    |
|----------------------------------------------------------------------------------------------------|----------------------------------------------------------------------------------------------------|
| Documento Normativo                                                                                                    | Documento Normativo de la prueba                                                                                                    |
| Nivel Biocontención                                                                                                    | Nivel Biocontención                                                                                                    |
| Objetivo de la prueba                                                                                                    | Objetivo de la prueba                                                                                                    |
| Tiempo de entrega                                                                                                    | Tiempo de entrega de los resultados en días                                                                                                    |
| Metodología Validada                                                                                                    | Metodología Validada                                                                                                    |
| Realizada fuera de Colombia                                                                                                    | Realizada fuera de Colombia                                                                                                    |
| País Prueba                                                                                                    | País Prueba                                                                                                    |
| Nombre entidad exterior                                                                                                    | Nombre del laboratorio del exterior                                                                                                    |
| Acreditada norma técnica<br>ISO/NTC/17025                                                                                                    | Corresponde a si la prueba se encuentra acreditada o no en la norma<br>ISO NTC 17025                                                                                                    |
| Estado                                                                                                    | El estado puede ser Activo, Aprobado, No aprobado, Anulado                                                                                                    |
| Usuario registró                                                                                                    | Corresponde al tipo y numero de documento de identidad y el nombre del usuario que registró la prueba                                                                                                    |
|                                                                                                    |                                                                                                    |
| Entidad registro                                                                                                    | Nombre del Laboratorio que registró la prueba                                                                                                    |
| Entidad registro<br>Fecha registro                                                                                                    | Nombre del Laboratorio que registró la prueba<br>Fecha en que se registró el laboratorio en el aplicativo RELAB                                                                                                    |
| Entidad registro<br>Fecha registro<br>Fecha última modificación                                                                                                    | Nombre del Laboratorio que registró la prueba<br>Fecha en que se registró el laboratorio en el aplicativo RELAB<br>Última fecha en la que actualizó la información del laboratorio en el<br>aplicativo                                                                                                    |
| Entidad registro<br>Fecha registro<br>Fecha última modificación<br>Usuario verificador                                                                                              | Nombre del Laboratorio que registró la prueba<br>Fecha en que se registró el laboratorio en el aplicativo RELAB<br>Última fecha en la que actualizó la información del laboratorio en el<br>aplicativo<br>Corresponde al tipo y numero de documento de identidad y el<br>nombre del usuario que verificó la prueba                                                                                                    |
| Entidad registro<br>Fecha registro<br>Fecha última modificación<br>Usuario verificador<br>Entidad verificadora                                                                      | Nombre del Laboratorio que registró la prueba<br>Fecha en que se registró el laboratorio en el aplicativo RELAB<br>Última fecha en la que actualizó la información del laboratorio en el<br>aplicativo<br>Corresponde al tipo y numero de documento de identidad y el<br>nombre del usuario que verificó la prueba<br>Nombre del laboratorio que verificó la prueba (LSP o LNR)                                                                                                    |
| Entidad registro<br>Fecha registro<br>Fecha última modificación<br>Usuario verificador<br>Entidad verificadora<br>Fecha verificación                                                | Nombre del Laboratorio que registró la prueba<br>Fecha en que se registró el laboratorio en el aplicativo RELAB<br>Última fecha en la que actualizó la información del laboratorio en el<br>aplicativo<br>Corresponde al tipo y numero de documento de identidad y el<br>nombre del usuario que verificó la prueba<br>Nombre del laboratorio que verificó la prueba (LSP o LNR)<br>Fecha en que se verificó la prueba realizada por el laboratorio en el<br>aplicativo RELAB                                                                                                    |
| Entidad registro<br>Fecha registro<br>Fecha última modificación<br>Usuario verificador<br>Entidad verificadora<br>Fecha verificación<br>Justificación verificación                  | <ul> <li>Nombre del Laboratorio que registró la prueba</li> <li>Fecha en que se registró el laboratorio en el aplicativo RELAB</li> <li>Última fecha en la que actualizó la información del laboratorio en el aplicativo</li> <li>Corresponde al tipo y numero de documento de identidad y el nombre del usuario que verificó la prueba</li> <li>Nombre del laboratorio que verificó la prueba (LSP o LNR)</li> <li>Fecha en que se verificó la prueba realizada por el laboratorio en el aplicativo RELAB</li> <li>Corresponde a la justificación que ingresa el usuario con rol verificador de acuerdo con la verificación realizada</li> </ul>                                                                       |
| Entidad registro<br>Fecha registro<br>Fecha última modificación<br>Usuario verificador<br>Entidad verificadora<br>Fecha verificación<br>Justificación verificación<br>Usuario anuló | Nombre del Laboratorio que registró la prueba<br>Fecha en que se registró el laboratorio en el aplicativo RELAB<br>Última fecha en la que actualizó la información del laboratorio en el<br>aplicativo<br>Corresponde al tipo y numero de documento de identidad y el<br>nombre del usuario que verificó la prueba<br>Nombre del laboratorio que verificó la prueba (LSP o LNR)<br>Fecha en que se verificó la prueba realizada por el laboratorio en el<br>aplicativo RELAB<br>Corresponde a la justificación que ingresa el usuario con rol<br>verificador de acuerdo con la verificación realizada<br>Corresponde al tipo y numero de documento de identidad y el<br>nombre del usuario que registró/anuló la prueba |

# 9.3.3. MODIFICAR PRUEBAS

Para modificar una prueba de clic en el enlace **Modificar** en la primera columna que se visualiza al realizar una búsqueda.

|                                                   |       |              |             |                                        |                                |        |                      |                               |                                                     |                                   |                    |                       | Tot                     | al regi          | stros: 1 |
|---------------------------------------------------|-------|--------------|-------------|----------------------------------------|--------------------------------|--------|----------------------|-------------------------------|-----------------------------------------------------|-----------------------------------|--------------------|-----------------------|-------------------------|------------------|----------|
|                                                   | ID    | Departamento | Municipio   | Entidad                                | Área                           | Prueba | Matriz               | Metodologia                   | MetodoEnsayo                                        | Documento<br>normativo            | Objetivo<br>prueba | Fecha<br>verificación | Fecha<br>registro       | Oferta<br>activa | Estado   |
| Modificar<br>Cambiar_oferta<br>Detalles<br>Anular | 20023 | SANTANDER    | BUCARAMANGA | ENTIDAD<br>TERRITORIAL DE<br>SANTANDER | FISICO<br>QUIMICO<br>ALIMENTOS | PH     | LECHE<br>EN<br>POLVO | CROMATOGRAFIA<br>DE CAPA FINA | CROMATOGRAFIA<br>LIQUIDA DE ALTA<br>RESOLUCION-HPLC | AOAC 920.13<br>VERSIÓN<br>VIGENTE |                    |                       | 2021-<br>03-31<br>10:23 | Si               | Activo   |

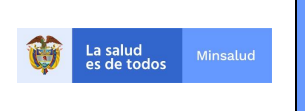

#### **REGISTRO DE LABORATORIOS – RELAB v2.0**

# Se visualizará la siguiente pantalla:

| AREA TEMÁTICA Oferta activa   PRUEBAS PARA HUERFANAS <ul> <li>SI</li> <li>No</li> </ul> PRUEBA     Nombre de la prueba   ANALISIS MOLECULAR DEL GEN COLLECTIN 11   MATRIZ   ILQUIDO AMNIOTICO   Seleccione   Seleccione   Seleccione   Seleccione   Seleccione   Nivel (1.4)   Nivel (1.4)   Nombre   CuBA   La prueba   Nombre   CuBA   La prueba   Nombre   CuBA   La pueblea <th>Entidad: LSP - 11001 - ENTIDAD TERRITOR</th> <th>NAL DE BOGOTÁ</th> <th></th> <th></th> <th></th> <th></th> <th></th>                                                                                                    | Entidad: LSP - 11001 - ENTIDAD TERRITOR    | NAL DE BOGOTÁ                 |               |                     |                              |                |               |
|----------------------------------------------------------------------------------------------------|--------------------------------------------|-------------------------------|---------------|---------------------|------------------------------|----------------|---------------|
| AREA TEMÁTICA Oferta activa   PRUEBAS PARA HUERFANAS <ul> <li>SI</li> <li>No</li> </ul> PRUEBA   Nombre de la prueba   ANALISIS MOLECULAR DEL GEN COLLECTIN 11   MATRIZ METODOLOCÍA   LIQUIDO AMNIOTICO <ul> <li>Seleccione</li> <li>Seleccione</li> <l< th=""><th>tualización de Prueba</th><th></th><th></th><th></th><th></th><th></th><th></th></l<></ul>                                                                                                    | tualización de Prueba                      |                               |               |                     |                              |                |               |
| ÁREA TEMÁTICA Oferta activa   PRUEBAS PARA HUERFANAS          Si          No   PRUEBA   Nombre de la prueba   ANALISIS MOLECULAR DEL GEN COLLECTIN 11   MATRIZ   MATRIZ   METODOLOGÍA   LIQUIDO AMNIOTICO   - Seleccione   - Seleccione                                                                                                    |                                            |                               |               |                     |                              |                |               |
| PRUEBAS PARA HUERFANAS   PRUEBA   Nombre de la prueba   ANALISIS MOLECULAR DEL GEN COLLECTIN 11   MATRIZ   LIQUIDO AMNIOTICO   Cluquido AMNIOTICO   Concentrición   Objetivo de la prueba   Nivel (1-4)   Nivel (1-4)   Nivel 1   Valor   Frecuencia   Nivel 1   Pais de la prueba   Investigación   Si © No   Pais de la prueba Institución que realiza la prueba en el exterior Nombre CUBA    CUBA   Q   La prueba/ensayo se encuentra acreditado bajo la norma técnica Colombiana NTC ISO/IEC 17025    Si © No                                                                                                    | ÁREA TEMÁTICA                              |                               |               |                     | Oferta activa                |                |               |
| PRUEBA         Nombre de la prueba         ANALISIS MOLECULAR DEL GEN COLLECTIN 11         MATRIZ         ILQUIDO AMNIOTICO         • Seleccione         • Seleccione         • S                                                                                                    | PRUEBAS PARA HUERFANAS                     |                               | ~             |                     | 🖲 Si 🔾 No                    |                |               |
| Nombre de la prueba       ANALISIS MOLECULAR DEL GEN COLLECTIN 11       Q         MATRIZ       METODOLOGÍA       ILQUIDO AMNIOTICO       - Seleccione       -         LIQUIDO AMNIOTICO       - Seleccione       -       -       -         MÉTODO ENSAYO       DOCUMENTO NORMATIVO       -       -       -         Seleccione       -       -       -       Seleccione       -         Nivel de Biocontención       Objetivo de la prueba       Tiempo entrega resultados       Número Dias         Nivel (1.4)       Investigación       15       Día(s)       15         Nivel 1       Investigación       15       Día(s)       15         Métodologia utilizada es validada en el laboratorio       Prueba realizada fuera de Colombia       15         Si © No       ® Si © No       País de la prueba       Institución que realiza la prueba en el exterior         Nombre       LABORATORIO DE LA REPUBLICA DE CUBA PARA EL DIAGNOSTICO DE EH       La prueba/ensayo se encuentra acreditado bajo la norma técnica Colombiana NTC ISO/IEC 17025       Si © No         Si © No       Si © No       Actualizar       Cancelar                                                                                                    | PRUEBA                                     |                               |               |                     |                              |                |               |
| ANALISIS MOLECULAR DEL GEN COLLECTIN 11  MATRIZ  LIQUIDO AMNIOTICO  Seleccione  MÉTODO ENSAYO  OCUMENTO NORMATIVO  Seleccione  Nivel de Biocontención  Objetivo de la prueba  Tiempo entrega resultados  Número Dias  Nivel 1  Valor  Frecuencia Número Dias  Número Dias  Número Dias  Si No  País de la prueba  Institución que realiza la prueba en el exterior Nombre  CUBA  La prueba/ensayo se encuentra acreditado bajo la norma técnica Colombiana NTC ISO/IEC 17025  Si No  Actualizar  Cancelar                                                                                                    | Nombre de la prueba                        |                               |               |                     |                              |                |               |
| METRIZ METODOLOGÍA  LIQUIDO AMNIOTICO                                                                                                    | ANÀLISIS MOLECULAR DEL GEN COLI            | LECTIN 11                     |               |                     |                              |                | ٩             |
| LIQUIDO AMNIOTICO <ul> <li>Seleccione</li> <li>Seleccione</li> <li>Selecione</li> <li>Selecione</li> <li>Selecione</li> <li>Selecione</li> <li>Selecione</li> <li>Selecione</li> <li>Selecione</li> <li>Selecione</li> <li>Selecione</li> <li>Selecione</li> <li>Selecione</li> <li>Sel</li></ul>                                                                                                    | MATRIZ                                     |                               |               | METODOLOGÍA         |                              |                |               |
| MÉTODO ENSAYO       DOCUMENTO NORMATIVO         Seleccione       Seleccione         Nivel de Biocontención       Objetivo de la prueba       Tiempo entrega resultados         Nivel 1 -4)       Investigación       15       Dia(s)       15         Metodología utilizada es validada en el laboratorio       Prueba realizada fuera de Colombia       15       Dia(s)       15         País de la prueba       Institución que realiza la prueba en el exterior       Nombre       Nombre       CUBA       Q       LABORATORIO DE LA REPUBLICA DE CUBA PARA EL DIAGNOSTICO DE EH         La prueba/ensayo se encuentra acreditado bajo la norma técnica Colombiana NTC ISO/IEC 17025       Si       No                                                                                                    | LIQUIDO AMNIOTICO                          |                               | ~             | Seleccione          |                              |                | ~             |
| Seleccione     Nivel de Biocontención     Objetivo de la prueba     Tiempo entrega resultados     Número Dias     Nivel 1     Investigación     Tiempo entrega resultados     Valor   Frecuencia   Número Dias   Dia(s)     Investigación     Preuba realizada fuera de Colombia     Si     No     País de la prueba     Institución que realiza la prueba en el exterior     Nombre   CUBA   Q        La prueba/ensayo se encuentra acreditado bajo la norma técnica Colombiana NTC ISO/IEC 17025                                                                                                    | MÉTODO ENSAYO                              |                               |               | DOCUMENTO NOR       | MATIVO                       |                |               |
| Nivel de Biocontención Objetivo de la prueba Tiempo entrega resultados<br>Nivel (1-4) Valor Frecuencia Número Dias<br>Nivel 1  Valor Frecuencia 15 Dia(s)  15 Metodología utilizada es validada en el laboratorio Prueba realizada fuera de Colombia<br>Si  No País de la prueba País de la prueba Nombre CUBA CUBA Q Institución que realiza la prueba en el exterior Nombre CUBA CuBA Q A Cancelar Cancelar                                                                                                    | Seleccione                                 |                               | ~             | Seleccione          |                              |                | ~             |
| Nivel (1-4) Valor Frecuencia Número Dias   Nivel 1 Investigación 15 Dia(s) 15    Metodología utilizada es validada en el laboratorio Prueba realizada fuera de Colombia Si • No  País de la prueba País de la prueba de la prueba País de la prueba País de la prueba País de la | Nivel de Biocontención                     | Objetivo de la prueba         |               | Tiempo entrega      | resultados                   |                |               |
| Nivel 1     Investigación     15     Dia(s)     15       Metodología utilizada es validada en el laboratorio     Prueba realizada fuera de Colombia       Si        No        Si       No       País de la prueba        Institución que realiza la prueba en el exterior<br>Nombre         Nombre        CUBA     Q        LABORATORIO DE LA REPUBLICA DE CUBA PARA EL DIAGNOSTICO DE EH        La prueba/ensayo se encuentra acreditado bajo la norma técnica Colombiana NTC ISO/IEC 17025       Si       No                                                                                                    | Nivel (1-4)                                |                               |               | Valor               | Frecuencia                   |                | Número Días   |
| Metodologia utilizada es validada en el laboratorio       Prueba realizada fuera de Colombia         Si       No       Si       No         País de la prueba       Institución que realiza la prueba en el exterior         Nombre       Nombre         CUBA       Q       LABORATORIO DE LA REPUBLICA DE CUBA PARA EL DIAGNOSTICO DE EH         La prueba/ensayo se encuentra acreditado bajo la norma técnica Colombiana NTC ISO/IEC 17025       Si         Si       No                                                                                                    | Nivel 1 🗸                                  | Investigación                 | ~             | 15                  | Día(s)                       | ~              | 15            |
| Si ● No       ● Si ● No       Pais de la prueba       Nombre       CUBA       Q       LaBORATORIO DE LA REPUBLICA DE CUBA PARA EL DIAGNOSTICO DE EH       La prueba/ensayo se encuentra acreditado bajo la norma técnica Colombiana NTC ISO/IEC 17025       Si ● No         Actualizar     Cancelar                                                                                                    | Metodología utilizada es validada en el la | aboratorio                    | Prueba realiz | ada fuera de Colom  | bia                          |                |               |
| País de la prueba     Institución que realiza la prueba en el exterior       Nombre     Nombre       CUBA     Q       LaBORATORIO DE LA REPUBLICA DE CUBA PARA EL DIAGNOSTICO DE EH       La prueba/ensayo se encuentra acreditado bajo la norma técnica Colombiana NTC ISO/IEC 17025       Si          No                                                                                                    | 🔿 Si 💿 No                                  | ſ                             | 💿 Si 🔾 No     |                     |                              |                |               |
| Nombre     Nombre       CUBA     Q     LABORATORIO DE LA REPUBLICA DE CUBA PARA EL DIAGNOSTICO DE EH       La prueba/ensayo se encuentra acreditado bajo la norma técnica Colombiana NTC ISO/IEC 17025     Si       Si     No                                                                                                    | País de la prueba                          |                               |               | Institución que rea | liza la prueba en el exterio | r              |               |
| CUBA       Q       LABORATORIO DE LA REPUBLICA DE CUBA PARA EL DIAGNOSTICO DE EH         La prueba/ensayo se encuentra acreditado bajo la norma técnica Colombiana NTC ISO/IEC 17025       Si         Si       No                                                                                                    | Nombre                                     |                               |               | Nombre              |                              |                |               |
| La prueba/ensayo se encuentra acreditado bajo la norma técnica Colombiana NTC ISO/IEC 17025 O Si  No Actualizar Cancelar                                                                                                    | CUBA                                       |                               | Q             | LABORATORIO D       | E LA REPUBLICA DE CUB        | A PARA EL DIAG | NOSTICO DE EH |
| Si ● No           Actualizar         Cancelar                                                                                                    | l a nrueha/ensavo se encuentra acredita    | do baio la norma técnica Colo | mbiana NTC    | ISO/IEC 17025       |                              |                |               |
| Actualizar Cancelar                                                                                                    | ○ Si ● No                                  |                               |               |                     |                              |                |               |
| Actualizar Cancelar Cancelar                                                                                                    |                                            |                               |               |                     |                              |                |               |
|                                                                                                    |                                            |                               |               | Actua               | lizar                        | Cancel         | ar            |

Modifique los datos de la prueba de acuerdo con la información que desee cambiar

#### Actualización de Prueba

| ÁREA TEMÁTICA                           |                                    |          |                  | Oferta activa                   |               |                |  |  |
|-----------------------------------------|------------------------------------|----------|------------------|---------------------------------|---------------|----------------|--|--|
| PRUEBAS PARA HUERFANAS                  |                                    | ~        |                  |                                 |               |                |  |  |
| PRUEBA                                  |                                    |          |                  |                                 |               |                |  |  |
| Nombre de la prueba                     |                                    |          |                  |                                 |               |                |  |  |
| ANÀLISIS MOLECULAR DEL GEN CO           | LLECTIN 11                         |          |                  |                                 |               | c              |  |  |
| MATRIZ                                  |                                    |          | METODOLOGÍA      | 4                               |               |                |  |  |
| LIQUIDO AMNIOTICO                       |                                    | ~        | Seleccione       |                                 |               | ~              |  |  |
| MÉTODO ENSAYO                           |                                    |          | DOCUMENTO N      | NORMATIVO                       |               |                |  |  |
| Seleccione                              |                                    | ~        | Seleccione       |                                 |               |                |  |  |
| Nivel de Biocontención                  | Objetivo de la prueba              |          | Tiempo entre     | ega resultados                  |               |                |  |  |
| Nivel (1-4)                             |                                    |          | Valor            | Frecuencia                      |               | Número Días    |  |  |
| Nivel 1 🗸                               | Investigación                      | ~        | 10               | Día(s)                          | ~             | 10             |  |  |
| Metodología utilizada es validada en el | laboratorio Prue                   | ba reali | zada fuera de Co | lombia                          |               |                |  |  |
| ● Si 🔿 No                               | Si                                 | ⊖ No     | )                |                                 |               |                |  |  |
| País de la prueba                       |                                    |          | Institución que  | realiza la prueba en el exterio | r             |                |  |  |
| Nombre                                  |                                    |          | Nombre           |                                 |               |                |  |  |
| CUBA                                    |                                    | Q        | LABORATOR        | IO DE LA REPUBLICA DE CUB       | A PARA EL DIA | GNOSTICO DE EH |  |  |
| l a prueba/ensavo se encuentra acredit  | ado haio la norma tácnica Colombia | na NTC   | ISO/IEC 17025    |                                 |               |                |  |  |
| ○ Si ● No                               |                                    |          | ISONEC IIVES     |                                 |               |                |  |  |
|                                         |                                    |          | Δ                | ctualizar                       | Canc          | olar           |  |  |
|                                         |                                    |          | A                | Cititalizat                     | Canc          | erai           |  |  |

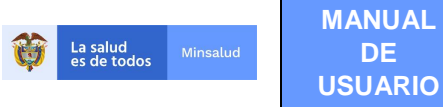

Para finalizar de clic en el botón "Actualizar", se mostrará el mensaje "Actualización de prueba realizado satisfactoriamente".

Actualización de prueba realizado satisfactoriamente

La prueba sólo podrá ser modificada por el usuario con **Rol Registrador** que la ingreso, al intentar modificar una prueba de un Laboratorio diferente, se mostrará el mensaje "Acción no permitida".

## 9.3.4. DETALLES

La opción "Detalles", le permite revisar la información minuciosa de la prueba, con todos los atributos que se grabaron en la prueba, el detalle del usuario que registro la prueba, la entidad y fecha de registro, la fecha de la última modificación de la prueba, el usuario que verifico, la entidad verificadora y la fecha de verificación, la justificación de la verificación, el usuario que anuló la prueba y la fecha de anulación.

| Entidad: LSP - 11001 - ENTIDAD TERRITORIAL | DE BOGOTÁ                                                     |
|--------------------------------------------|---------------------------------------------------------------|
|                                            |                                                               |
| Detalle de Pruebas                         |                                                               |
|                                            | Modificar   Anular   Salir de detalles                        |
| ID                                         | 20049                                                         |
| Código                                     | 308cd04e-50f5-4d08-9                                          |
| Oferta activa                              | Si                                                            |
| Departamento                               | BOGOTÁ, D.C.                                                  |
| Municipio                                  | BOGOTÁ, D.C.                                                  |
| Entidad                                    | ENTIDAD TERRITORIAL DE BOGOTÁ                                 |
| Área                                       | PRUEBAS PARA HUERFANAS                                        |
| Prueba                                     | ANÁLISIS MOLECULAR DEL GEN COLLECTIN 11                       |
| Matriz                                     | LIQUIDO AMNIOTICO                                             |
| Metodología                                |                                                               |
| Método de ensayo                           |                                                               |
| Documento normativo                        |                                                               |
| Nivel biocontención                        | 1                                                             |
| Objetivo de la prueba                      | Investigación                                                 |
| Tiempo entrega                             | 10 Día(s)                                                     |
| Metodología validada                       | Si                                                            |
| Realizada fuera de Colombia                | Si                                                            |
| País prueba                                | CUBA                                                          |
| Nombre entidad exterior                    | LABORATORIO DE LA REPUBLICA DE CUBA PARA EL DIAGNOSTICO DE EH |
| Acreditada norma técnica<br>ISO/NTC17025   | No                                                            |
| Estado                                     | Activo                                                        |
| Usuario registró                           | CC37331360 PRUEBAS USUARIO                                    |
| Entidad registró                           |                                                               |
| Fecha registro                             | 2021-10-08 09:43                                              |
| Fecha última modificación                  | 2021-10-08 17:54                                              |
| Usuario verificador                        |                                                               |
| Entidad verificadora                       |                                                               |
| Fecha verificación                         |                                                               |
| Justificación verificación                 |                                                               |
| Usuario anuló                              |                                                               |
| Fecha anulación                            |                                                               |
|                                            | Modificar   Anular   Salir de detailes                        |

Los campos que al consultar la opción "Detalles", se visualizan sin información es porque no se ha verificado la prueba por ninguna entidad, o porque los datos de la prueba no han sido modificados o la prueba no ha sido anulada.

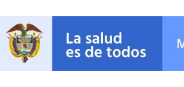

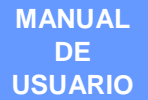

| Columna                                   | Descripción del campo                                                                                              |
|-------------------------------------------|----------------------------------------------------------------------------------------------------|
| ID                                        | Corresponde al código interno asignado a la prueba                                                                 |
| Código                                    | Corresponde al código asignado a la prueba                                                                         |
| Oferta Activa                             | Muestra el valor SI o NO dependiendo de la oferta de la prueba                                                     |
| Departamento                              | Departamento de ubicación del laboratorio donde se realiza la prueba                                               |
| Municipio                                 | Municipio de ubicación del laboratorio donde se realiza la prueba                                                  |
| Entidad                                   | Razón Social del Laboratorio que realiza la prueba                                                                 |
| Área                                      | Área temática de la prueba                                                                                         |
| Prueba                                    | Nombre dado a la prueba                                                                                            |
| Matriz                                    | Matriz de la prueba                                                                                                |
| Metodología                               | Metodología de la prueba                                                                                           |
| Método Ensayo                             | Método Ensayo de la prueba                                                                                         |
| Documento Normativo                       | Documento Normativo de la prueba                                                                                   |
| Nivel Biocontención                       | Nivel Biocontención                                                                                                |
| Objetivo de la prueba                     | Objetivo de la prueba                                                                                              |
| Tiempo de entrega                         | Tiempo de entrega de los resultados en días                                                                        |
| Metodología Validada                      | Metodología Validada                                                                                               |
| Realizada fuera de Colombia               | Realizada fuera de Colombia                                                                                        |
| País Prueba                               | País Prueba                                                                                                    |
| Nombre entidad exterior                   | Nombre del laboratorio del exterior                                                                                |
| Acreditada norma técnica<br>ISO/NTC/17025 | Corresponde a si la prueba se encuentra acreditada o no en la norma<br>ISO NTC 17025                               |
| Estado                                    | El estado puede ser Activo, Aprobado, No aprobado, Anulado                                                         |
| Usuario registró                          | Corresponde al tipo y numero de documento de identidad y el nombre del usuario que registró la prueba              |
| Entidad registró                          | Nombre del Laboratorio que registró la prueba                                                                      |
| Fecha registro                            | Fecha en que se registró el laboratorio en el aplicativo RELAB                                                     |
| Fecha última modificación                 | Última fecha en la que actualizó la información del laboratorio en el aplicativo                                   |
| Usuario verificador                       | Corresponde al tipo y numero de documento de identidad y el nombre del usuario que verificó la prueba              |
| Entidad verificadora                      | Nombre del laboratorio que verificó la prueba (LSP o LNR)                                                          |
| Fecha verificación                        | Fecha en que se verificó la prueba realizada por el laboratorio en el aplicativo RELAB                             |
| Justificación verificación                | Corresponde a la justificación que ingresa el usuario con rol verificador de acuerdo con la verificación realizada |
| Usuario anuló                             | Corresponde al tipo y numero de documento de identidad y el nombre del usuario que registró/anuló la prueba        |

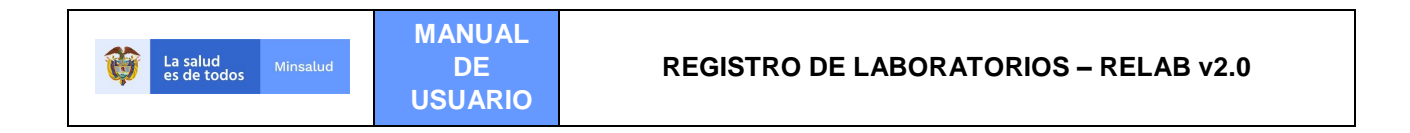

| Fecha anulación | Fecha en que se anuló la prueba realizada por el laboratorio en el |
|-----------------|--------------------------------------------------------------------|
|                 | aplicativo RELAB                                                   |

# 9.3.5. ANULAR

Para anular una prueba, realice la búsqueda de la prueba que desee anular, luego seleccione el enlace "Anular" que se muestra en la primera columna de la tabla listada tal y cómo se indica en la siguiente imagen resaltado en color amarillo:

| Consulta                                                  | ar P    | ruebas          |                 |                                     |                                |                                   |        |             |                               |                          |                    |                       |                         |                  |                |
|-----------------------------------------------------------|---------|-----------------|-----------------|-------------------------------------|--------------------------------|-----------------------------------|--------|-------------|-------------------------------|--------------------------|--------------------|-----------------------|-------------------------|------------------|----------------|
| Departan                                                  | nento   |                 |                 |                                     |                                |                                   | Mur    | nicipio     |                               |                          |                    |                       |                         |                  |                |
| BOGO                                                      | TÁ, D.  | C.              |                 |                                     |                                | ~                                 | -      | Seleccione  |                               |                          |                    |                       |                         |                  | ~              |
| Entidad                                                   |         |                 |                 |                                     |                                |                                   |        |             |                               |                          |                    |                       |                         |                  |                |
|                                                           |         |                 |                 |                                     |                                |                                   |        |             |                               |                          |                    |                       | Q                       |                  |                |
| Área                                                      |         |                 |                 |                                     |                                |                                   | Esta   | ado         |                               |                          |                    |                       |                         |                  |                |
| AGUA                                                      | PARA    | CONSUMO I       | HUMANC          | )                                   |                                | ~                                 |        | Seleccione  |                               |                          |                    |                       |                         |                  | ~              |
| Nombre o                                                  | de la p | orueba          |                 |                                     |                                |                                   |        |             |                               |                          |                    |                       |                         |                  |                |
|                                                           |         |                 |                 |                                     |                                |                                   |        |             |                               |                          |                    |                       | Q                       |                  |                |
| Matríz                                                    |         |                 |                 |                                     |                                |                                   | Met    | odología    |                               |                          |                    |                       |                         |                  |                |
| Sele                                                      | ccione  |                 |                 |                                     |                                | ~                                 | _      | Seleccione  |                               |                          |                    |                       |                         |                  | ~              |
| Método e                                                  | nsayo   | )               |                 |                                     |                                |                                   | Doc    | umento no   | rmativo                       |                          |                    |                       |                         |                  |                |
| Sele                                                      | ccione  |                 |                 |                                     |                                | ~                                 | _      | Seleccione  |                               |                          |                    |                       |                         |                  | ~              |
|                                                           |         |                 |                 |                                     |                                |                                   |        | Consulta    | ar                            | Exporta                  | ar                 |                       | Cancela                 | r                |                |
|                                                           |         |                 |                 |                                     |                                |                                   |        |             |                               |                          |                    |                       |                         |                  |                |
|                                                           |         |                 |                 |                                     |                                |                                   |        |             |                               |                          |                    |                       | Т                       | otal reg         | jistros: 4     |
|                                                           | ID      | Departamento    | Municipio       | Entidad                             | Área                           | Prueba                            | Matriz | Metodologia | MetodoEnsayo                  | Documento<br>normativo   | Objetivo<br>prueba | Fecha<br>verificación | Fecha<br>registro       | Oferta<br>activa | Estado         |
| odificar<br>imbiar_oferta<br>ital <del>les</del><br>iular | 20054   | BOGOTÁ,<br>D.C. | BOGOTÁ,<br>D.C. | ENTIDAD<br>TERRITORIAL DE<br>BOGOTÁ | AGUA PARA<br>CONSUMO<br>HUMANO | SULFATOS                          | AGUA   |             | SM 6232                       | STANDARD<br>METHODS      | Investigación      |                       | 2021-<br>10-11<br>10:05 | Si               | Activo         |
| odificar<br>ambiar_oferta<br>etalles<br>nular             | 20005   | BOGOTÁ,<br>D.C. | BOGOTÁ,<br>D.C. | ENTIDAD<br>TERRITORIAL DE<br>BOGOTÁ | AGUA PARA<br>CONSUMO<br>HUMANO | COLIFORMES<br>TOTALES Y E<br>COLI | AGUA   |             | ELECTRODO<br>IÓN<br>SELECTIVO | FARMACOPEA<br>USP        |                    | 2021-03-30<br>21:35   | 2021-<br>03-17<br>15:54 | Si               | Aprobado       |
| odificar<br>ambiar_oferta<br>etalles<br>nular             | 2       | BOGOTÁ,<br>D.C. | BOGOTÁ,<br>D.C. | ENTIDAD<br>TERRITORIAL DE<br>BOGOTÁ | AGUA PARA<br>CONSUMO<br>HUMANO | CALCIO                            | AGUA   |             | EPA 200.2                     | METODO DEL<br>FABRICANTE |                    |                       | 2020-<br>04-20<br>10:08 | Si               | Anulado        |
| lodificar<br>ambiar_oferta<br>etalles                     | 1       | BOGOTÁ,<br>D.C. | BOGOTÁ,<br>D.C. | ENTIDAD<br>TERRITORIAL DE<br>BOGOTÁ | AGUA PARA<br>CONSUMO<br>HUMANO | CALCIO                            | AGUA   |             | EPA 200.2                     | METODO DEL<br>FABRICANTE |                    | 2021-02-23<br>22:46   | 2020-<br>04-20<br>10:08 | Si               | No<br>Aprobado |

O dando clic en la opción "Detalles" y luego sobre el enlace "Anular".

| Detalle de Pruebas          |                                        |
|-----------------------------|----------------------------------------|
|                             | Modificar   Anular   Salir de detalles |
| ID 3                        |                                        |
| Código 7c29c5c0-7688-4e0d-8 |                                        |
| Departamento BOGOTÁ, D.C.   |                                        |

Se mostrará el mensaje "¿Está seguro de anular este registro?" y las opciones "Aceptar", "Cancelar", seleccione la opción que corresponda.

| La salud<br>es de todos         Minsalud | MANUAL<br>DE<br>USUARIO                | REGISTRO DE LABORATORIOS – RELAB v2.0 |
|------------------------------------------|----------------------------------------|---------------------------------------|
|                                          |                                        |                                       |
|                                          | 192.168.37.131 c<br>¿Está seguro de an | dice<br>ular este registro?           |
|                                          |                                        | Aceptar Cancelar                      |

Si intenta anular una prueba que otro usuario con el rol registrador ingresó para su laboratorio, se visualizará el siguiente mensaje: "Acción no permitida, este registro no fue ingresado por el mismo usuario logueado".

| Departamento        |   | Municipio           |          |
|---------------------|---|---------------------|----------|
| BOGOTÁ, D.C.        | ~ | Seleccione          | ·        |
| Entidad             |   |                     | <u>^</u> |
|                     |   |                     | q        |
| Área                |   | Estado              |          |
| Seleccione          | ~ | Seleccione          |          |
| Nombre de la prueba |   |                     |          |
|                     |   |                     | a        |
| Matriz              |   | Metodología         |          |
| Seleccione          | ~ | Seleccione          | 、<br>、   |
| Método ensayo       |   | Documento normativo |          |
| Seleccione          | ~ | Seleccione          | `        |
|                     |   | Consultar           | Concolor |

Si intenta anular una prueba que ya fue verificada por un Laboratorio de Salud Pública-LSP o un Laboratorio Nacional de Referencia-LNR, se visualizará el siguiente mensaje: "Acción no permitida, este registro ya fue evaluado o ya se encuentra anulado".

| Departamento        |   | Municipio           |          |
|---------------------|---|---------------------|----------|
| BOGOTÁ, D.C.        | ~ | Seleccione          |          |
| Entidad             |   |                     |          |
|                     |   |                     | 4        |
| Área                |   | Estado              |          |
| Seleccione          | ~ | Seleccione          |          |
| Nombre de la prueba |   |                     |          |
|                     |   |                     | Q        |
| Matriz              |   | Metodología         |          |
| Seleccione          | ~ | Seleccione          |          |
| Método ensayo       |   | Documento normativo |          |
| Seleccione          | ~ | Seleccione          |          |
|                     |   | Consultar Exportar  | Cancelar |
|                     |   |                     |          |

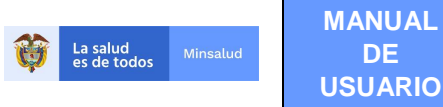

Si la prueba que desea anular fue ingresada por el mismo usuario logueado, no se encuentra verificada ni anulada, al dar clic en en "Aceptar", se mostrará el mensaje "Operación realizada satisfactoriamente".

Operación realizada satisfactoriamente

Para verificar que la anulación de la prueba se realizó correctamente, realice nuevamente la consulta de la prueba que anulo, en el campo Estado, se debe visualizar "Anulado", tal y como se muestra en la siguiente imagen:

|                                                   |       |                 |                 |                                     |                                |                                   |        |             |                               |                          |                    |                       | T                       | otal re          | gistros: 4     |
|---------------------------------------------------|-------|-----------------|-----------------|-------------------------------------|--------------------------------|-----------------------------------|--------|-------------|-------------------------------|--------------------------|--------------------|-----------------------|-------------------------|------------------|----------------|
|                                                   | ID    | Departamento    | Municipio       | Entidad                             | Area                           | Prueba                            | Matriz | Metodologia | MetodoEnsayo                  | Documento<br>normativo   | Objetivo<br>prueba | Fecha<br>verificación | Fecha<br>registro       | Oferta<br>activa | Estado         |
| Modificar<br>Cambiar_oferta<br>Detalles<br>Anular | 20054 | BOGOTÁ,<br>D.C. | BOGOTÁ,<br>D.C. | ENTIDAD<br>TERRITORIAL DE<br>BOGOTÁ | AGUA PARA<br>CONSUMO<br>HUMANO | SULFATOS                          | AGUA   |             | SM 6232                       | STANDARD<br>METHODS      | Investigación      |                       | 2021-<br>10-11<br>10:05 | Si               | Activo         |
| Modificar<br>Cambiar_oferta<br>Detalles<br>Anular | 20005 | BOGOTÁ,<br>D.C. | BOGOTÁ.<br>D.C. | ENTIDAD<br>TERRITORIAL DE<br>BOGOTÁ | AGUA PARA<br>CONSUMO<br>HUMANO | COLIFORMES<br>TOTALES Y E<br>COLI | AGUA   |             | ELECTRODO<br>IÓN<br>SELECTIVO | FARMACOPEA<br>USP        |                    | 2021-03-30<br>21:35   | 2021-<br>03-17<br>15:54 | Si               | Aprobado       |
| Modificar<br>Cambiar_oferta<br>Detalles<br>Anular | 2     | BOGOTÁ,<br>D.C. | BOGOTÁ,<br>D.C. | ENTIDAD<br>TERRITORIAL DE<br>BOGOTÁ | AGUA PARA<br>CONSUMO<br>HUMANO | CALCIO                            | AGUA   |             | EPA 200.2                     | METODO DEL<br>FABRICANTE |                    |                       | 2020-<br>04-20<br>10:08 | Si               | Anulado        |
| Modificar<br>Cambiar_oferta<br>Detalles<br>Anular | 1     | BOGOTÁ,<br>D.C. | BOGOTÁ.<br>D.C. | ENTIDAD<br>TERRITORIAL DE<br>BOGOTÁ | AGUA PARA<br>CONSUMO<br>HUMANO | CALCIO                            | AGUA   |             | EPA 200.2                     | METODO DEL<br>FABRICANTE |                    | 2021-02-23<br>22:46   | 2020-<br>04-20<br>10:06 | si               | No<br>Aprobado |

## 9.3.6. VERIFICAR PRUEBAS

Verificar pruebas es el proceso mediante el cual los Laboratorios de Salud Pública verifican las pruebas o ensayos que realizan los Laboratorios de la red inscritos o no en el Registro Especial de Prestadores -REPS o los laboratorios de profesionales de salud independientes.

La verificación de pruebas también pueden realizarla los Laboratorios Nacionales de Referencia como el INS y el INVIMA, quien, de acuerdo con su competencia, pueden realizar la verificación de las pruebas realizadas, así:

El INS, verifica los Laboratorios de Salud Pública desde la unidad de atención a personas en salud humana, es decir, los que realicen pruebas para eventos de interés en Salud Pública.

El INVIMA puede verificar a los Laboratorios de Salud Pública desde la Unidad de atención al ambiente y el consumo que realicen pruebas en el marco de la inspección, vigilancia y control y a los Laboratorios de la Red, que se auto cataloguen como laboratorios que hagan parte de una planta de producción de alimentos y/o bebidas.

La verificación de pruebas, sólo se puede realizar desde el usuario que tenga Rol Verificador.

La verificación de pruebas puede hacerse de dos formas, una realizando una consulta desde el módulo de pruebas luego ingresando a la opción del enlace Detalles y luego ingresando a la opción "Verificar", también puede ingresar directamente al módulo de pruebas y seleccionar la opción "Verificar Prueba".

Para verificar una prueba, de clic en el menú Pruebas y seleccione la opción "**Verificar Prueba**", se mostrará la siguiente pantalla:

| <b>Winse</b><br>es de todos                                | alud DE<br>USUARIO                                                          | RE                                                                                                    | GISTRO DE LABOR                                                                                                    | ATORIOS        | – RELAB v2.0                      |
|------------------------------------------------------------|-----------------------------------------------------------------------------|----------------------------------------------------------------------------------------------------|----------------------------------------------------------------------------------------------------|----------------|-----------------------------------|
|                                                            |                                                                             |                                                                                                    |                                                                                                    |                |                                   |
| La salud<br>es de todos         Minsalud                   |                                                                             |                                                                                                    |                                                                                                    |                | RELAB<br>REGISTRO DE LABORATORIOS |
| Laboratorios - Pruebas - Cambiar Contraseña<br>Usestre: CC | Entided: LSP - 76 - ENTIDAD TERRITORIAL DE VALLE DE                         | L CAUCA                                                                                                    |                                                                                                    |                | Salir<br>Rol: Rol_Verificador     |
|                                                            | Departamento                                                                |                                                                                                    | Municipio                                                                                                    |                |                                   |
|                                                            | VALLE DEL CAUCA                                                             | *                                                                                                    | Seleccione                                                                                                    | ٩              |                                   |
|                                                            | Área<br>Seleccione<br>Nombre de la prueba                                   | ~                                                                                                    | Estado<br>Activo                                                                                                    | ~              |                                   |
|                                                            | Matriz<br>Seleccione                                                        | ~                                                                                                    | Metodologia<br>Seleccione                                                                                                    | ٩              |                                   |
|                                                            | Método ensayo Seleccione                                                    | ~                                                                                                    | Documento normativo Seleccione                                                                                                    | ~              |                                   |
|                                                            |                                                                             |                                                                                                    | Consultar Exportar                                                                                                    | Cancelar       |                                   |
|                                                            |                                                                             |                                                                                                    |                                                                                                    | Total registro | DS: 0                             |
|                                                            | Atención al usuario: T<br>Horario de lunes a viernes 7am<br>Correo electrón | eléfono en Bogotá D.C. +5<br>n a 9pm, sabados de 8am a<br>nico soporterelab@minsaluc<br>vright © 2021 - Ministerio | 7(1)330 5043, en el resto del país 018000 960020<br>1pm jornada continua - Centro de Contacto al Ciudadano<br>I.gov.co Centro de Contacto al Ciudadano<br>de Salud y Protección Social |                |                                   |
|                                                            | 000                                                                         | Versión - 2                                                                                                    | 021.9.15.2                                                                                                    |                |                                   |

Realice la consulta de las pruebas que desee verificar, para esto de clic en el botón "Consultar" o si desea hacer una búsqueda más específica, utilice cualquiera de los filtros de búsqueda que le ofrece el aplicativo, así:

- Municipio
- Entidad (Nombre del laboratorio, como se encuentre registrado)
- Área (área temática)
- Estado (estado de la prueba: activo, anulado, aprobado, no aprobado)
- Nombre de la Prueba
- Matriz
- Metodología
- Método Ensayo
- Documento Normativo

Recuerde que los campos (matriz, metodología, método ensayo y documento normativo), sólo mostrarán la información dependiendo del área temática y la prueba ingresada.

Seleccione la prueba que desea verificar y de clic en esta opción.

|                       | ID    | Departamento                     | Municipio | Entidad                                                             | Área          | Prueba                                                                 | Matriz                                      | Metodologia                     | MetodoEnsayo | Documento<br>normativo | Objetivo<br>prueba | Fecha<br>verificación | Fecha<br>registro       | Oferta<br>activa | Estado |
|-----------------------|-------|----------------------------------|-----------|---------------------------------------------------------------------|---------------|------------------------------------------------------------------------|---------------------------------------------|---------------------------------|--------------|------------------------|--------------------|-----------------------|-------------------------|------------------|--------|
| Detailes<br>Verificat | 54074 | VALLE DEL<br>CAUCA               | CARTAGO   | IPS H&L SALUD<br>S.A.S.                                             | VIROLOGIA     | SARS-CoV-2 (COVID-19)<br>DETECCION DE<br>ANTIGENO                      | HISOPADO<br>NASOFARINGEO                    | PRUEBA RAPIDA                   |              |                        | Diagnóstica        |                       | 2021-<br>10-11<br>12:38 | Si               | Activo |
| Detailes<br>Verifica  | 53987 | VALLE D <mark>EL</mark><br>CAUCA | ULLOA     | E S.E. HOSPITAL<br>PEDRO SAENZ DIAZ<br>EMPRESA SOCIAL<br>DEL ESTADO | MICOBACTERIAS | COLORACION ÁCIDO<br>ALCOHOL RESISTENTE Y<br>LECTURA DE<br>BACILOSCOPIA | MUESTRAS<br>PULMONARES Y<br>EXTRAPULMONARES | ZIEH NEELSEN                    |              |                        | Diagnóstica        |                       | 2021-<br>10-07<br>15:14 | SI               | Activo |
| Detailes<br>Verificat | 53959 | VALLE DEL<br>CAUCA               | CALI      | CLINICA<br>FARALLONES S.A.                                          | VIROLOGIA     | SARS-CoV-2 (COVID-19)<br>DETECCION DE<br>ANTIGENO                      | HISOPADO<br>NASOFARINGEO                    | PRUEBA RAPIDA                   |              |                        | Diagnóstica        |                       | 2021-<br>10-07<br>11:53 | Si               | Activo |
| Detailes<br>Verifica  | 53958 | VALLE DEL<br>CAUCA               | ULLOA     | E.S.E. HOSPITAL<br>PEDRO SAENZ DIAZ<br>EMPRESA SOCIAL<br>DEL ESTADO | MICROBIOLOGIA | SEROLOGÍA (PRUEBA NO<br>TREPONEMICA)                                   | SUERO                                       | PRUEBAS DE<br>MICROAGLUTINACION |              |                        | Diagnóstica        |                       | 2021-<br>10-07<br>11:44 | SI               | Activo |

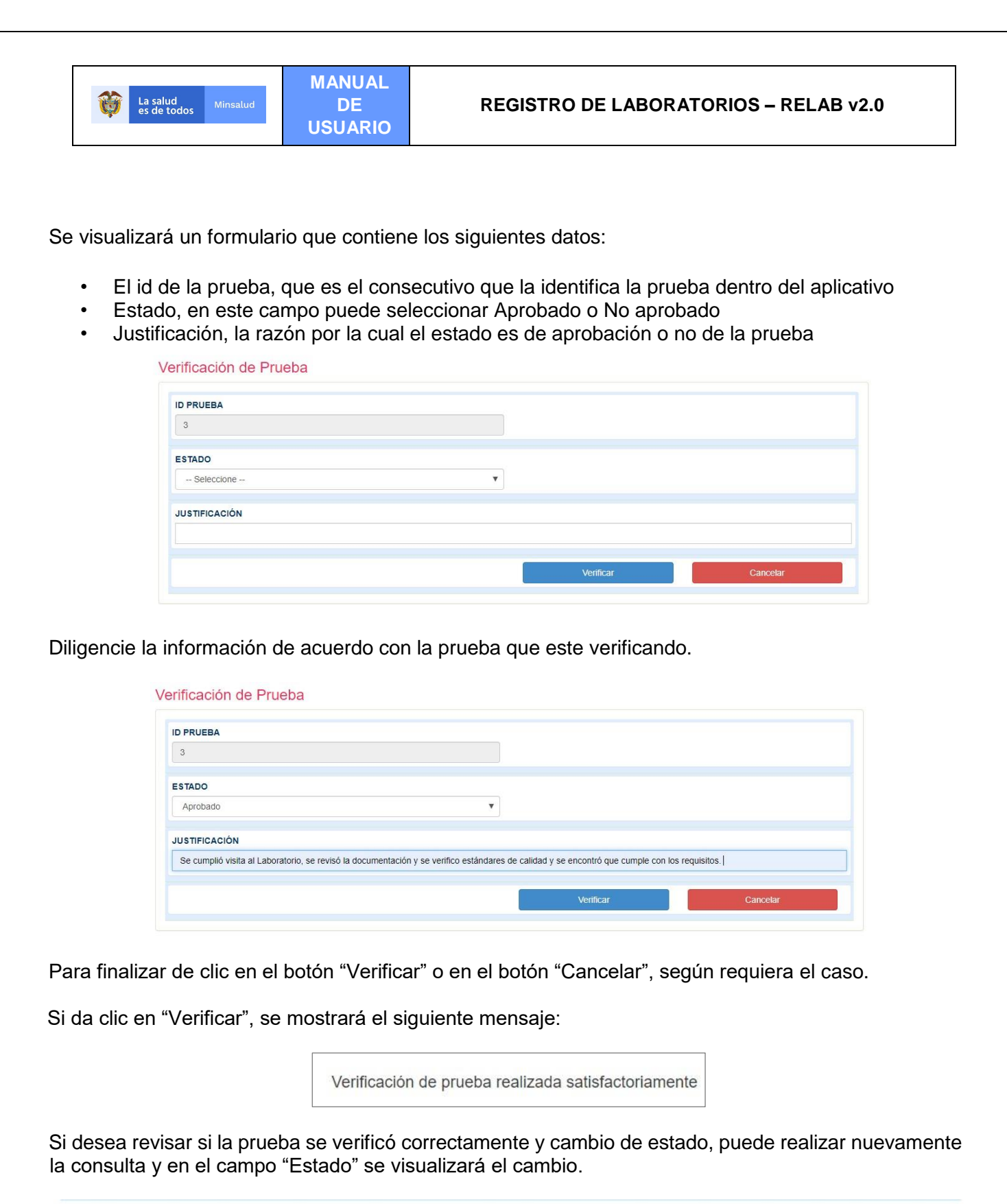

|                 | ID | Departamento    | Municipio       | Entidad                             | Área      | Prueba                     | Matriz | Metodologia                      | MetodoEnsayo | Documento<br>normativo | Fecha<br>verificación | Fecha<br>registro       | Fecha ult.<br>modificación | Estado   |
|-----------------|----|-----------------|-----------------|-------------------------------------|-----------|----------------------------|--------|----------------------------------|--------------|------------------------|-----------------------|-------------------------|----------------------------|----------|
| Ver<br>Detailes | 3  | BOGOTÁ,<br>D.C. | BOGOTÁ,<br>D.C. | ENTIDAD<br>TERRITORIAL DE<br>BOGOTÁ | VIROLOGIA | Dengue, ANTICUERPOS<br>IGM | SANGRE | INMUNOFLUORESCENCIA<br>INDIRECTA |              |                        | 2020-04-21<br>23:06   | 2020-<br>04-20<br>10:08 | 2020-04-21<br>23:06        | Aprobado |

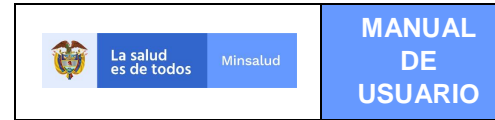

# 9.4. MÓDULO CEPAS

El módulo de Cepas permite el registro de Cepas que se realizan en el laboratorio. Este menú está compuesto por las siguientes opciones:

- Registrar cepa
- Consultar cepa

#### 9.4.1. REGISTRAR CEPA

Para registrar una cepa, de clic en el menú Cepa opción "Registrar Cepa", opción que sólo se activa al Rol Registrador.

| 😝 La sabida Kerealud                                                                                                    | RELAB<br>REGISTRO DE LABORATORIOS                                    |
|----------------------------------------------------------------------------------------------------|----------------------------------------------------------------------|
| Laboratorios + Pruebas + Cepas + Cambiar Contraseña                                                                                                    | Satir                                                                |
| Usuuris: CC+++++++ - USUARIO PRUV Registrar Cepa Entidadi: LSP - 11001 - ENTIDAD TERRITORIAL DE BOGOTĂ                                                                                                    | Rol: Rol_Registrador                                                 |
| Consultar Cepa                                                                                                    |                                                                      |
|                                                                                                    |                                                                      |
| Atención al usuario: Teléfono en Bogotá D.C. +67(1)589 3750, en el resto d<br>Horano de lunes a viernes 7am a 6pm, sabados de 8am a 1pm jornada continua - Cer<br>Correo electrónico soporterelabi@minsalud.gov.co Centro de Contacto | t país 018000 960020<br>tro de Contacto al Clutadano<br>al Clutadano |
| Copyright © 2020 - Ministerio de Salud y Protección So<br>Versión - 2020.3.20.1                                                                                                    | ział                                                                 |

#### Se visualizará el siguiente formulario:

#### Registro de Cepa

|            | Registrar | Cancelar |
|------------|-----------|----------|
| Seleccione |           |          |
| EPA        |           |          |
| Seleccione | <b>T</b>  |          |
| PO DE CEPA |           |          |

#### Seleccione el tipo de cepa

| т | IPO DE CEPA                         |   |
|---|-------------------------------------|---|
|   | Seleccione                          | ~ |
|   | Seleccione                          |   |
|   | Virus                               |   |
|   | Bacterias                           |   |
|   | Toxinas y subunidades de las mismas |   |
| 4 | Hongos                              |   |
|   | Elementos Genéticos                 |   |

Dependiendo del tipo de cepa seleccionado, se mostrará un mensaje con las cepas disponibles para registro, seleccione la cepa requerida.

| TIPO DE CEPA<br>Elementos Genéticos                                                                                                    |                                                                                          |                                                                                                    |                                                                                                    | egistro de Cepa                                                                                                    |
|----------------------------------------------------------------------------------------------------|------------------------------------------------------------------------------------------|----------------------------------------------------------------------------------------------------|----------------------------------------------------------------------------------------------------|----------------------------------------------------------------------------------------------------|
| Elementos Genéticos ~                                                                                                    |                                                                                          |                                                                                                    |                                                                                                    | TIPO DE CEPA                                                                                                    |
| CEPA                                                                                                    |                                                                                          | ~                                                                                                    |                                                                                                    | Elementos Genéticos                                                                                                    |
|                                                                                                    |                                                                                          |                                                                                                    |                                                                                                    | CEPA                                                                                                    |
| Seleccione 🗸                                                                                                    | ~                                                                                        |                                                                                                    |                                                                                                    | Seleccione                                                                                                    |
| — Seleccione – — Seleccione – Elementos genéticos que contengan secuencias de ácido nucleico asociadas con la patogenicidad de cualquiera de los microorganismos de la lista de bacterias, virus, hongos Elementos genéticos que contengan secuencias de ácido nucleico que codifiquen cualquiera de las toxinas de la lista o sus subunidades Organismos genéticamente modificados que contengan secuencias de ácido nucleico asociadas con la patogenicidad de cualquiera de los microorganismos de la lista de bacterias, virus, Organismos genéticamente modificados que contengan secuencias de ácido nucleico asociadas con la patogenicidad de la lista os sus subunidades. | de bacterias, virus, hongos<br>anismos de la lista de bacterias, virus, hor<br>inidades. | sociadas con la patogenicidad de cualquiera de los microorganismos<br>ue codifiquen cualquiera de las toxinas de la lista o sus subunidades<br>de ácido nucleico asociadas con la patogenicidad de cualquiera de los<br>de ácido nucleico que codifiquen cualquiera de las toxinas de la lista | gan secuencias de ácido nucleico a:<br>gan secuencias de ácido nucleico q<br>ficados que contengan secuencias<br>ficados que contengan secuencias | <ul> <li>Seleccione</li> <li>Elementos genéticos que conten<br/>Elementos genéticos que conten<br/>Organismos genéticamente modi<br/>Organismos genéticamente modi</li> </ul> |

# 9.4.2. CONSULTAR CEPA

Para consultar una cepa, seleccione la opción "Consultar Cepas" del Menú Cepas, se mostrará el siguiente formulario:

| Departamento                         | Municipio                          |   |
|--------------------------------------|------------------------------------|---|
| BOGOTÁ, D.C.                         | • BOGOTÁ, D.C.                     |   |
| Entidad                              |                                    |   |
| EMPRESA SOCIAL DEL ESTADO CENTRO DEL | RMATOLOGICO FEDERICO LLERAS ACOSTA | ٩ |
| TIPO DE CEPA                         |                                    |   |
| Seleccione                           |                                    |   |

Seleccione la opción Consultar, se mostrará un listado con las siguientes columnas:

| Columna        | Descripción del campo                                               |
|----------------|---------------------------------------------------------------------|
| Modificar      | Permite modificar la información de la prueba                       |
| Anular         | Permite anular la información de la cepa registrada                 |
| ID             | Corresponde al código interno asignado a la cepa                    |
| Departamento   | Departamento de ubicación del laboratorio donde se registra la cepa |
| Municipio      | Municipio de ubicación del laboratorio donde se registra la cepa    |
| Entidad        | Nombre del Laboratorio que registra la cepa                         |
| Тіро Сера      | Tipo de Cepa                                                        |
| Сера           | Nombre de la cepa                                                   |
| Fecha Registro | Fecha en que se registró la cepa en el aplicativo RELAB             |

.

Total registros: 0

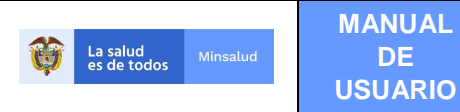

| Fecha última modificación | Última fecha en la que actualizó la información de la cepa |
|---------------------------|------------------------------------------------------------|
| Estado                    | El estado puede ser activo, anulado                        |

#### **Consultar** Cepas

| D | aparta | amento       |           |         |   | Municipio    |       |      |                |                         |       |
|---|--------|--------------|-----------|---------|---|--------------|-------|------|----------------|-------------------------|-------|
|   | BOG    | OTÁ, D.C.    |           |         | × | BOGOTÁ, D.C. |       |      |                |                         | T.    |
| E | ntidad | l.           |           |         |   |              |       |      |                |                         |       |
|   | EMPR   | RESA SOCIA   | L DEL EST | ADO     |   |              |       |      |                | Q                       |       |
| т | PO DI  | E CEPA       |           |         |   |              |       |      |                |                         |       |
|   | Sel    | leccione     |           |         | • |              |       |      |                |                         |       |
|   |        |              |           |         |   | Const        | ultar |      | Ca             | incelar                 |       |
|   |        |              |           |         |   |              |       |      |                |                         |       |
|   |        |              |           |         |   |              |       |      |                | Total regi              | stros |
|   |        | Departamento | Municipio | Entidad |   |              | Tipo  | Сера | Fecha registro | Fecha ult. modificación | Estad |
|   | ID     | Departamento |           |         |   |              | cepa  |      |                |                         |       |

## 9.4.3. ANULAR CEPA

De clic en el enlace Anular, que se visualiza al consultar la Cepa.

|        | ID | Departamento | Municipio    | Entidad                       | Тіро сера | Сера                                                 | Fecha registro   | Fecha ult. modificación | Estado  |
|--------|----|--------------|--------------|-------------------------------|-----------|------------------------------------------------------|------------------|-------------------------|---------|
| Anular | 0  | BOGOTÁ, D.C. | BOGOTÁ, D.C. | ENTIDAD TERRITORIAL DE BOGOTÁ | Bacterias | Burkholderia pseudomallei (Pseudomonas pseudomallei) | 2020-04-21 23:22 | 2020-04-21 23:22        | Anulado |

Se mostrará el mensaje "¿Está seguro de anular este registro?" y las opciones "Aceptar", "Cancelar", seleccione la opción que corresponda.

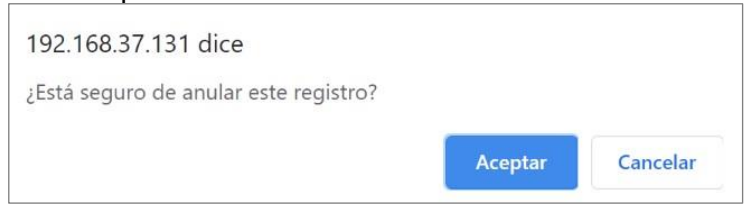

Al dar clic en "Aceptar", se mostrará el mensaje "Operación realizada satisfactoriamente".

Operación realizada satisfactoriamente

# 9.5. CAMBIAR CONTRASEÑA

Al dar clic en el menú "Cambiar Contraseña" se visualiza la siguiente ventana de reasignación de contraseña:

|   |                         | N | ļ |
|---|-------------------------|---|---|
| Ŷ | La salud<br>es de todos |   |   |
|   |                         | U |   |

#### Cambiar contraseña

| Usuario                        | Contraseña anterior                 |
|--------------------------------|-------------------------------------|
| CC ******                      | Diligencie su contraseña actual     |
| Contraseña nueva               | Digite de nuevo la contraseña nueva |
| Diligencie su nueva contraseña | Confirme su nueva contraseña        |
|                                |                                     |

Para el cambio de la contraseña, tenga en cuenta que la nueva contraseña cumpla con las características de una contraseña segura y las siguientes recomendaciones:

- Tener mínimo ocho (8) caracteres.
- Usar números, letras y caracteres especiales.
- Combinar letras mayúsculas y minúsculas.
- No puede reasignar una contraseña que ya usó.

Si la contraseña no tiene la longitud requerida se mostrará el mensaje:

ANUAL DE

SUARIO

| Jsuario                        | Contraseña anterior                 |
|--------------------------------|-------------------------------------|
| CC, *****                      | Diligencie su contraseña actual     |
| Contraseña nueva               | Digite de nuevo la contraseña nueva |
| Diligencie su nueva contraseña | Confirme su nueva contraseña        |

En el caso de que su contraseña ya haya sido utilizada, el aplicativo le mostrará el siguiente mensaje:

#### Cambiar contraseña

| suario                         | Contraseña anterior                 |
|--------------------------------|-------------------------------------|
| CC: *******                    | Diligencie su contraseña actual     |
| Contraseña nueva               | Digite de nuevo la contraseña nueva |
| Diligencie su nueva contraseña | Confirme su nueva contraseña        |

Diligencie la información y seleccione el botón "Actualizar", si la asignación de su contraseña fue satisfactoria, se visualizará el mensaje:

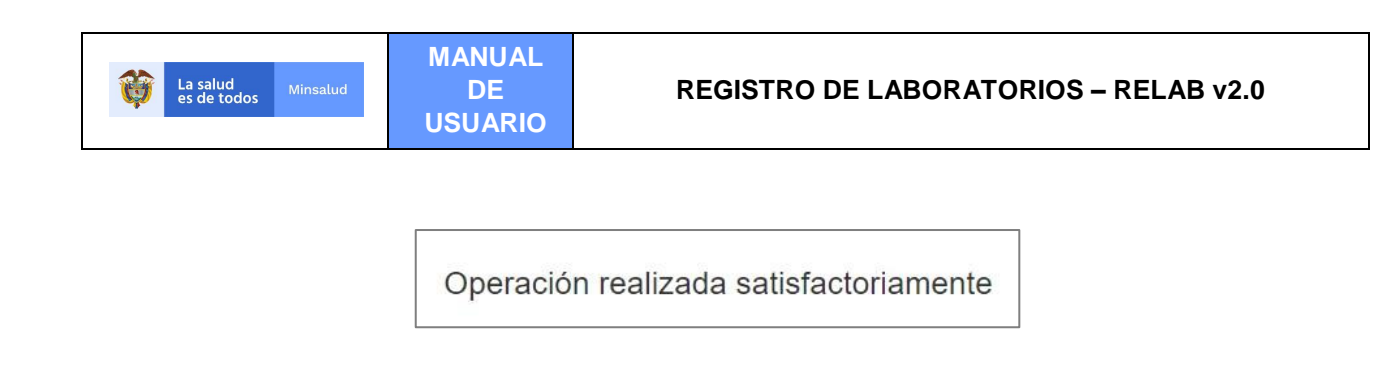

# 9.6. SALIR

Esta funcionalidad le permite salir del aplicativo RELAB, cerrando las sesiones activas y liberando los recursos almacenados en memoria. Se recomienda que el usuario una vez termine de realizar las funciones en el aplicativo utilice esta funcionalidad para salir.

**NOTA:** Los datos de las capturas de pantallas de este manual en ningún momento corresponden a datos reales de personas o entidades (laboratorios), han sido ingresados con el fin de mostrar el funcionamiento del aplicativo y son datos de prueba.